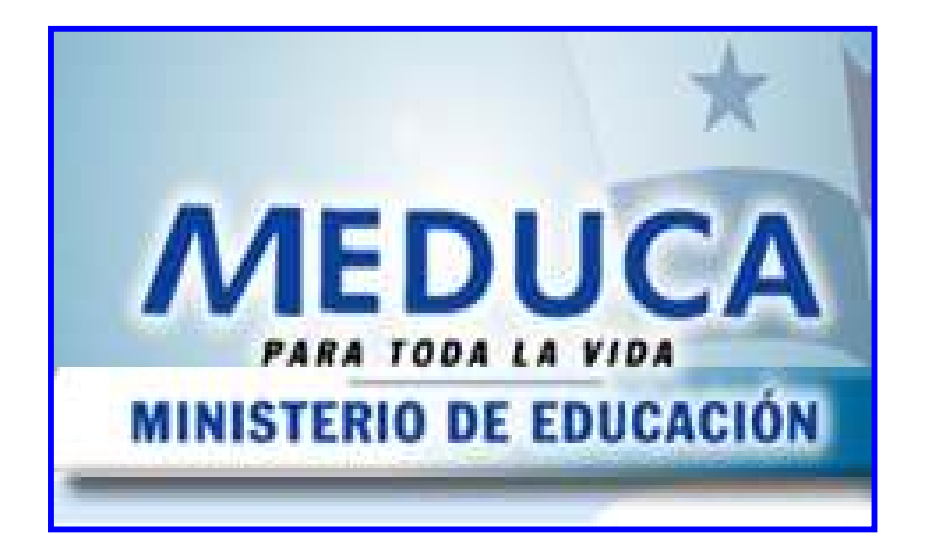

# INSTRUCTIVO

# FUNCIONAMIENTO DEL MÓDULO DE ORGANIZACIÓN ESCOLAR

| FUNCIONAMIENTO DEL MÓDULO DE ORGANIZACIÓN ESCOLAR            | 7  |
|--------------------------------------------------------------|----|
| PANTALLA DE ACCESO AL SISTEMA                                | 7  |
| Menú Principal                                               | 7  |
| DESCRIPCIÓN DE ICONOS                                        | 8  |
| PANTALLAS DE LA APLICACIÓN                                   | 9  |
| OPCIONES DEL MENÚ                                            | 9  |
| 1. CATÁLOGO DE CENTROS EDUCATIVOS                            | 9  |
| Descripción General                                          | 9  |
| Funcionalidad                                                | 10 |
| 2. COMUNIDADES EDUCATIVAS                                    | 11 |
| Descripción General                                          | 12 |
| Funcionalidad                                                | 12 |
| 3. ACTUALIZACIÓN DE POSICIONES DOCENTES 2007                 | 13 |
| Descripción General                                          | 13 |
| Funcionalidad                                                | 13 |
| Información de Personal Existente                            | 14 |
| Verificación de cédula de registro no encontrado             | 15 |
| Investigación de cédula                                      | 16 |
| 4. ACTUALIZACIÓN DE POSICIONES ADMINISTRATIVAS 2007          | 17 |
| Descripción General                                          | 17 |
| Funcionalidad                                                | 17 |
| Identificación de personal que labora en el Centro Educativo |    |
| Verificación de cédula de registro no encontrado             | 19 |
| Investigación de cédula                                      | 20 |
| 5. TIPOS DE INFRAESTRUCTURAS                                 |    |
| Descripción General                                          |    |
| Funcionalidad                                                |    |
| 6. SUB-TIPO DE INFRAESTRUCTURA                               |    |
| Descripción General                                          |    |
| Funcionalidad                                                |    |
| 7. GRUPOS DE ESCUELA                                         |    |

# ÍNDICE

| Descripción General                                     | 23 |
|---------------------------------------------------------|----|
| Funcionalidad                                           | 23 |
| 8. NIVELES DE ESTUDIO                                   | 24 |
| Descripción General                                     | 24 |
| Funcionalidad                                           | 24 |
| 9. MANTENIMIENTO DE INFRAESTRUCTURA                     | 25 |
| Descripción General                                     | 25 |
| Funcionalidad                                           | 25 |
| 10. CAPTURA DE NECESIDADES                              | 26 |
| Descripción General                                     | 27 |
| Funcionalidad                                           | 27 |
| El bloque de necesidades presenta los siguientes campos | 27 |
| Lista de tipo de necesidad                              | 27 |
| Motivos de necesidad                                    | 28 |
| Lista de Afinidades                                     | 28 |
| Lista de Niveles                                        | 28 |
| Jornadas                                                | 29 |
| 11. ACTUALIZACIÓN DE NECESIDADES                        | 30 |
| Descripción General                                     | 30 |
| Funcionalidad                                           | 30 |
| 12. CONSULTA DE EMPLEADOS (SIAREH)                      | 31 |
| Descripción General                                     | 31 |
| Funcionalidad                                           | 31 |
| 13. CONSULTA DE ESCUELAS POR RANGO DE DOCENTES          | 32 |
| Descripción General                                     | 32 |
| Funcionalidad                                           | 33 |
| 14. CONSULTA DE CENTROS CON ADMINISTRATIVOS POR RANGO   | 34 |
| Descripción General                                     | 34 |
| Funcionalidad                                           | 34 |
| 15. Consulta de Nombramiento de Inclusiva               | 35 |
| Descripción General                                     | 35 |
| Funcionalidad                                           | 36 |
| REPORTES DE ORGANIZACIÓN                                | 36 |
| 1. REPORTE CONSOLIDADO DE VACANTES 2008                 | 36 |

|    | Descripción General                     | 36 |
|----|-----------------------------------------|----|
|    | Funcionalidad                           | 36 |
|    | Salida de Reporte                       | 37 |
| 2. | REPORTE JUBILADOS REPORTADOS EN CAPTURA | 37 |
|    | Pantalla de Parámetros                  | 37 |
|    | Descripción General                     | 38 |
|    | Funcionalidad                           | 38 |
|    | Salida de Reporte                       | 38 |
| 3. | REPORTE DE POSICIONES DOCENTES          | 39 |
|    | Descripción General                     | 39 |
|    | Funcionalidad                           | 39 |
|    | Salida de Reporte                       | 40 |
| 4. | REPORTE DE POSICIONES ADMINISTRATIVAS   | 40 |
|    | Descripción General                     | 40 |
|    | Funcionalidad                           | 41 |
|    | Salida de Reporte                       | 41 |
| 5. | REPORTE DE NECESIDADES                  | 42 |
|    | Descripción General                     | 42 |
|    | Funcionalidad                           | 42 |
|    | Salida de Reporte                       | 43 |
| 6. | REPORTE DE POSICIONES Y NECESIDADES     | 43 |
|    | Descripción General                     | 43 |
|    | Funcionalidad                           | 44 |
|    | Salida de Reporte                       | 44 |
| 7. | REPORTE DE AUMENTOS POR NIVEL Y REGIÓN  | 45 |
|    | Descripción General                     | 45 |
|    | Funcionalidad                           | 45 |
|    | Salida de Reporte                       | 46 |
| 8. | REPORTE DE THFAS POR NIVEL Y REGIÓN     | 46 |
|    | Descripción General                     | 47 |
|    | Funcionalidad                           | 47 |
|    | Salida de Reporte                       | 47 |
| 9. | REPORTE DE INFORMACIÓN CAPTURADA        | 48 |
|    | Descripción General                     | 48 |

| Funcionalidad                                                                                                    |                                                                                                    |
|----------------------------------------------------------------------------------------------------|----------------------------------------------------------------------------------------------------|
| 10. REPORTE RESUMEN DE INFORMACIÓN CAPTURADA                                                                                                    |                                                                                                    |
| Descripción General                                                                                                    |                                                                                                    |
| Funcionalidad                                                                                                    |                                                                                                    |
| Salida de Reporte                                                                                                    |                                                                                                    |
| 11. REPORTE DE DOCENTES NO ASIGNADOS                                                                                                    |                                                                                                    |
| Descripción General                                                                                                    | 51                                                                                                    |
| Funcionalidad                                                                                                    | 51                                                                                                    |
| Salida de Reporte                                                                                                    |                                                                                                    |
| 12. REPORTE DE INFRAESTRUCTURA DE LOS CENTROS EDUCATIVO                                                                                                    | <b>s</b> 52                                                                                                    |
| Descripción General                                                                                                    |                                                                                                    |
| Funcionalidad                                                                                                    |                                                                                                    |
| Salida de Reporte                                                                                                    |                                                                                                    |
| 13. REPORTE COMPARATIVO                                                                                                    |                                                                                                    |
| Descripción General                                                                                                    |                                                                                                    |
| Funcionalidad                                                                                                    |                                                                                                    |
| OPCIONES DE ORGANIZACIÓN – SIAREH                                                                                                    |                                                                                                    |
|                                                                                                    |                                                                                                    |
| 1. MANTENIMIENTO DE POSICIONES ADMINISTRATIVAS                                                                                                    |                                                                                                    |
| 1. MANTENIMIENTO DE POSICIONES ADMINISTRATIVAS<br>Descripción General                                                                                                    |                                                                                                    |
| 1. MANTENIMIENTO DE POSICIONES ADMINISTRATIVAS<br>Descripción General<br>Funcionalidad                                                                                                    |                                                                                                    |
| <ol> <li>MANTENIMIENTO DE POSICIONES ADMINISTRATIVAS<br/>Descripción General<br/>Funcionalidad</li> <li>Actualiza Instancia de Posiciones Administrativas</li> </ol>                                                                                                    |                                                                                                    |
| <ol> <li>MANTENIMIENTO DE POSICIONES ADMINISTRATIVAS</li></ol>                                                                                                    |                                                                                                    |
| <ol> <li>MANTENIMIENTO DE POSICIONES ADMINISTRATIVAS</li></ol>                                                                                                    |                                                                                                    |
| <ol> <li>MANTENIMIENTO DE POSICIONES ADMINISTRATIVAS</li></ol>                                                                                                    |                                                                                                    |
| <ol> <li>MANTENIMIENTO DE POSICIONES ADMINISTRATIVAS<br/>Descripción General</li></ol>                                                                                                    |                                                                                                    |
| <ol> <li>MANTENIMIENTO DE POSICIONES ADMINISTRATIVAS<br/>Descripción General.<br/>Funcionalidad.</li> <li>ACTUALIZA INSTANCIA DE POSICIONES ADMINISTRATIVAS.<br/>Descripción General.<br/>Funcionalidad.</li> <li>CATÁLOGO DE ESCUELA CON OBSERVACIONES<br/>Descripción General.<br/>Funcionalidad.</li> </ol>                                                                                                    | 55<br>55<br>55<br>56<br>56<br>56<br>57<br>57<br>57<br>57                                                                                     |
| <ol> <li>MANTENIMIENTO DE POSICIONES ADMINISTRATIVAS<br/>Descripción General<br/>Funcionalidad</li> <li>ACTUALIZA INSTANCIA DE POSICIONES ADMINISTRATIVAS<br/>Descripción General<br/>Funcionalidad</li> <li>CATÁLOGO DE ESCUELA CON OBSERVACIONES<br/>Descripción General<br/>Funcionalidad<br/>Salida de Reporte</li> </ol>                                                                                                    |                                                                                                    |
| <ol> <li>MANTENIMIENTO DE POSICIONES ADMINISTRATIVAS<br/>Descripción General<br/>Funcionalidad.</li> <li>ACTUALIZA INSTANCIA DE POSICIONES ADMINISTRATIVAS<br/>Descripción General<br/>Funcionalidad.</li> <li>CATÁLOGO DE ESCUELA CON OBSERVACIONES<br/>Descripción General<br/>Funcionalidad.</li> <li>Salida de Reporte.</li> <li>ESCUELAS CON CORREO ELECTRÓNICO.</li> </ol>                                                                                                    | 55<br>55<br>55<br>56<br>56<br>56<br>57<br>57<br>57<br>57<br>57<br>57<br>57                                                                   |
| <ol> <li>MANTENIMIENTO DE POSICIONES ADMINISTRATIVAS<br/>Descripción General.<br/>Funcionalidad.</li> <li>ACTUALIZA INSTANCIA DE POSICIONES ADMINISTRATIVAS.<br/>Descripción General.<br/>Funcionalidad.</li> <li>CATÁLOGO DE ESCUELA CON OBSERVACIONES<br/>Descripción General.<br/>Funcionalidad.<br/>Salida de Reporte.</li> <li>ESCUELAS CON CORREO ELECTRÓNICO.<br/>Descripción General.</li> </ol>                                                                                                    | 55<br>55<br>55<br>56<br>56<br>57<br>57<br>57<br>57<br>57<br>57<br>57<br>57<br>57                                                             |
| <ol> <li>MANTENIMIENTO DE POSICIONES ADMINISTRATIVAS<br/>Descripción General<br/>Funcionalidad</li> <li>ACTUALIZA INSTANCIA DE POSICIONES ADMINISTRATIVAS<br/>Descripción General<br/>Funcionalidad</li> <li>CATÁLOGO DE ESCUELA CON OBSERVACIONES<br/>Descripción General<br/>Funcionalidad<br/>Salida de Reporte</li> <li>ESCUELAS CON CORREO ELECTRÓNICO<br/>Descripción General<br/>Funcionalidad</li> </ol>                                                                                                    | 55<br>55<br>55<br>56<br>56<br>56<br>57<br>57<br>57<br>57<br>57<br>58<br>58<br>58<br>58<br>58<br>59<br>59<br>59                               |
| <ol> <li>MANTENIMIENTO DE POSICIONES ADMINISTRATIVAS<br/>Descripción General</li></ol>                                                                                                    | 55<br>55<br>55<br>56<br>56<br>56<br>57<br>57<br>57<br>57<br>57<br>57<br>59<br>59<br>59<br>59<br>59<br>60                                     |
| <ol> <li>MANTENIMIENTO DE POSICIONES ADMINISTRATIVAS<br/>Descripción General<br/>Funcionalidad</li> <li>ACTUALIZA INSTANCIA DE POSICIONES ADMINISTRATIVAS<br/>Descripción General<br/>Funcionalidad</li> <li>CATÁLOGO DE ESCUELA CON OBSERVACIONES<br/>Descripción General<br/>Funcionalidad<br/>Salida de Reporte</li> <li>ESCUELAS CON CORREO ELECTRÓNICO<br/>Descripción General<br/>Funcionalidad<br/>Salida de Reporte</li> <li>ESCUELAS CON CORREO ELECTRÓNICO<br/>Descripción General<br/>Funcionalidad<br/>Salida de Reporte</li> <li>CATÁLOGOS DE ESCUELAS</li> </ol> | 55<br>55<br>55<br>56<br>56<br>56<br>57<br>57<br>57<br>57<br>57<br>57<br>57<br>59<br>59<br>59<br>59<br>59<br>59<br>59<br>59<br>59<br>59<br>59 |

|    | Funcionalidad                            | . 61 |
|----|------------------------------------------|------|
|    | Salida de Reporte                        | . 61 |
| 6. | ESCUELAS CON INTERNET                    | . 62 |
|    | Descripción General                      | . 62 |
|    | Funcionalidad                            | . 62 |
|    | Salida de Reporte                        | . 63 |
| 7. | INFORMACIÓN DE LAS ESCUELAS              | . 63 |
|    | Descripción General                      | . 64 |
|    | Funcionalidad                            | . 64 |
|    | Salida de Reporte                        | . 64 |
| 8. | MAESTROS Y PROFESORES POR REGIONAL       | . 65 |
|    | Descripción General                      | . 65 |
|    | Funcionalidad                            | . 65 |
|    | Salida de Reporte                        | . 66 |
| 9. | PERSONAL DE LA SEDE CENTRAL              | . 66 |
|    | Descripción General                      | . 67 |
|    | Funcionalidad                            | . 67 |
|    | Salida de Reporte                        | . 67 |
| 1( | ). Posiciones de Docentes                | . 68 |
|    | Descripción General                      | . 68 |
|    | Funcionalidad                            | . 68 |
|    | Salida de Reporte                        | . 69 |
| 11 | I. REPORTE DE POSICIONES ADMINISTRATIVAS | . 69 |
|    | Descripción General                      | . 69 |
|    | Funcionalidad                            | . 70 |
|    | Salida de Reporte                        | . 70 |
| 12 | 2. RESUMEN DE ORGANIZACIÓN DOCENTE       | . 71 |
|    | Descripción General                      | . 71 |
|    | Funcionalidad                            | . 71 |
|    | Salida de Reporte                        | . 72 |

### FUNCIONAMIENTO DEL MÓDULO DE ORGANIZACIÓN ESCOLAR

#### Pantalla de acceso al sistema:

Esta pantalla nos muestra la manera de acceder al **Módulo de Organización Escolar** presionando con el mouse la Opción en el Escritorio.

AI click sobre hacer el icono automáticamente aparecerá una pantalla de acceso en donde deberá introducir el nombre del usuario (Username) quien utilizará el sistema y su respectiva clave de acceso (Password) y por último presionar el botón de conexión (Connect). Así obtendremos al Menú principal.

#### Menú Principal:

El menú principal es la base de todo el sistema. Desde ella podemos ver cada una de las funciones ya sean de cónsul consulta, o inserción de datos y podemos acceder a la pantalla de opciones del Menú de la Organización Docente (MEDUCA -OPCIONES).

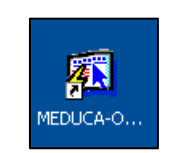

#### **Opción en el Escritorio**

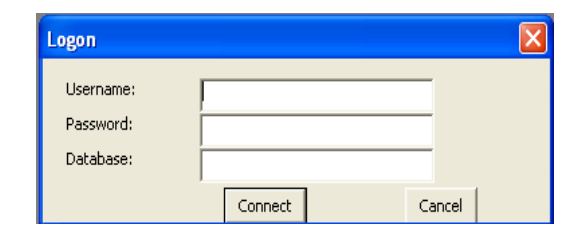

#### Pantalla de Acceso

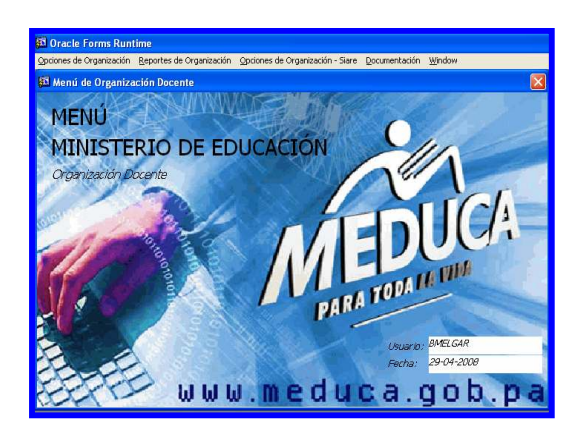

Menú Principal

#### Descripción de Iconos:

En la parte superior de la pantalla principal observamos una serie de iconos los cuales serán de mucha utilidad para el manejo de las diferentes herramientas a utilizar y de igual forma su equivalente en el uso del teclado.

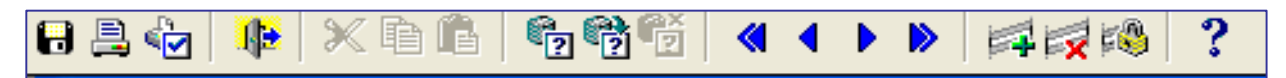

|   | <b>Grabar: (F10)</b> Este Icono sirve para grabar o guardar la información que haya utilizado el usuario o haya ingresado nueva información. De manera que la graba y no se perderá la información ya gravada.                                                                                                    |
|---|----------------------------------------------------------------------------------------------------|
|   | Imprimir: (mayús. + F8) Este Icono es utilizado para imprimir la información que el usuario necesite.                                                                                                    |
|   | Printed Setup: Configuración de página para la impresión.                                                                                                    |
|   | Salir: (Ctrl. + Q) Este Icono es utilizado para salir del programa o de la pantalla que haya estado utilizando el usuario.                                                                                                    |
|   | <ol> <li>1- Modo Consulta - Enter Query: (F7) Por medio de este icono puede iniciar<br/>la búsqueda de determinado registro basándose en un dato suministrado por<br/>el usuario.</li> <li>2- Ejecutar la Consulta - Execute Query.: (F8) Una vez introducido el rango<br/>deseado para la búsqueda se procede a realizar la misma por medio del icono<br/>de ejecución.</li> </ol>                                                                |
|   | <ul> <li>1-Primer Registro: (Mayús + Arriba) Este icono se utiliza para regresar al primer registro consultado.</li> <li>2-Anterior: (Ctrl.+ Re Pág) Este icono se utiliza para regresar a la información anterior.</li> <li>3-Siguiente: (Ctrl.+ Avg Pág) Este Icono se utiliza para avanzar a la información siguiente.</li> <li>4-Último Registro: (Mayús + Abajo) Este icono se utiliza para avanzar al último registro consultado.</li> </ul> |
|   | <ul> <li>1-Insertar: (F6) Este icono se utiliza para insertar nuevos registros o datos que se añaden al registro.</li> <li>2-Eliminar: (Mayús + F6) Este icono se utiliza para eliminar algún registro no deseado.</li> </ul>                                                                                                    |
| ? | Icono de Ayuda.                                                                                                    |

# PANTALLAS DE LA APLICACIÓN

# **OPCIONES DEL MENÚ**

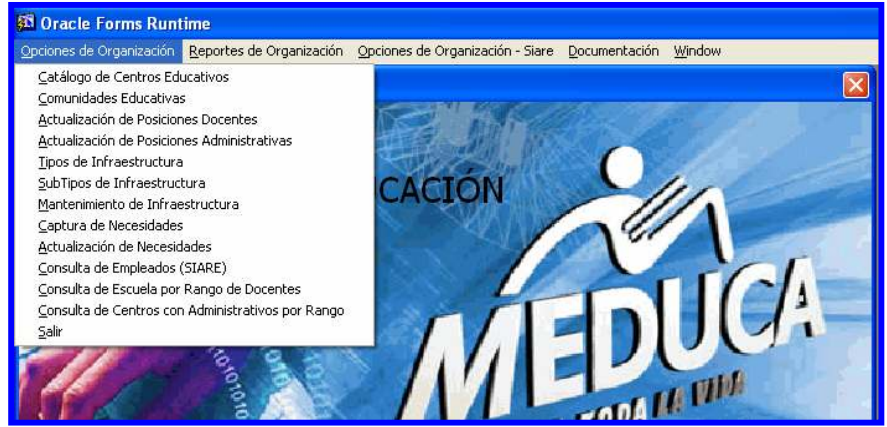

## 1. Catálogo de Centros Educativos

| Catálo  | igo de Ce   | entros Oficiale | s (MED040FM)               |                                                                                                    |           |        |                    |               |            |               |      |
|---------|-------------|-----------------|----------------------------|----------------------------------------------------------------------------------------------------|-----------|--------|--------------------|---------------|------------|---------------|------|
|         |             |                 | CATAL                      | OGO DE O                                                                                                    | CENTROS ( | OFICIA | ALES               |               |            |               |      |
|         |             |                 | Regionales                 |                                                                                                    |           |        | 1                  |               |            |               |      |
|         |             |                 | Nombre:                    | BOCAS DEL TO                                                                                                    | DRO       |        |                    |               |            |               |      |
|         |             |                 |                            |                                                                                                    |           |        |                    |               |            |               |      |
| Código  | ros Educa   | itivos          |                            |                                                                                                    |           |        |                    |               | ORG.       | Necesidade    | 5    |
| Escuela |             |                 | Nombre Actual              |                                                                                                    | Nivel     |        | Distrito           | Corregimiento | Verificada | a Verificadas | Det. |
| 4919    | ESC.        | 4 DE ABRIL      |                            |                                                                                                    | PRIMARIA  |        | CHANGUINOLA        | CHANGUINOL    | Г          | Г             |      |
| 5777    | ESC.        | ADVENTISTA      | DE CHANGUINOLA             |                                                                                                    | PRIMARIA  | •      | CHANGUINOLA        | CHANGUINOLA   | Г          | Г             |      |
| 345     | ESC.        | AGUA SALUD      |                            |                                                                                                    | PRIMARIA  | - P    | CHANGUINOLA        | LAS TABLAS    | Г          | Г             |      |
| 109     | ESC.        | AGUACATE        |                            |                                                                                                    | PRIMARIA  |        | BOCAS DEL TORO     | TIERRA OSCURA | Г          | Г             |      |
| 281     | ESC.        | ALMIRANTE       |                            |                                                                                                    | PRIMARIA  |        | CHANGUINOLA        | ALMIRANTE     | Г          | Г             |      |
| 5854    | ESC.        | ALTO CAÑA       |                            |                                                                                                    | PRIMARIA  | j      | KANKINTÚ           | BURI          | Г          | Г             |      |
| 5850    | ESC.        | ALTO CEDRO      |                            |                                                                                                    | PRIMARIA  |        | CHIRIQUÍ GRANDE    | PUNTA RÓBALO  | Г          | Г             |      |
| 4931    | ESC.        | ALTO CORRA      | LES                        |                                                                                                    | PRIMARIA  |        | KUSAPÍN            | LOMA YUCA     | Г          | Г             |      |
| 350     | ESC.        | ALTO DE YOR     | KIN                        |                                                                                                    | PRIMARIA  |        | CHANGUINOLA        | LAS TABLAS    |            | Г             |      |
| 162     | ESC,        | ALTO DEL CU     | AY                         |                                                                                                    | PRIMARIA  |        | KUSAPÍN            | CALOVÉBORA O  | Г          | F             |      |
| 494     | ESC.        | ALTO DEL VA     | LE                         |                                                                                                    | PRIMARIA  | 1      | KANKINTÚ           | BURI          | Г          | Г             |      |
| 315     | ESC.        | ALTO DOS CA     | NOS ANEXA                  |                                                                                                    | PRIMARIA  |        | CHANGUINOLA        | LAS TABLAS    | Г          | Г             |      |
| 467     | ESC.        | ALTO LA GLO     | RIA                        |                                                                                                    | PRIMARIA  |        | CHIRIQUÍ GRANDE    | MIRAMAR       | Г          | Г             |      |
| 480     | ESC.        | ALTO MANCR      | EEK                        | , in the second second s | PRIMARIA  | j      | KANKINTÚ           | MAN CREEK     | Г          | Г             |      |
| 4926    | ESC.        | ALTO PEDREC     | 5AL                        |                                                                                                    | PRIMARIA  | )      | KANKINTÚ           | PIEDRA ROJA   | Г          | Г             |      |
| Pos     | siciones Do | icentes         | Posiciones Administrativas | Infraestr                                                                                                    | ructura   | Captu  | ıra de Necesidades | Informació    | n de la E: | scuela        |      |

#### Descripción General:

Esta pantalla es utilizada para actualizar los datos de los Centros Educativos, en ella, igualmente aparecerán para una mayor agilización, las pantallas de posiciones docentes, posiciones administrativas, Infraestructura, captura de necesidades e información de la escuela.

#### **Funcionalidad:**

- 1. El usuario se ubicará en el Menú Opciones y le dará clic al sub-menú Catálogos de Centros Educativos.
- 2. En la siguiente pantalla se posiciona en el campo de Regionales Nombre:

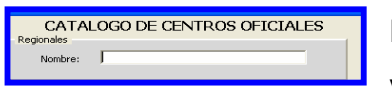

Hacer doble clic o F9 para que muestre la lista de valores de las Regionales y seleccione la Dirección

Regional presione OK o ENTER.

| Catálo | go de Ce    |          | iales (MEDO40FM)           |                 |                             |           |                          |              |
|--------|-------------|----------|----------------------------|-----------------|-----------------------------|-----------|--------------------------|--------------|
|        |             |          | CATAL                      | OGO DE CENTR    | OS OFICIALES                |           |                          |              |
|        |             |          | Regionales                 |                 |                             | 1         |                          |              |
|        |             |          | Nombre:                    | BOCAS DEL TORO  |                             |           |                          |              |
|        |             |          |                            | Regionales      |                             |           |                          |              |
| Centr  | ros Educa   | tivos    |                            |                 |                             |           |                          |              |
| Código |             |          | Nombre Actual              | Find            | %                           |           | ORG. Nec                 | ificadas Dot |
| 1919   | ESC.        | 4 DE AB  | RIL                        | Codigo          | Descripcion                 |           |                          |              |
| 5777   | ESC.        | ADVENTIS | STA DE CHANGUINOLA         |                 | BOCAS DEL TORO              |           |                          | F            |
| 345    | ESC.        | AGUA SAL | LUD                        | 12              | COCLÉ                       |           |                          | F            |
| 109    | ESC.        | AGUACAT  | IE.                        | 2               | COLÓN                       |           | JURA T                   | F            |
| 281    | ESC.        | ALMIRAN  | TE                         | 6               | HERRERA                     |           | — г                      |              |
| 5854   | ESC.        | ALTO CA  | ĩΑ                         | 10              | KUNA YALA                   |           |                          | F            |
| 5850   | ESC.        | ALTO CED | DRO                        | 7               | LOS SANTOS<br>PANAMÁ CENTRO |           | ALO T                    | F            |
| 1931   | ESC.        | ALTO CO  | RRALES                     | 84              | PANAMÁ ESTE                 |           |                          | F            |
| 350    | ESC.        | ALTO DE  | YORKIN                     | 81              | PANAMÁ OESTE                |           |                          | E            |
| 162    | ESC.        | ALTO DEL | . CUAY                     | 90<br>83        | SAN MIGUELITO               |           | - AO [                   | F            |
| 194    | ESC.        | ALTO DEL | VALLE                      | 4               |                             |           |                          | F            |
| 315    | ESC.        | ALTO DO: | S CAÑOS ANEXA              |                 |                             |           |                          | F            |
| 167    | ESC.        | ALTO LA  | GLORIA                     | Find            | OK                          | c         | Cancel                   | Ū            |
| 480    | ESC.        | ALTO MAI | NCREEK                     |                 |                             |           |                          | L            |
| 4926   | ESC.        | ALTO PED | DREGAL                     | PRIMARI         | ia Kankint                  | ri pi     | IEDRA ROJA               | F            |
| Pos    | siciones Do | centes   | Posiciones Administrativas | Infraestructura | Captura de Ne               | cesidades | Información de la Escuel | - 1          |

Luego, le aparecerá el Catálogo de Centros Educativos, correspondiente a la Dirección Regional seleccionada.

ORG. Actualizad Este botón se utiliza como un indicador de que fue actualizada la Organización de la escuela; el usuario se ubica en el botón ORG. Actualizado con el mouse y le dará clic e inmediatamente aparecerá la marca de cotejo.

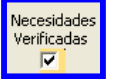

Este botón se utiliza como indicador de que fue verificada las necesidades; el usuario se ubica en el botón Necesidades Verificadas con el mouse y le dará clic e inmediatamente se mostrará la marca de cotejo.

Este botón se utiliza para actualizar los datos generales del Centro Educativo (teléfono, fax, nueva dirección, quién es el Director del Plantel, el Subdirector, el Supervisor, Código según Estadística, Nº de Cédulas, Nº Decreto, entre otros).

| on <u>c</u> ait <u>y</u>  | uery <u>B</u> lock <u>R</u> eco | rd <u>F</u> ield <u>W</u> | jindow <u>H</u> elp  |                |                |
|---------------------------|---------------------------------|---------------------------|----------------------|----------------|----------------|
|                           | 🕸   🗙 🖻 🖷                       | 22                        | 箇 《 4 ▶ ▶            |                |                |
| Catálogo (                | de Centros Ofici                | ales (MEDO                | 40FM)                |                |                |
|                           | 115.1                           |                           |                      |                |                |
| SC. 4 DE A                | BRIL                            |                           |                      |                |                |
| lornada:                  | AM                              | -                         | Zona: 5              | Circuito:      |                |
| Provincia:                | BOCAS DEL TOR                   | 0                         | Distrito: CHANGUINO  | DLA            |                |
| rregimiento:              | CHANGUINOLA                     |                           | Comunidad: LUGAR POB | BLADO 4 ABRIL. |                |
| Direccion<br>Referencial: | LUGAR POBLAD                    | 0 4 ABRIL.                |                      |                |                |
| Telefono1:                |                                 |                           | Telefono2:           |                |                |
| E-mail:                   |                                 |                           | Fax:                 |                |                |
| Cédula:                   | 4-182-183                       | Director:                 | ELPIDIA MEDIANERO    |                |                |
| Cédula:                   |                                 | Subdirector:              |                      | Dif A          | cceso 🔽        |
| Cédula:                   | 1-15-754                        | Supervisor:               | FLOR EBUSTOS         | Tiene 4        | Agua ?: 🔽      |
| Cód. según                | 10201012                        | No.De                     | ecreto               | Tiene          | e Luz ?: 🔽     |
| Estadistica:              |                                 | que la                    | a crea:              | Tiene Inte     | ernet ?: 🔽     |
| Observación:              |                                 |                           |                      | Es Multig      | rado ?: 🗖      |
|                           |                                 |                           |                      | Es Bás         | sica?          |
|                           |                                 |                           |                      | 25 005         | and the second |

- **Nota:** Si existe un Centro Educativo, que la ubicación geográfica, por provincia, distrito y corregimiento no le corresponde, debe reportarlo a la Dirección Nacional de Informática en el formulario establecido para que sea corregido.
- 3. Posteriormente, guardar la información registrada presionando el botón grabar
- 4. Finalmente, se presiona este 🔟 icono para salir de esta pantalla y regresar al menú principal.

### 2. Comunidades Educativas:

| Comunidades Educativ<br>Action Edit Query Block E | as[BMELGAR]<br>ecord Eield <u>W</u> | indow <u>H</u> elp  |         |
|---------------------------------------------------|-------------------------------------|---------------------|---------|
| 3 🔒 🌜 🕸 🗶 🖻                                       |                                     |                     |         |
| 🖸 Comunidades Educativ                            | vas (MED067F                        | M)                  |         |
| Comunidades Ed<br>Escuela                         | ucativas                            | Nombre Escuela      | Estado  |
| 625 C.E.B.                                        | G. ALTOS DE LA                      | MESA                | A       |
| Archivo Orgin                                     | al: ALTOS DE LA                     | MESA                | Borinda |
|                                                   |                                     | Descripcion         | 2008    |
|                                                   | Cédula                              | Nombres             |         |
| Director:                                         | 2-152-404                           | DOMINGUEZ MERCEDEZ  |         |
| SubDirector:                                      | 9-184-70                            | DE GARCIA S IRALIE  |         |
| Asociación de Padr                                | es de familia                       |                     |         |
| Presidente:                                       | 2-108-163                           | RODRIGUEZ SANTIAGO  |         |
| VicePresidente:                                   | 2-76-593                            | MARTINEZ GUMERCINDO |         |
| Educador Principal:                               | 9-179-684                           | RUJANO DIANA        |         |
| Educador Suplente:                                | 2-718-466                           | MENDOZA DALVIS      |         |
| EstudiantePrincipal:                              | S.D                                 | GIL SEBASTIAN       |         |
| Estudiante Suplente:                              | 2-734-935                           | OVALLE ABDIEL       |         |
| Org.Cívicas Principal:                            | 2-116-370                           | TUCRIS AMELIA       |         |
| Org. Cívicas Suplente:                            | 2-66-576                            | OVALLE ANTONIO      |         |
| Observaciones:                                    |                                     |                     |         |

#### **Descripción General:**

Esta pantalla fue creada para proporcionar información concerniente de las comunidades educativas en las escuelas.

- 1. El usuario se ubicará en el Menú Opciones y le dará clic al sub-menú **Comunidades Educativas**.
- 2. Para consultar a esta pantalla, primero se limpia la pantalla y presiona la tecla F7 o el botón de modo de consulta
- Luego, posicionar el cursor del mouse en la celda Escuela y presionar la tecla F9 para que se despliegue la lista de valores luego, proceda a elegir la escuela correspondiente. Seguidamente, presione el botón OK para que se muestre en la pantalla.

| Action Eath gavery Block Record Field Window Help<br>高品化 III (Survey Block Record Field Window Help<br>高品化 III (Survey) (State III) (Survey) (Survey) | ** ?                                                                                                    |                                                                                                    |                                                     |
|----------------------------------------------------------------------------------------------------|----------------------------------------------------------------------------------------------------|----------------------------------------------------------------------------------------------------|-----------------------------------------------------|
| Comunidades Educativas<br>Escuela Nombre Escuela                                                                                                    |                                                                                                    |                                                                                                    | Estado                                              |
| Find     %       Non: Es:                                                                                                    | Estz Co<br>A 33<br>A 38<br>A 58<br>A 49<br>A 100<br>A 200<br>A 54<br>A 200<br>A 54<br>A 29<br>A 58<br>A 57<br>A 57 | d E: Siqlas<br>47 C.E.B.<br>58 C.E.B.<br>92<br>19 ESC.<br>52 COL.<br>46 I.P.T.<br>42 P.C.<br>5 C.E.B.<br>26 ESC.<br>01<br>93<br>85 | 8<br>8<br>1<br>3<br>4<br>4<br>2<br>7<br>3<br>3<br>2 |
| Find OK<br>Org. Clvicas Suplente:<br>Observaciones:                                                                                                    | _                                                                                                    |                                                                                                    | Cancel                                              |

- 4. Posteriormente, para ejecutar la consulta, presionar la tecla **F8** o el icono
- 5. Para actualizar cualquier información, sólo tiene que posicionarse en la celda que desee actualizar e insertar los datos que le hagan falta.
- 6. Por último, presionar el botón de guardar 🕒 o la tecla **F10** para grabar los datos en el sistema.

3. Actualización de Posiciones Docentes 2007:

| Centr            | o Educativ  | the second second second second second second second second second second second second second second second se |             | nilboardt mj |              |       |       |                                                                |
|------------------|-------------|----------------------------------------------------------------------------------------------------|-------------|--------------|--------------|-------|-------|----------------------------------------------------------------|
|                  | - Luccurr   | 0                                                                                                    |             |              |              |       |       |                                                                |
| ntro Educ        |             |                                                                                                    |             |              |              |       |       |                                                                |
| Gener<br>Cod Rec | rales del C | entro Educal                                                                                                    | divo        |              | Nixel:       |       |       | 1                                                              |
| ombre Ce         | entro       |                                                                                                    |             |              | THICK I      |       |       |                                                                |
| Prov             | vincia:     |                                                                                                    | Distrito:   | Co           | rregimiento: |       |       |                                                                |
| Tele             | efono       |                                                                                                    |             | Fax          | 700a         |       |       |                                                                |
| Dir              | ector       |                                                                                                    |             | Supervisor   |              | ·     |       |                                                                |
| Nivel            |             |                                                                                                    | •           |              |              |       |       |                                                                |
| vivel            | Cádula      | Posición                                                                                                    | *           |              | Empleado     | Cargo | Nival | Es<br>Jubilado" (                                              |
| sta?             | Cédula      | Posición                                                                                                    | •<br>Nombre |              | Empleado     | Cargo | Nivel | Es<br>Jubilado<br>DET                                          |
| sta?             |             | Posición                                                                                                    | Nombre      |              | Empleado     | Cargo |       | Es<br>Jubilado?                                                |
| sta?             |             | Posición                                                                                                    | Nombre      |              | Empleado     | Cargo |       | Es<br>Jubilado"<br>E DET<br>E DET<br>E DET                     |
| sta?             |             | Posición                                                                                                    | Nombre      |              | Empleado     | Cargo |       | Es<br>Jubilado<br>DET<br>DET<br>DET                            |
| sta?             |             | Posición                                                                                                    | Nombre      |              | Empleado     | Cargo | Nivel | Es<br>Jubilado<br>DET<br>DET<br>DET<br>DET<br>DET<br>DET       |
| sta?             |             |                                                                                                    | Nombre      |              | Empleado     | Cargo |       | Es<br>Jubiano<br>DET<br>DET<br>DET<br>DET<br>DET<br>DET<br>DET |

### **Descripción General:**

Esta pantalla es utilizada para seleccionar un Centro Educativo y captar los datos del personal docente con el fin de actualizar el sistema.

### Funcionalidad:

- 1. El usuario seleccionará de la lista de valores, el Centro Educativo deseado al hacer doble-clic sobre el campo.
- Puede apoyarse utilizando el criterio de búsqueda o utilizando la barra de scroll (barra desplazadora) para verificar la información de la provincia y corregimiento del centro educativo.

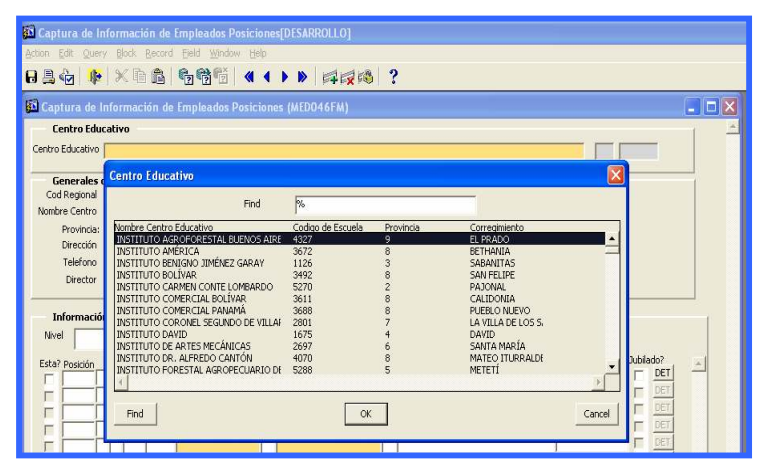

3. Una vez seleccionado el colegio la pantalla desplegará automáticamente toda la información del personal asignado (posiciones), al colegio (docentes).

|                  |                                                                                | Þ       | 3      | 《眶                                     | iß                                      |                                                                                   | 4                          |                                                         |                          |                                                                    |                                                          |                                                                                                    |   |
|------------------|--------------------------------------------------------------------------------|---------|--------|----------------------------------------|-----------------------------------------|-----------------------------------------------------------------------------------|----------------------------|---------------------------------------------------------|--------------------------|--------------------------------------------------------------------|----------------------------------------------------------|----------------------------------------------------------------------------------------------------|---|
| aı               | otura de                                                                       | e Ir    | fo     | mac                                    | ión de                                  | Empleados Posic                                                                   | ion                        | es (MEDO46FM)                                           |                          |                                                                    |                                                          |                                                                                                    |   |
| C                | entro Ec                                                                       | duc     | ativ   | 10                                     |                                         |                                                                                   |                            |                                                         |                          |                                                                    |                                                          |                                                                                                    | 1 |
| ntro             | Educativ                                                                       | 10      | INS    | TITU                                   | ITO AG                                  | ROFORESTAL BUE                                                                    | NO                         | SAIRES                                                  |                          |                                                                    |                                                          | 9 4327                                                                                                    |   |
| 0                | ienerale                                                                       | s d     | el C   | entr                                   | o Educ                                  | ativo                                                                             |                            |                                                         |                          |                                                                    |                                                          |                                                                                                    |   |
| Co               | d Regiona                                                                      | al      | 9      | VER                                    | RAGUA                                   | S                                                                                 |                            |                                                         | Niv                      | el: PROF.                                                          | Y TECN.                                                  | <b>-</b>                                                                                                    |   |
| omi              | ore Centre                                                                     | 0       | INST   | TUTIT                                  | O AGRO                                  | FORESTAL BUENOS A                                                                 | IRE:                       | 5                                                       |                          |                                                                    |                                                          | _                                                                                                    |   |
|                  | Provinci                                                                       | a:      | 9      | VEF                                    | RAGUA                                   | S Distrito: 0                                                                     | 5                          | LAS PALMAS                                              | Corregi                  | niento: 06                                                         | EL PRADO                                                 |                                                                                                    |   |
|                  | Direcció                                                                       | n       | BUE    | NOS                                    | AIRES-L                                 | AS PALMAS                                                                         |                            |                                                         |                          |                                                                    |                                                          |                                                                                                    |   |
|                  | Telefon                                                                        | ٥ĺ      | 1      |                                        |                                         |                                                                                   | _                          | Fax                                                     |                          |                                                                    | Zona                                                     |                                                                                                    |   |
|                  | Directo                                                                        | r       | DEIN   | N GO                                   | NZALE2                                  | 2                                                                                 | _                          | Supervisor                                              | AZAEL                    | ALDES                                                              |                                                          |                                                                                                    |   |
| 1                | el                                                                             | tor     | de     | Pers                                   | ional E                                 | xistente<br>-                                                                     |                            |                                                         |                          |                                                                    |                                                          |                                                                                                    |   |
| ww               | 2.0                                                                            | 1       |        | Céd                                    | ula                                     | Nombre                                                                            | Tipo                       | ,                                                       | Nive                     | al                                                                 | Ubicacion                                                | Planila Es Jubilado?                                                                                                    |   |
| sta              | POSICIO                                                                        | 9       | p      | 114                                    | 2387                                    | BARRIA MARIA                                                                      | 01                         | PERMANENTE                                              | 10                       | P.C. BUEN                                                          | OS AIRES                                                 | P.C. BUENOS AIRE                                                                                                    | - |
| sta              | 34543                                                                          |         | 0      | 703                                    | 2212                                    | EDILMA                                                                            | 05                         | P.P.X.1                                                 | 9                        | P.C. BUEN                                                          | OS AIRES                                                 | P.C. BUENOS AIRE                                                                                                    |   |
| sta<br>V         | 34543<br>48903                                                                 | 7       |        |                                        | ALC: NOT                                | MALL OPPENT COLD                                                                  | bo                         | THEA                                                    | 9                        | P.C. BUENO                                                         | OS AIRES                                                 | P.C. BUENOS AIRE                                                                                                    |   |
| sta<br>V         | 34543<br>48903<br>97293                                                        | 7       | D      | 172                                    | 117                                     | MILLARREAL CALL                                                                   | P2                         | 10000000                                                |                          |                                                                    |                                                          | In a pursue a super DET                                                                                                    |   |
| sta<br>ママママ      | 34543<br>48903<br>97293<br>48697                                               | 007     | 0      | 172                                    | 117                                     | SAUCEDO CARLO                                                                     | 05                         | P.P.X.1                                                 | 9                        | P.C. BUEN                                                          | OS AIRES                                                 | P.C. BUENOS AIRE T                                                                                                    |   |
| sta<br>v v v v v | 9051001<br>34543<br>48903<br>97293<br>48697<br>48698                           | 7999    | 0      | 172<br>121<br>175                      | 117<br>1961<br>992                      | SAUCEDO CARLO<br>GONZALEZ OLIMP                                                   | 05                         | P.P.X.1<br>P.P.X.1                                      | 9                        | P.C. BUENO<br>P.C. BUENO                                           | OS AIRES<br>OS AIRES                                     | P.C. BUENOS AIRE                                                                                                    | _ |
| sta<br>sta       | 905000<br>34543<br>48903<br>97293<br>48697<br>48698<br>43343                   | 79999   | 0000   | 172<br>121<br>175<br>701               | 117<br>1961<br>992<br>886               | SAUCEDO CARLO<br>GONZALEZ OLIMP<br>PINEDA XIOMARA                                 | 05                         | P.P.X.1<br>P.P.X.1<br>PERMANENTE                        | 9<br>9<br>10             | P.C. BUENO<br>P.C. BUENO<br>P.C. BUENO                             | DS AIRES<br>DS AIRES<br>DS AIRES                         | P.C. BUENOS AIRE   DET<br>P.C. BUENOS AIRE   DET<br>P.C. BUENOS AIRE   DET                                                     |   |
|                  | 905000<br>34543<br>48903<br>97293<br>48697<br>48698<br>43343<br>35123          | 799994  | 00000  | 172<br>121<br>175<br>701<br>222        | 117<br>1961<br>992<br>886<br>308        | SAUCEDO CARLO<br>GONZALEZ OLIMP<br>PINEDA XIOMARA<br>QUINTERO EDITH               | 05<br>05<br>01<br>05       | P.P.X.1<br>P.P.X.1<br>PERMANENTE<br>P.P.X.1             | 9<br>9<br>10<br>10       | P.C. BUENO<br>P.C. BUENO<br>P.C. BUENO<br>P.C. BUENO               | DS AIRES<br>DS AIRES<br>DS AIRES<br>DS AIRES             | P.C. BUENOS AIRE   DET<br>P.C. BUENOS AIRE   DET<br>P.C. BUENOS AIRE   DET<br>P.C. BUENOS AIRE   DET                           |   |
|                  | 905000<br>34543<br>48903<br>97293<br>48697<br>48698<br>43343<br>35123<br>25000 | 7999944 | 000000 | 172<br>121<br>175<br>701<br>222<br>231 | 117<br>1961<br>992<br>886<br>308<br>504 | SAUCEDO CARLO<br>GONZALEZ OLIMP<br>PINEDA XIOMARA<br>QUINTERO EDITH<br>RIOS MARIA | 05<br>05<br>01<br>05<br>14 | P.P.X.1<br>P.P.X.1<br>PERMANENTE<br>P.P.X.1<br>LICENCIA | 9<br>9<br>10<br>10<br>10 | P.C. BUENO<br>P.C. BUENO<br>P.C. BUENO<br>P.C. BUENO<br>P.C. BUENO | DS AIRES<br>DS AIRES<br>DS AIRES<br>DS AIRES<br>DS AIRES | P.C. BUENOS AIRE   DET<br>P.C. BUENOS AIRE   DET<br>P.C. BUENOS AIRE   DET<br>P.C. BUENOS AIRE   DET<br>P.C. BUENOS AIRE   DET |   |

#### Información de Personal Existente

- 4. El usuario podrá verificar a los funcionarios registrados en el Módulo de Organización Escolar.
- 5. El usuario podrá filtrar la información docente administrativa utilizando la celda

| Centro Edu                                                                                                    | ucativo                                                                                                    |                |                                                                                                    |                                                                                       |                                                                                                    |                                                                                                    | 1                                                                   |
|----------------------------------------------------------------------------------------------------|----------------------------------------------------------------------------------------------------|----------------|----------------------------------------------------------------------------------------------------|---------------------------------------------------------------------------------------|----------------------------------------------------------------------------------------------------|----------------------------------------------------------------------------------------------------|---------------------------------------------------------------------|
| ntro Educativo                                                                                                    | 4 DE ABRIL                                                                                                    |                |                                                                                                    |                                                                                       |                                                                                                    | 4919                                                                                                    |                                                                     |
| Generales                                                                                                    | del Centro Educativo                                                                                                    |                |                                                                                                    |                                                                                       |                                                                                                    |                                                                                                    |                                                                     |
| Cod Regional                                                                                                    | 1 BOCAS DEL TOR                                                                                                    | 0              |                                                                                                    | Nivel: PRIMA                                                                          | RIA                                                                                                    |                                                                                                    |                                                                     |
| ombre Centro                                                                                                    | 4 DE ABRIL                                                                                                    |                |                                                                                                    |                                                                                       |                                                                                                    |                                                                                                    |                                                                     |
| Provincia:                                                                                                    | 1 BOCAS DEL TOR                                                                                                    | O Distrito: 02 | CHANGUINOLA                                                                                                    | Corregimiento: 01                                                                     | CHANGUINOLA                                                                                                    |                                                                                                    |                                                                     |
| Dirección                                                                                                    | LUGAR POBLADO 4 ABRIL                                                                                                    |                |                                                                                                    |                                                                                       |                                                                                                    |                                                                                                    |                                                                     |
| Telefono                                                                                                    |                                                                                                    |                | Fax                                                                                                    |                                                                                       | Zona 5                                                                                                    |                                                                                                    |                                                                     |
| Director                                                                                                    | ELPIDIA MEDIANERO                                                                                                    |                | Supervisor                                                                                                    | FLOR E BUSTOS                                                                         |                                                                                                    |                                                                                                    |                                                                     |
| Informació<br>Vivel                                                                                                    | ón de Personal Existent                                                                                                    |                |                                                                                                    |                                                                                       |                                                                                                    | _, "Felubi                                                                                                    | ado?                                                                |
| Informació<br>Nivel<br>sta? Po PRIMA                                                                                             | ón de Personal Existent<br>ARIA<br>CADEMICA                                                                                                    |                | ipo                                                                                                    | Nivel                                                                                 | Ubicacion                                                                                                    | Planilla Es Jubil                                                                                                    | ado?                                                                |
| Informació<br>Nivel<br>sta? Po<br>SEC A<br>V 49 JOVIC                                                                            | ón de Personal Existent<br>ARIA<br>CADEMICA<br>VES Y ADULTOS                                                                                        |                | ipo<br>36 P.P.X.2                                                                                                    | Nivel                                                                                 | Ubicacion<br>AGO BOLA/OS P.C. TOLE                                                                                     | Planilla Es Jubil<br>PRIMARIA-CHANG                                                                                                    | ado?                                                                |
| Informació<br>Nivel<br>sta? Po SEC A<br>V 49 JOVEN<br>V 13 EDUC.                                                                 | ón de Personal Existent<br>ARIA<br>CADEMICA<br>VES Y ADULTOS<br>JINICIAL<br>RITA PARTICULAR                                                         |                | ipo<br>16 P.P.X.2<br>11 PERMANENTE                                                                                                    | Nivel<br>1 P.C. SANTI<br>1 ESC. 4 DE 4                                                | Ubicacion<br>AGO BOLA/OS P.C. TOLE<br>IBRIL (CHANG.) B.T.<br>DEVTIM B T.C.HANG                                         | Planilla Es Jubil<br>PRIMARIA-CHANG<br>PRIMARIA-BOCAS                                                                                                    | ado?<br>DET<br>DET<br>DET                                           |
| Informació<br>Nivel<br>sta? Po SEC A<br>V 49 JOVEN<br>I 13 EDUC.<br>V 36 M.ESP                                                   | ón de Personal Existent<br>CADEMICA<br>JES Y ADULTOS<br>INICIAL<br>RITA PARTICULAR<br>PECIAL<br>Y TECN                                              |                | PPX2<br>PPX2<br>PERMANENTE<br>PERMANENTE                                                                                                    | Nivel<br>1 P.C. SANTI<br>1 ESC. 4 DE A<br>1 BOCA DE YI<br>1 ETUCA 54 Z                | Libicacion<br>AGO BOLA/OS P.C. TOLE<br>IBRIL (CHANG.) B.T.<br>ORKIN B.T-CHANG<br>F. B.T-CHANG                          | Planilla Es Jubil<br>PRIMARIA-CHANG<br>PRIMARIA-BOCAS<br>PRIMARIA-CHANG<br>BRIMARIA-CHANG                                                                         | ado?                                                                |
| Informació<br>Nivel<br>sta? Po PRIMA<br>V 49 JOVEN<br>V 13 EDUC.<br>V 36 PRIMA<br>V 23 PROF.                                     | ón de Personal Existent<br>CADEMICA<br>LES Y ADULTOS<br>INICIAL<br>RATA PARTICULAR<br>PECIAL<br>Y TECN.<br>EDIA                                     |                | 00         P.P.X.2           01         PERMANENTE           01         PERMANENTE           01         PERMANENTE           01         PERMANENTE            | Nivel<br>1 P.C. SANTI<br>1 ESC. 4 DE A<br>1 BOCA DE Y<br>1 FINCA 54 Z<br>4 P.C. SANTI | Ubicacion<br>AGO BOLA/OS P.C. TOLE<br>IBRIL (CHANG.) B.T.<br>ORKIN B.T-CHANG<br>F. B.T-CHANG<br>AGO BOLA IOS P.C. TOLE | Planilla Es Jubil<br>PRIMARIA-CHANG<br>PRIMARIA-BOCAS<br>PRIMARIA-CHANG<br>PRIMARIA-CHANG<br>PRIMARIA-CHANG                                                       | ado?<br>DET<br>DET<br>DET<br>DET<br>DET<br>DET                      |
| Informació<br>Nivel<br>Sta? Po PRIMA<br>V 49 JOVEN<br>V 13 EDUC.<br>V 36 PRIMA<br>V 23 PROF.<br>V 97 PREME<br>V 97 PREME         | ón de Personal Existent<br>CADEMICA<br>JES Y ADULTOS<br>INICIAL<br>RETA PARTICULAR<br>JECTAL<br>Y TECN.<br>EDIA<br>A GENERAL<br>ISTVA               |                | PP.X.2<br>PERMANENTE<br>PERMANENTE<br>PERMANENTE<br>PERMANENTE<br>PERMANENTE                                                                                  | Nivel<br>1 P.C. SANTI<br>1 ESC. 4 DE A<br>1 BOCA DE Y<br>1 FINCA 54 Z<br>4 P.C. SANTI | Ubicacion<br>AGO BOLA/OS P.C. TOLE<br>IBRIL (CHANG.) B.T.<br>ORKIN B.T-CHANG<br>.F. B.T-CHANG<br>AGO BOLA/OS P.C. TOLE | Planilla Es Jubil<br>PRIMARIA-CHANG<br>PRIMARIA-BOCAS<br>PRIMARIA-CHANG<br>PRIMARIA-CHANG<br>PRIMARIA-CHANG                                                       | ado?<br>DET<br>DET<br>DET<br>DET<br>DET<br>DET                      |
| Informació<br>Nivel<br>Sta? Po PRIMA<br>V 49 JOVEN<br>V 13 EDUC,<br>V 13 EDUC,<br>V 36 PRIMA<br>V 23 PROF,<br>V 97 PREM<br>BASIC | ón de Personal Existent<br>ARIA<br>CADEMICA<br>UES Y ADULTOS<br>INICIAL<br>ARIA PARTICULAR<br>ECIAL<br>Y TECN.<br>EDIA<br>A GENERAL<br>ISIVA        |                | 00         P.P.X.2           01         PERMANENTE           01         PERMANENTE           01         PERMANENTE           02         P.P.X.1               | Nivel<br>1 P.C. SANTI<br>1 ESC. 4 DE A<br>1 BOCA DE Y<br>1 FINCA 54 Z<br>4 P.C. SANTI | Ubicacion<br>AGO BOLA/OS P.C. TOLE<br>IBRIL (CHANG.) B.T.<br>PRIN B.T-CHANG<br>.F. B.T-CHANG<br>AGO BOLA/OS P.C. TOLE  | Planilla Es Jubil<br>PRIMARIA-CHANG<br>PRIMARIA-BOCAS<br>PRIMARIA-CHANG<br>PRIMARIA-CHANG<br>PRIMARIA-CHANG                                                       | ado?<br>DET<br>DET<br>DET<br>DET<br>DET<br>DET<br>DET               |
| Informació<br>Nivel<br>sta? po PRIMA<br>V 49 JOVEN<br>V 13 EDUC,<br>V 36 M.ESP<br>V 23 PROF,<br>V 97 PREMI<br>BASIC              | án de Personal Existent<br>ARIA<br>CADEMICA<br>UES Y ADULTOS<br>INICIAL<br>RIA PARTICULAR<br>ECIAL<br>Y TECN.<br>EDIA<br>EDIA<br>A GENERAL<br>ISIVA |                | ipo           06         P.P.X.2           01         PERMANENTE           01         PERMANENTE           01         PERMANENTE           02         P.P.X.1 | Nivel<br>1 P.C. SANTI<br>1 ESC. 4 DE A<br>1 BOCA DE Y<br>1 FINCA 54 Z<br>4 P.C. SANTI | Ubicacion<br>AGO BOLA/OS P.C. TOLE<br>IBRIL (CHANG.) B.T.<br>ORKIN B.T-CHANG<br>.F. B.T-CHANG<br>AGO BOLA/OS P.C. TOLE | Planilla Es Jubil<br>PRIMARIA-CHANG<br>PRIMARIA-BOCAS<br>PRIMARIA-CHANG<br>PRIMARIA-CHANG<br>PRIMARIA-CHANG<br>FIMARIA-CHANG<br>FIMARIA-CHANG<br>FIMARIA-CHANG FI | ado?<br>DET<br>DET<br>DET<br>DET<br>DET<br>DET<br>DET<br>DET<br>DET |

6. Si existe un funcionario que no labora en el Centro Educativo debe excluirlo del

| sistema. Para excluir o sa | acar a un docente de                | un Centro Educativo, debe quitar la |
|----------------------------|-------------------------------------|-------------------------------------|
| marca de cotejo que lo ide | entifica en el campo                | y si es un Jubilado hacer clic      |
| con el mouse en el botón   | Es Jubilado?<br>NG V DE para que se | e observe la marca de cotejo.       |

7. Al presionar el botón **DET** detalle se despliega la pantalla detalle de horas del docente, ejemplo: Horas, Jornada, Grupo, Nivel, Área y Cátedra, luego presionar Salir para regresar al menú de captura de información de empleados posiciones.

| 🚰 Detalle de l | Horas   |               |       |      |         |
|----------------|---------|---------------|-------|------|---------|
| Courses He     |         | ROBLES ABDIEL |       |      |         |
| Horas          | Jornada | Grupo         | Nivel | Area | Catedra |
|                |         |               |       |      | A       |
| i — i          | P       |               |       |      |         |
|                |         |               |       |      |         |
|                |         |               |       |      | <u></u> |
|                |         |               |       |      | Salir   |

#### Verificación de cédula de registro no encontrado

- 8. Cuando se presenta el caso de un docente que aparece en la organización y no es encontrado en la información presentada.
  - a. Debe tener disponible la posición y cédula.
  - b. Debe tener disponible la cédula solamente.

#### a. Se tiene disponible la posición y cédula:

- Presione el botón de adición de registro en la barra de menú en la parte superior.

| Ir<br>Nive | oformac  | ión<br>1AR | de<br>IA | Pers | onal E | xistente<br>💌  |      |            |     |                        |             |          |     |  |
|------------|----------|------------|----------|------|--------|----------------|------|------------|-----|------------------------|-------------|----------|-----|--|
| Esta?      | Posición | ۱ <u> </u> |          | Cédu | ıla    | Nombre         | Tipo |            | Niv | el Ubicacion           | Planilla    | Es Jubil | obe |  |
| ☑          | 25647    | 1          | D        | 43   | 120    | HOOKER ERICK   | 01   | PERMANENTE | 1   | CUSAPIN. B.T. ISLA.    | PRIMARIA-BC | CAS 🗆    | DET |  |
|            | 29446    | 1          | PI       | 5    | 323    | HOOKER HERMEN  | 01   | PERMANENTE | 1   | BAHIA AZUL. B.T.CH.GR. | PRIMARIA-BC | CAS 🗖    | DET |  |
|            | 9840     | 1          | 0        | 715  | 520    | CEDEÑO YURIBEI | 05   | P.P.X.1    | 1   | BAHIA AZUL. B.T.CH.GR. | PRIMARIA-BC |          | DET |  |
| ~          | 33604    | 7          | 0        | 95   | 791    | HERNÁNDEZ LUZ  | 01   | PERMANENTE | 1   | BAHIA AZUL. B.T.CH.GR. | PRIMARIA-BC | CAS 🗌    | DET |  |
| Г          |          | Γ          |          |      |        |                |      |            |     | 1                      |             |          | DET |  |

- Ingrese el número de posición en el nuevo registro abierto.
- Si usted ingresa un registro que ya fue ingresado por ejemplo 7800 y este registro ya fue marcado como existente en algún centro educativo, le

aparecerá el mensaje.

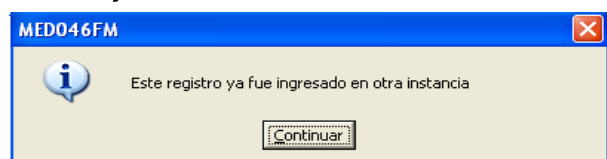

En el caso de que la información ingresada antes de marcar el cotejo no es correcta y desea borrar la información, usted podrá utilizar el botón para eliminar la información ingresada.

 Cuando este registro reportado en la organización no exista en el Sistema, este registro será candidato para ser ingresado en la pantalla de NECESIDADES DE PERSONAL, que se encuentra en la segunda opción del menú.

#### Investigación de cédula

- Si en la información de la organización sólo se dispone de la cédula de la persona o se requiere verificar la posición existente.
- Usted podrá verificar la información siguiendo los siguientes pasos.
  - Ingrese 0 en la posición

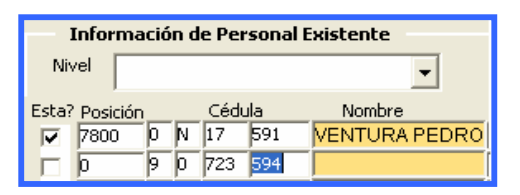

- Ingrese la cédula de la persona (provincia, tomo y asiento).
- Presione **F9** o lista de valores. Para verificar la información.

| Empleado P | osición       |        | ×      |
|------------|---------------|--------|--------|
|            | Find          | 14027% |        |
| Numero Po  | Desc Nombre   |        |        |
| 14027      | VEROY TEOFILO | )      |        |
| 4          |               |        |        |
| Find       | [             | ОК     | Cancel |

La lista mostrará la información del propietario de la cédula con las posiciones existentes.

- Si la acción se realiza en un registro nuevo, seleccione la posición y persona, si la acción es sólo para verificar, cancele y borre el registro (antes de marcar el cotejo).
- Verifique la información adicional presentada de ser necesario para lograr una identificación correcta.

### 4. Actualización de Posiciones Administrativas 2007:

| <b>50</b> *****   | ******                    | [i             | DESARROLLO]                    |          |            |           |          |           |             |
|-------------------|---------------------------|----------------|--------------------------------|----------|------------|-----------|----------|-----------|-------------|
| Action E          | dit Query                 | Block Record   | d <u>F</u> ield <u>W</u> indow | Help     |            |           |          |           |             |
| 8 📇 🤇             | b 📭                       | ×BA            |                                |          | > 🛱 🕅 😫    | ?         |          |           |             |
| <b>ES</b> ] ***** |                           | ******         |                                |          |            |           |          |           |             |
| 9-11<br>Fo        | otvo Educ                 | atius          | (MLDOHOAT M)                   |          |            |           |          |           |             |
| Contract          | nero Luuca                | 30170          |                                |          |            |           |          |           | _           |
| Centro            |                           |                |                                |          |            |           |          |           |             |
| Ge                | nerales de                | el Centro Educ | ativo                          |          |            |           |          |           |             |
| Cod               | Regional                  |                |                                |          | N N        | vel:      |          |           |             |
| Nombr             | e Centro                  |                |                                |          |            |           |          |           |             |
|                   | Provincia:  <br>Dixección |                | Distrit                        | o:       | Correg     | imiento:  |          |           |             |
|                   | Telefono                  |                |                                |          | E ave      | 7000      |          |           |             |
|                   | Director                  |                |                                |          | Supervisor | 20118     |          |           |             |
|                   | resources I               |                |                                |          | . 1        |           |          |           |             |
| - Ini             | formación                 | de Personal E  | xistente                       |          |            |           |          |           |             |
| Esta?             | Posición                  | Cédula         | Nombre                         | Tipo     | Cargo      | Ubicacion | Planilla | Horario E | s Jubilado? |
|                   |                           |                |                                |          |            |           |          |           | <u> </u>    |
|                   |                           |                | _                              |          |            |           |          |           |             |
|                   |                           |                |                                |          |            |           |          |           |             |
|                   |                           |                | -                              |          |            |           |          |           | -           |
| - 1               | —  -                      |                | -                              |          |            |           |          |           | E I         |
| - 1               |                           |                | -                              |          |            |           |          |           |             |
| E I               |                           |                | -                              |          |            |           |          |           | F           |
| Г                 | Ē                         |                |                                |          |            |           |          |           | E,          |
|                   |                           |                | -In-                           | 10. 10.0 |            |           | 19       |           | <u> </u>    |
| 1                 |                           |                |                                |          |            |           |          |           |             |

#### **Descripción General:**

Esta pantalla es utilizada para seleccionar un Centro Educativo, captar los datos del personal administrativo y actualizarlo en el sistema.

#### Funcionalidad:

1. El usuario seleccionará de una la lista de valores, el Centro Educativo deseado al hacer doble clic sobre el campo.

 Puede apoyarse utilizando el criterio de búsqueda o utilizando la barra de scroll (barra desplazadora) para verificar la información de la provincia y corregimiento del centro educativo.

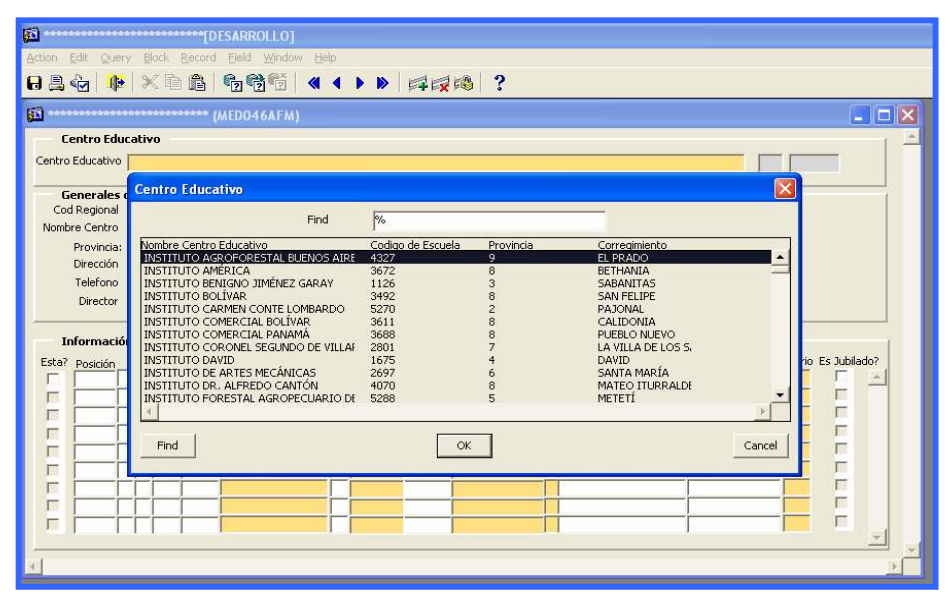

3. Una vez seleccionado el colegio, la pantalla seleccionará automáticamente toda la información del personal asignado (posiciones), al colegio (administrativos).

| <u>60</u>        | [DESARROLLO]                        |                       |                           |                  |                |
|------------------|-------------------------------------|-----------------------|---------------------------|------------------|----------------|
| Action Edit Quer | y Block Record Eield Window Help    |                       |                           |                  |                |
| 8 🖲 🦣 🕸          | X B B 666 4 4                       |                       |                           |                  |                |
| ផ                |                                     |                       |                           |                  |                |
|                  | (MEDO46AFM)                         |                       |                           |                  |                |
| Lentro Edu       | cativo                              |                       |                           |                  |                |
| Centro Educativo | INSTITUTO AGROFORESTAL BUENOS       | AIRES                 |                           | 9 432            | 7              |
| Generales        | del Centro Educativo                |                       |                           |                  |                |
| Cod Regional     | 9 VERAGUAS                          | Ni                    | el: PROF. Y TECN.         |                  |                |
| Nombre Centro    | INSTITUTO AGROFORESTAL BUENOS AIRES |                       |                           |                  |                |
| Provincia:       | 9 VERAGUAS Distrito: 05 L           | AS PALMAS Corregi     | miento: 06 EL PRADO       | _                |                |
| Direction        | BUENOS AIRES-LAS PALMAS             |                       |                           |                  |                |
| Director         |                                     | Fax Fax               | Zona                      |                  |                |
| Director         | DEIVY GONZALEZ                      | JUDEI VISOI JAZAEL    | ALDES                     |                  |                |
| Informació       | n de Personal Evistente             |                       |                           |                  |                |
| Esta? Posición   | Cédula Nombre Tipo                  | Cargo                 | Ubicacion                 | Planilla Horario | o Es Jubilado? |
| 2159 9           | 0 127 56 GUIZADO JOSE 01            | PERMAN 1013010 INSPEC | FOR DCA P.C. BUENOS AIRES | P.C. BUENOS AIRE |                |
| 31751            | Empleado Posición                   |                       | ROI A P.C. BUENOS AIRES   | P.C. BUENOS AIRE |                |
|                  |                                     |                       |                           |                  | Г              |
|                  | Find 31751%                         |                       |                           |                  | . [            |
|                  | N.Posicion Desc Nombre Provin       | Tomo Asiento          |                           |                  |                |
|                  | 31751 MENDEZ PRIMITIVA 9            | 180 279 🔶             |                           |                  |                |
|                  | 1. I                                |                       |                           |                  | E I            |
|                  | <u></u>                             |                       |                           |                  | E I            |
| 1 A A            | Find                                | Cancel                | 1.1                       | 1. 1.            | *              |
|                  |                                     |                       |                           |                  | v [            |
|                  |                                     |                       |                           |                  |                |

Identificación de personal que labora en el Centro Educativo.

4. El usuario podrá verificar a los funcionarios registrados en el sistema del Centro Educativo.

5. Si existe un funcionario que no labora en el Centro Educativo debe excluirlo del sistema. Para excluir o sacar a un administrativo de un Centro Educativo, debe Esta? quitar la marca de cotejo que lo identifica en el campo y si es un Jubilado Es Jubilado? hacer clic con el mouse en el botón para que se observe la marca de NG 🔽 DE cotejo.

#### Verificación de cédula de registro no encontrado.

- 6. Cuando se presenta el caso de un administrativo que aparece en la organización y no es encontrado en la información presentada.
  - a. Debe tener disponible la posición y cédula.
  - b. Debe tener disponible la cédula solamente.

#### a. Se tiene disponible la posición y cédula:

Presione el botón de adición de registro en la barra de menú en la parte

#### superior.

|    | In   | formac   | ión | de | Pers | onal Ex | istente         |      |        |         |              |   |                   |                  |         |              |
|----|------|----------|-----|----|------|---------|-----------------|------|--------|---------|--------------|---|-------------------|------------------|---------|--------------|
| E٤ | sta? | Posición |     |    | Cédu | ıla     | Nombre          | Tipo |        | Cargo   |              |   | Ubicacion         | Planilla         | Horaric | Es Jubilado? |
| I  | ~    | 2159     | 9   | 0  | 127  | 56      | GUIZADO JOSE    | 01   | PERMAN | 1013010 | INSPECTOR DO | A | P.C. BUENOS AIRES | P.C. BUENOS AIRI |         |              |
| I  | ~    | 31751    | 9   | 0  | 180  | 279     | MENDEZ PRIMITIV | 01   | PERMAN | 2062021 | COCINERO I   | A | P.C. BUENOS AIRES | P.C. BUENOS AIRI |         |              |
|    | _    |          |     |    |      |         |                 |      |        |         |              |   |                   |                  |         |              |

- Ingrese el número de posición en el nuevo registro abierto.
- Si usted ingresa un registro que ya fue ingresado por ejemplo 7800 y este registro ya fue marcado como existente en algún centro educativo, le aparecerá el mensaje.

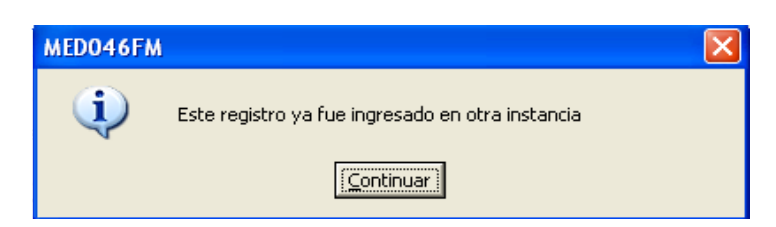

En el caso de que la información ingresada antes de marcar el cotejo no es correcta y desea borrar la información, usted podrá utilizar el botón para eliminar la información ingresada.

 Cuando este registro reportado en la organización no exista en el Sistema, este registro será candidato para ser ingresado en la pantalla de NECESIDADES DE PERSONAL, que se encuentra en la segunda opción del menú.

#### Investigación de cédula

- Si en la información de la organización sólo se dispone de la cédula de la persona o se requiere verificar la posición existente.
- Usted podrá verificar la información siguiendo los siguientes pasos:

| Informaciór    | ı de | Pers | onal Ex | istente         |          |      |        |         |              |
|----------------|------|------|---------|-----------------|----------|------|--------|---------|--------------|
| Esta? Posición |      | Cédu | ıla     | Nombre          | Empleado | Tipo |        | Cargo   |              |
| 2159 9         | D    | 127  | 56      | GUIZADO JOSE    | 25318    | 01   | PERMAN | 1013010 | INSPECTOR DC |
| 31751 9        | p    | 180  | 279     | MENDEZ PRIMITIV | 51929    | 01   | PERMAN | 2062021 | COCINERO I   |
|                | þ    | 723  | 594     |                 |          |      |        |         |              |

- Ingrese la cédula de la persona (provincia, tomo y asiento).
- Presione **F9** o lista de valores. Para verificar la información.

| Empleado A | Posición      |        |      |          |
|------------|---------------|--------|------|----------|
|            | Find          | 14027% |      |          |
| N.Posicion | Desc Nombre   | Provin | Tomo | Asiento  |
| 14027      | VEROY TEOFILO | 9      | 723  | 594 🔶    |
| •          |               |        |      | <b>▼</b> |
| Find       |               | ОК     |      | Cancel   |

La lista mostrará la información del propietario de la cédula con las posiciones existentes.

- Si la acción se realiza en un registro nuevo, seleccione la posición y persona, si la acción es sólo para verificar, cancele y borre el registro (antes de marcar el cotejo).
- Verifique la información adicional presentada de ser necesario para lograr una identificación correcta.

## 5. Tipos de Infraestructuras:

| lipos | Infraestructura    |            |
|-------|--------------------|------------|
| Fipo  | Descripción        | Subtipo    |
| 1     | EDIFICIO PROPIO    | EDIFICIO   |
| 2     | EDIFICIO COMPATIDO | EDIFICIO   |
| 3     | EDIFICIO ALQUILADO | EDIFICIO   |
| 4     | EDIFICIO - OTROS   | EDIFICIO   |
| 5     | PABELLONES         | PABELLON   |
| 6     | PISOS              | PISO       |
| 7     | AULAS REGULARES    | AULA       |
| 8     | AULAS ESPECIALES   | AULA       |
| 9     | AULAS IPHE         | AULA       |
| 10    | CAFETERÍA          | CAFETERIA  |
| 11    | GIMNASIO           | GIMNASIO   |
| 12    | TALLERES           | TALLER     |
| 13    | DEPOSITOS          | DEPOSITO   |
| 14    | BIBLIOTECA         | BIBLIOTECA |
| 15    | SALON PROFESORES   | 5ALON      |

#### **Descripción General:**

Este registro es para actualizar los datos de infraestructura en el Centro Educativo.

- 1. Para captar datos en esta pantalla hay que ubicar el mouse en el último registro y luego presionar el icono de insertar.
- Por último, captar la información codificando los datos según se van dando en las siguientes columnas y presionar inmediatamente F10 o el icono de grabar .
- 3. Para borrar algún dato mal escrito de esta pantalla, sólo tiene que presionar el icono de eliminar de la pantalla.

## 6. Sub-tipo de Infraestructura:

| 83 <del>***************</del> | TOFSARROLL 01                          |   |
|-------------------------------|----------------------------------------|---|
| Action Edit Over              | v Block Becord Field Window Help       |   |
|                               |                                        |   |
| 8 🗟 🏟   🌵                     |                                        |   |
| <u>80</u>                     | (MED062FM)                             |   |
| — Sub-Tipo                    | S ·                                    | 1 |
| SubTipo                       | Descripción                            |   |
| ALMACEN                       | ALMACEN                                |   |
| AULA                          | AULA                                   |   |
| BASICAG                       | PROGRAMAS DE BASICA GENERAL            |   |
| BIBLIOTECA                    | BIBLIOTECA                             |   |
| BUS                           | BUS                                    |   |
| CAFETERIA                     | CAFETERIA                              |   |
| COMPUTADOR                    | COMPUTADOR                             |   |
| CONECTATE                     | PROGRAMAS DE CONECTATE AL CONOCIMIENTO |   |
| DEPOSITO                      | DEPOSITO                               |   |
| EDIFICIO                      | EDIFICIO                               |   |
| EDUCINI                       | PROGRAMAS DE EDUCACIÓN INICIAL         |   |
| EDUCMEDIA                     | PROGRAMAS DE EDUCACIÓN MEDIA ACADEMICA |   |
| ENFERMERIA                    | ENFERMERIA                             |   |
| ENGLISHFL                     | ENGLISH FOR LIFE                       |   |
| FECE                          | PROGRAMAS DEL FECE                     |   |
|                               |                                        |   |
|                               |                                        |   |
|                               |                                        |   |
|                               |                                        |   |
|                               |                                        |   |
|                               |                                        |   |

#### Descripción General:

Este registro es para actualizar los datos de infraestructura en el Centro Educativo.

- Para captar datos en esta pantalla, hay que ubicar el mouse en el último registro y luego presionar el icono de insertar.
- Por último, capta la información codificando los datos según se van dando en las siguientes columnas y presionar inmediatamente F10 o el icono de grabar .
- 3. Para borrar algún dato mal escrito de esta pantalla, sólo tiene que presionar el icono de eliminar de la pantalla.

# 7. Grupos de Escuela:

| tion Edit Q | uery <u>B</u> lock <u>R</u> ecord Eield <u>Wi</u> ndow <u>H</u> elp |  |
|-------------|---------------------------------------------------------------------|--|
| ********    | **************************************                              |  |
| Grupo       | S                                                                   |  |
| Id Grupo    | Descripción                                                         |  |
| <u> </u>    | GRUPO A                                                             |  |
| В           | GRUPO B                                                             |  |
|             | GRUPO C                                                             |  |
| СН          | GRUPO CH                                                            |  |
| D           | GRUPO D                                                             |  |
| E           | GRUPO E                                                             |  |
| F           | GRUPO F                                                             |  |
| G           | GRUPO G                                                             |  |
|             |                                                                     |  |
|             |                                                                     |  |
| ر ا<br>م    |                                                                     |  |
|             |                                                                     |  |
| M           |                                                                     |  |
| N N         | GRUPO N                                                             |  |
|             |                                                                     |  |
|             |                                                                     |  |
|             |                                                                     |  |
|             |                                                                     |  |
|             |                                                                     |  |

#### **Descripción General:**

Este registro es para actualizar los códigos de grupos en el Centro Educativo.

- 1. Para captar datos en esta pantalla, hay que ubicar el mouse en el último registro y luego presionar el icono de insertar.
- 2. Por último, capta la información codificando los datos según se van dando en las siguientes columnas y presionar inmediatamente **F10** o el icono de grabar **[]**.
- 3. Para borrar algún dato mal escrito de esta pantalla, sólo tiene que presionar el icono de eliminar de la pantalla.

### 8. Niveles de Estudio:

| on <u>E</u> dit <u>C</u> | Derry Block Record Field Window Help  |  |
|--------------------------|---------------------------------------|--|
|                          | ▶ X 8 6 0 7 7 1 0 1 4 ↓ ▶   4 2 8 1 ? |  |
|                          | (MED061FM)                            |  |
| Nivele                   | s de Estudio                          |  |
| Nivel                    | PRIMARIA-1 GRADO                      |  |
| 2                        | PRIMARIA-2 GRADO                      |  |
| 3                        | PRIMARIA-3 GRADO                      |  |
| 4                        | PRIMARIA-4 GRADO                      |  |
| 5                        | PRIMARIA-5 GRADO                      |  |
| 6                        | PRIMARIA-6 GRADO                      |  |
| 7                        | SECUNDARIA-1 AÑO                      |  |
| 8                        | SECUNDARIA-2 AÑO                      |  |
| 9                        | SECUNDARIA-3 AÑO                      |  |
| 10                       | SECUNDARIA-4 AÑO                      |  |
| 11                       | SECUNDARIA-5 AÑO                      |  |
| 12                       | SECUNDARIA-6 ANO                      |  |
|                          |                                       |  |
|                          |                                       |  |
|                          |                                       |  |
|                          |                                       |  |
|                          |                                       |  |

#### **Descripción General:**

Este registro es para actualizar los códigos de niveles de estudio en el Centro Educativo.

- 1. Para captar datos en esta pantalla, hay que ubicar el mouse en el último dato registrado y luego presionar el icono de insertar.
- 2. Por último, capta la información codificando los datos según se van dando en las siguientes columnas y presionar inmediatamente **F10** o el icono de grabar **[]**.
- 3. Para borrar algún dato mal escrito de esta pantalla, sólo tiene que presionar el icono de eliminar de la pantalla.

### 9. Mantenimiento de Infraestructura:

| CENTRO EDUCAT                           | IVO                                                                                                    |                                                                                                    |                                                                                                    |
|-----------------------------------------|----------------------------------------------------------------------------------------------------|----------------------------------------------------------------------------------------------------|----------------------------------------------------------------------------------------------------|
|                                         |                                                                                                    |                                                                                                    |                                                                                                    |
| Centro Educativo                        |                                                                                                    |                                                                                                    |                                                                                                    |
| Find %                                  |                                                                                                    |                                                                                                    |                                                                                                    |
| Nombre Centro Educativo                 | Codigo de Escuela                                                                                                    | Provincia                                                                                                    |                                                                                                    |
| INSTITUTO AGROFORESTAL BUENOS AIRES     | 4327                                                                                                    | 9                                                                                                    |                                                                                                    |
| INSTITUTO AMERICA                       | 1126                                                                                                    | 3                                                                                                    | -                                                                                                    |
| INSTITUTO BOLÍVAR                       | 3492                                                                                                    | 8                                                                                                    |                                                                                                    |
| INSTITUTO CARMEN CONTE LOMBARDO         | 5270                                                                                                    | 2                                                                                                    |                                                                                                    |
| INSTITUTO COMERCIAL BOLIVAR             | 3611                                                                                                    | 8                                                                                                    |                                                                                                    |
| INSTITUTO COMERCIAL NOCT, FELIPILLO     | 3869                                                                                                    | 8                                                                                                    |                                                                                                    |
| INSTITUTO CORONEL SEGUNDO DE VILLARREAL | 2801                                                                                                    | 7                                                                                                    |                                                                                                    |
| INSTITUTO DAVID                         | 1675                                                                                                    | 4                                                                                                    |                                                                                                    |
| INSTITUTO DE ARTES MECÁNICAS            | 2697                                                                                                    | 6                                                                                                    |                                                                                                    |
| INSTITUTO DR. ALFREDO CANTON            | 4070                                                                                                    | 8                                                                                                    | ×                                                                                                    |
|                                         |                                                                                                    |                                                                                                    |                                                                                                    |
|                                         | Centro Educativo Find % Nombre Centro Educativo INSTITUTO AGROPORESTAL BUENOS AIRES INSTITUTO AGROPORESTAL BUENOS AIRES INSTITUTO BENIGNO JIMÉNEZ GARAY INSTITUTO BENIGNO JIMÉNEZ GARAY INSTITUTO COMERCIAL BOLÍVAR INSTITUTO COMERCIAL NOCT. FELIPILLO INSTITUTO COMERCIAL NOCT. FELIPILLO INSTITUTO COMERCIAL NOCT. FELIPILLO INSTITUTO COMERCIAL NOCT. FELIPILLO INSTITUTO COMERCIAL NOCT. FELIPILLO INSTITUTO COMERCIAL NOCT. FELIPILLO INSTITUTO COMERCIAL NOCT. FELIPILLO INSTITUTO COMERCIAL SUNDO DE VILLARREAL INSTITUTO DAVID INSTITUTO DAVID INSTITUTO DA ALFREDO CANTÓN | CENTRO EDUCATIVO         Centro Educativo         Find       %         Nombre Centro Educativo       Codigo de Escuela         INSTITUTO AGROFORESTAL BUENOS AIRES       4327         INSTITUTO AGROFORESTAL BUENOS AIRES       4327         INSTITUTO BENIGNO JIMÉNICZ       3672         INSTITUTO BENIGNO JIMÉNICZ GARAY       1126         INSTITUTO COMERCIAL BOLÍVAR       3492         INSTITUTO COMERCIAL NOCT. FELIPILLO       3869         INSTITUTO COMERCIAL PANAMÁ       3688         INSTITUTO COMERCIAL PANAMÁ       3688         INSTITUTO COMERCIAL POLÍVAR       1675         INSTITUTO COMERCIAL NOCT. FELIPILLO       3869         INSTITUTO COMERCIAL NOCT. FELIPILLO       3689         INSTITUTO COMERCIAL NOCT. FELIPILLO       3689         INSTITUTO COMERCIAL NOCT. FELIPILLO       3689         INSTITUTO COMERCIAL NOCT. FELIPILLO       3689         INSTITUTO COMERCIAL NOCT. FELIPILLO       3689         INSTITUTO COMERCIAL NOCT. FELIPILLO       3689         INSTITUTO DAVID       1675         INSTITUTO DAVID       1675         INSTITUTO DA NOTO       4070         1       4 | CENTRO EDUCATIVO         Centro Educativo         Find       %         Nombre Centro Educativo       Codigo de Escuela       Provincia         INSTITUTO AGROFORESTAL BUENOS AIRES       4327       9         INSTITUTO AGROFORESTAL BUENOS AIRES       4327       9         INSTITUTO AGROFORESTAL BUENOS AIRES       4327       9         INSTITUTO AGROFORESTAL BUENOS AIRES       4327       8         INSTITUTO COMECIAL BUENOS AIRES       43672       8         INSTITUTO COMERCIAL BUENOS AIRES       3672       8         INSTITUTO COMERCIAL NOCT, FELIPILLO       3669       8         INSTITUTO COMERCIAL NOCT, FELIPILLO       3669       8         INSTITUTO COMERCIAL NOCT, FELIPILLO       3669       8         INSTITUTO COMERCIAL NOCT, FELIPILLO       3669       8         INSTITUTO COMERCIAL NOCT, FELIPILLO       3669       8         INSTITUTO COMERCIAL NOCT, FELIPILLO       3669       8         INSTITUTO COMERCIAL NOCT, FELIPILLO       3669       8         INSTITUTO CONNEL SEGUNO DE VILLARREAL       2601       7         INSTITUTO DAVID       1675       4         INSTITUTO DA, ALFREDO CANTÓN       4070       8         INSTITUTO DR, ALFREDO CANTÓN |

#### **Descripción General:**

Esta pantalla se utiliza para darle mantenimiento a la infraestructura de los Centros Educativos.

- Ubicar el Mouse en la Celda de Centro Educativo y presionar F9 para que aparezca la lista de valores y buscar el Centro Educativo correspondiente.
- 2. El usuario puede modificar o insertar cualquier información de infraestructura en el sistema y actualizar la data del Centro Educativo.
- 3. Por último, debe presionar la tecla **F10** para guardar o presionar el icono **G** de grabar.

| 🚮 Datos Genera                            | 🖻 Datos Generales del Centro Educativo[DESARROLLO] |         |                      |   |  |  |  |  |
|-------------------------------------------|----------------------------------------------------|---------|----------------------|---|--|--|--|--|
| Action Edit Quer                          | y <u>B</u> lock <u>R</u> ecord <u>F</u> ield       | Window  | w <u>H</u> elp       |   |  |  |  |  |
| 员臭☆   №   × ⓑ 詹   ७ №   ◀ ♦ ▶   ≠ 📈 🕸   ? |                                                    |         |                      |   |  |  |  |  |
| 🚮 Datos Gener                             | ales del Centro Educa                              | tivo (M | MED041FM)            | × |  |  |  |  |
|                                           |                                                    |         | CENTRO EDUCATIVO     |   |  |  |  |  |
| Centro Educativo                          | INSTITUTO AMÉRICA                                  |         |                      |   |  |  |  |  |
|                                           | JUDITIOTO HALKICH                                  |         |                      |   |  |  |  |  |
| Cod Regional                              |                                                    |         | 2472                 |   |  |  |  |  |
| Nombre Centro                             | INSTITUTO AMÉRICA                                  |         | p872                 |   |  |  |  |  |
| Dirección                                 | SANTA MARIA                                        |         |                      |   |  |  |  |  |
| Area                                      | Urbana                                             |         |                      |   |  |  |  |  |
| Telefono                                  | 517-6372/517-6373                                  |         | Fax 5176372 Apartado |   |  |  |  |  |
| Director                                  | LUIS ALBERTO PERALTA                               |         |                      |   |  |  |  |  |
| Supervisor                                |                                                    |         |                      |   |  |  |  |  |
|                                           |                                                    |         | INFRAESTRUCTURA      |   |  |  |  |  |
| Tipo Infraestrur                          | ra Descripción Tipo                                | Cantid  | dad Comentarios      |   |  |  |  |  |
| 1                                         | EDIFICIO PROPIO                                    | 1       | EDIFICIO             |   |  |  |  |  |
| 2                                         | EDIFICIO COMPATIDO                                 | þ       |                      |   |  |  |  |  |
| 3                                         | EDIFICIO ALQUILADO                                 | þ       |                      |   |  |  |  |  |
| 4                                         | EDIFICIO - OTROS                                   | þ       |                      |   |  |  |  |  |
| 5                                         | PABELLONES                                         | D       |                      |   |  |  |  |  |
| 6                                         | PISOS                                              | D       |                      |   |  |  |  |  |
| 7                                         | AULAS REGULARES                                    | þ       |                      |   |  |  |  |  |
|                                           |                                                    |         |                      |   |  |  |  |  |
| <u> </u>                                  |                                                    |         |                      |   |  |  |  |  |

# 10. Captura de Necesidades:

| the second second second second second second second second second second second second second second second se | Isidades[DMCLGAR]                                      |                   |         |          |        |               |                                                                                                    |
|----------------------------------------------------------------------------------------------------|--------------------------------------------------------|-------------------|---------|----------|--------|---------------|----------------------------------------------------------------------------------------------------|
| ction Edit Query F                                                                                              | <u>a</u> lock <u>R</u> ecord <u>F</u> ield <u>W</u> in | ndow <u>H</u> elp |         |          |        |               |                                                                                                    |
| 3 🔒 🦣 📭 🤌                                                                                                    | K B B B B B B                                          | ă 🛛 🗶 🖌           |         |          |        |               |                                                                                                    |
| a Captura de Neci                                                                                               | esidades (MED045AEI                                    | 4)                |         |          |        |               |                                                                                                    |
| Centro Educati                                                                                                  |                                                        |                   |         |          |        |               |                                                                                                    |
| Centro Educativo                                                                                                | *0                                                     |                   |         |          |        |               | _                                                                                                    |
| Centro Eddcadivo                                                                                                |                                                        |                   |         |          |        |               |                                                                                                    |
| Generales del (                                                                                                 | Centro Educativo                                       |                   |         |          |        |               |                                                                                                    |
| Cod Regional                                                                                                    | -                                                      |                   |         |          | Nivel: |               |                                                                                                    |
| Nombre Centro                                                                                                   |                                                        |                   |         |          |        |               |                                                                                                    |
| Dirección                                                                                                    |                                                        |                   | ç.      |          |        |               |                                                                                                    |
| Telefono                                                                                                    |                                                        |                   |         | Fax      |        |               |                                                                                                    |
| Director                                                                                                    |                                                        |                   | Supe    | ervisor  |        |               |                                                                                                    |
|                                                                                                    |                                                        |                   |         |          |        |               |                                                                                                    |
| Necesidades de                                                                                                  | e Personal                                             |                   |         |          |        |               |                                                                                                    |
| Necesidades de<br>Anio:                                                                                         | e Personal                                             |                   |         |          |        |               |                                                                                                    |
| Necesidades de<br>Anio:                                                                                         | e Personal                                             | Posición          | Vacante | Afinidad | Nivel  | Horas Jornada | Es<br>Observaciones Itinerante?                                                                         |
| Necesidades de<br>Anio:                                                                                         | e Personal                                             | Posición          | Vacante | Afinidad | Nivel  | Horas Jornada | Es<br>Observaciones Itinerante?<br>□ DetDet                                                             |
| Necesidades de<br>Anio:                                                                                         | e Personal                                             | Posición          | Vacante | Afinidad | Nivel  | Horas Jornada | Observaciones Itinerante?                                                                               |
| Necesidades de<br>Anio:                                                                                         | e Personal<br>Razón                                    | Posición          | Vacante | Afinidad | Nivel  | Horas Jornada | Diservaciones Itinerante?                                                                               |
| Necesidades de<br>Anio:                                                                                         | e Personal                                             | Posición          | Vacante | Afinidad | Nivel  | Horas Jornada | Observaciones Itinerante?                                                                               |
| Necesidades de<br>Anio:                                                                                         | e Personal<br>Razón                                    |                   | Vacante | Afinidad | Nivel  | Horas Jornada | Dbservaciones Itinerante?                                                                               |
| Necesidades de                                                                                                  | e Personal<br>Razón                                    |                   | Vacante | Afinidad | Nivel  | Horas Jornada | Observaciones Itinerante?                                                                               |
| Necesidades de                                                                                                  | e Personal<br>Razón                                    |                   | Vacante | Afinidad | Nivel  | Horas Jornada | Observaciones Itinerante?<br>Det<br>Det<br>Det.<br>Det.<br>Det.<br>Det.<br>Det.<br>Det.<br>Det.<br>Det. |
| Necesidades de                                                                                                  | e Personal<br>Razón                                    |                   | Vacante | Afinidad | Nivel  | Horas Jornada | Es<br>Observaciones Itinerante?<br>Det.<br>Det.<br>Det.<br>Det.<br>Det.<br>Det.<br>Det.<br>Det.         |
| Necesidades de                                                                                                  | e Personal<br>Razón                                    |                   | Vacante | Afinidad | Nivel  | Horas Jornada | Es<br>Observaciones Itinerante?<br>Det.<br>Det.<br>Det.<br>Det.<br>Det.<br>Det.<br>Det.<br>Det.         |

#### **Descripción General:**

Este registro incluye toda la información que por cualquier razón no fue posible registrar en la pantalla de empleados posiciones, aquí se **asigna el número de vacante** utilizando la lista de vacantes disponibles (consecutivo) y la partida presupuestaria.

#### Funcionalidad:

- 1. Para realizar este registro se requiere al igual que la pantalla anterior ingresar el centro educativo.
- 2. Una vez presentada la información de la consulta se capta.

#### El bloque de necesidades presenta los siguientes campos:

- Si es requerida, tipo de necesidad, cargo, Razón de necesidad, Nº posición, Nº vacante, afinidad, cantidad de horas, jornadas, observaciones, es itinerante y detalle.
- **Nota:** el número de posición, número de vacante y las horas, se captan directamente en la pantalla. Para los otros campos, se toma en consideración los datos de la lista de valores, presionando **F9**.

#### Lista de tipo de necesidad

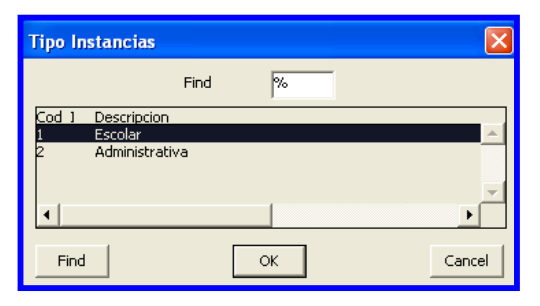

#### Motivos de necesidad

| Motivos de Necesidad             |    | ×        |
|----------------------------------|----|----------|
| Find %                           |    |          |
|                                  |    |          |
| RENUNCIA                         |    | <b>^</b> |
| TRASLADO<br>AUMENTO DE MATRICULA |    |          |
|                                  |    | Ŀ        |
|                                  |    |          |
| Find                             | OK | Cancel   |

#### Lista de Afinidades

| Lista de | e Afinidad |                        | ×      |
|----------|------------|------------------------|--------|
|          |            | Find %                 |        |
| Area     | Cátedra    | Descripción            |        |
| 6        | 8          | CÍVICA                 | ▲ I    |
| 6        | 22         | CÍVICA III             |        |
| 9        | 1          | DERE.LAB.              | _      |
| 9        | 2          | DERE.MERCANT.LABOR.    |        |
| 1        | 16         | DESARROLLO COMUNITARIO |        |
| 16       | 22         | DESARROLLO FAMILIAR    |        |
| 18       | 23         | DIBUJO LINEAL          |        |
|          |            |                        | •      |
| Find     |            | ОК                     | Cancel |

#### Lista de Niveles

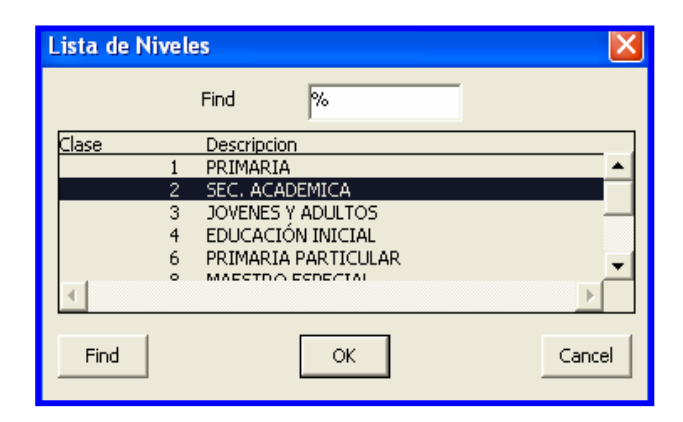

#### Jornadas

| Jornadas |      |                                               | ×        |
|----------|------|-----------------------------------------------|----------|
|          | Find | %                                             |          |
| Dornada  |      | Descripción                                   |          |
|          |      | 1 AM                                          | <b>▲</b> |
|          |      | 2 PM                                          |          |
|          |      | 3 PTE<br>4 DIFICIL. ACCESO<br>5 ADEA INDICENA |          |
|          |      |                                               |          |
| Find     |      | OK                                            | Cancel   |

2. La información requerida para registrar información en la pantalla es la siguiente:

Es Requerida, Tipo de necesidad (Escolar o Administrativa), Razón (por la cual se solicita la necesidad), Posición, Vacante, Afinidad, Nivel, Horas, Jornada, Observaciones, Es Itinerante, Detalle (Datos de la Necesidad). Para guardar la información en la pantalla, debe presionarse **F10** o **Save** para salvar la información.

| 🚳 Captura de Necesidades[BMELGAR]                                 |                                |                       |         |              |                   |
|-------------------------------------------------------------------|--------------------------------|-----------------------|---------|--------------|-------------------|
| Action Edit Query Block Record Field Window                       | Help                           |                       |         |              |                   |
| 634 (* × 66 666 4                                                 |                                |                       |         |              |                   |
| 🖸 Captura de Necesidades (MEDO45AFM)                              |                                |                       |         |              |                   |
| Centro Educativo<br>Centro Educativo INSTITUTO CARMEN CONTE LOMBA | RDO                            | L                     | 2 5270  | ſ            |                   |
| Generales del Centro Educativo                                    |                                |                       |         |              |                   |
| Cod Regional 2 COCLÉ                                              |                                | Nivel: SEC. ACADEMICA |         |              |                   |
| Nombre Centro INSTITUTO CARMEN CONTE LOMBAR                       | DO                             |                       |         |              |                   |
| Dirección CHURUQUITA CHIQUITA                                     |                                |                       |         |              |                   |
| Telefono 983-82-26                                                | Fax                            |                       |         |              |                   |
| Director MARIELA DEL C. CALDERON                                  | Supervisor NELSON PI           | NZÓN                  |         |              |                   |
| Es<br>Req. Tipo Razón Po                                          | isición Vacante Afinidad       | Nivel Horas           | Jornada | Observacione | Es<br>Itinerante? |
| ▼ 1 Docente INGRESADO EN ORGANI L                                 | 68900 8 <mark>CÍVICA</mark>    | 2 L SEC. ACAD 15      | 1 L AM  | ninguna      | Det.              |
|                                                                   | Datos de la Necesidad          |                       |         |              | Det.              |
|                                                                   |                                |                       |         | _            | Det.              |
|                                                                   | Información Adicional de Ne    | cesidades- Catedras   |         | _            | - Det.            |
|                                                                   | Orden Descripción              |                       |         | _            | Det.              |
|                                                                   | - <b> </b>   <u> </u> <u> </u> | <u>c</u>              |         | _            | - Det             |
|                                                                   |                                | 1                     |         |              |                   |
|                                                                   |                                | Ū.                    |         |              |                   |
| 1                                                                 |                                | Ū                     |         |              |                   |
|                                                                   |                                |                       |         |              |                   |
|                                                                   | Salvar                         | Cance                 | elar    |              |                   |
|                                                                   |                                |                       |         |              |                   |

### 11. Actualización de Necesidades:

|                                                                                            | ACTUALIZACIÓN<br>CONCURS                                               | I DE NECESIDADES DE<br>SOS DOCENTES |                                              | MED045CFM<br>28-09-2007<br>DESARROLLO |
|--------------------------------------------------------------------------------------------|------------------------------------------------------------------------|-------------------------------------|----------------------------------------------|---------------------------------------|
| Año 2008<br>Estado B                                                                       | Posición Cobra 54526                                                   | N° Necesidad                        | <mark>1303</mark><br>I <b>⊽</b> Es requerida | 1                                     |
| Causas 9 TH<br>Tipo Emp 09 TH<br>Obs. () CED.A                                             | IFA<br>IFA<br>NT.=4-0-716-660 POS-ANT=54526                            | Clase 1 PRIMARIA<br>Jomada 1 AM     | Horas Horas                                  |                                       |
| Ubicación Laboral<br>Regional 4<br>Provincia 4<br>Distrito 10<br>Correg 01<br>Escuela 1931 | CHIRIQUÍ<br>CHIRIQUÍ<br>RENACIMIENTO<br>RÍO SERENO<br>ESC. BAJO CERRON |                                     |                                              |                                       |
| Afinidad<br>Catedras                                                                       | 1 MAESTRO                                                              |                                     |                                              |                                       |

#### **Descripción General:**

En esta pantalla se da el mantenimiento de las necesidades de vacantes del concurso de docentes.

- 1. Para entrar a esta pantalla, presione Opciones del Menú Actualización de Necesidades.
- 2. El usuario puede modificar o insertar cualquier información de infraestructura en el sistema y actualizar las vacantes.
- 3. Por último, debe presionar la tecla **F10** para guardar o presionar el icono **H** de grabar.

# 12. Consulta de Empleados (SIAREH):

| 🛍 recurs                       | DS                    |                                                            |            |       |           |            |  |  |  |
|--------------------------------|-----------------------|------------------------------------------------------------|------------|-------|-----------|------------|--|--|--|
| Action Edit                    | : Query <u>B</u> lock | k <u>R</u> ecord <u>F</u> ield <u>W</u> indow <u>H</u> elp |            |       |           |            |  |  |  |
|                                |                       |                                                            |            |       |           |            |  |  |  |
| 🕺 Estructura Contraloría 📃 🗖 🔀 |                       |                                                            |            |       |           |            |  |  |  |
| 1                              |                       |                                                            |            |       | R         | ECOSO_CON  |  |  |  |
|                                |                       |                                                            | 1000 at 10 |       |           | 14-06-2007 |  |  |  |
|                                |                       | Consulta de la Estructura según Co                         | ntraloria  |       | Di        | ESARROLLO  |  |  |  |
|                                |                       |                                                            |            |       |           |            |  |  |  |
| Pos                            | . cargo               | descripción del cargo                                      | Est.pos    | Tip   | Est.Pla   | pla.Par    |  |  |  |
| 22501                          | 1045070               | EDUCADOR J-1 -MAESTRO ESC.PRIM.TIT.PROF.EDUC.SE            | Ocupada    | - DOC | Regula *  | 105 🔊      |  |  |  |
| 22503                          | 1042060               | EDUCADOR F-3 -MAESTRO ESC PRIM TIT UNIV PROF ED PR         | Ocupada    | DOC   | Regular 💌 | 256 🔊      |  |  |  |
| 22504                          | 1045070               | EDUCADOR J-1 -MAESTRO ESC.PRIM.TIT.PROF.EDUC.SEC           | Ocupada    | - DOC | Regular 💌 | 256 🔊      |  |  |  |
| 22484                          | 1041050               | EDUCADOR D-2 -PROFESOR DE EDUC.SEC.DE 3A.CAT               | Ocupada    | - DOC | Regular 💌 | 376 🔊      |  |  |  |
| 21557                          | 1048020               | EDUCADOR Ñ-2 -PROFESOR EDUC SEC.1A.CAT.TIT.UNIV            | Ocupada    | DOC   | Regular 💌 | 39 🔊       |  |  |  |
| 21558                          | 51021                 | CONTADORI                                                  | Ocupada    | ADM   | Regular 💌 | 112 🔊      |  |  |  |
| 21559                          | 1042040               | EDUCADOR F-1 -MAESTRO ESC.PRIM.TIT.PROF.EDUC.PRIM.         | Ocupada    | - DOC | Regular 💌 | 654 🔊      |  |  |  |
| 21560                          | 1041020               | EDUCADOR B-1 -MAESTRO CON TIT.DE MAESTRO DE ESN.PR         | Ocupada    | DOC   | Regular 💌 | 104 🔊      |  |  |  |
| 21561                          | 1042040               | EDUCADOR F-1 -MAESTRO ESC.PRIM.TIT.PROF.EDUC.PRIM.         | Ocupada    | - DOC | Regular 💌 | 154 🔊      |  |  |  |
| • 21562                        | 1042040               | EDUCADOR F-1 -MAESTRO ESC.PRIM.TIT.PROF.EDUC.PRIM.         | Ocupada    | - DOC | Regular 💌 | 304 🔊      |  |  |  |
|                                | - 3                   | [dentificación                                             |            |       |           |            |  |  |  |
|                                |                       | cédula nombre apellido                                     |            |       |           |            |  |  |  |
|                                |                       | 8 0 711 1519 IDALINA PEREZ                                 |            |       |           |            |  |  |  |
|                                | t                     | Ibicación Actual 2264 PUENTE DEL RÍO YAPE                  |            |       |           |            |  |  |  |
|                                |                       |                                                            |            |       |           |            |  |  |  |
| -                              |                       |                                                            |            |       |           |            |  |  |  |

#### Descripción General:

Esta pantalla es utilizada para consultar la estructura de empleados según la Contraloría General de la República.

- 1. El usuario se ubicará en Opciones del Menú y le dará clic al sub-menú Consulta de Empleados.
- El usuario puede consultar en la estructura, el número de la posición, el número del cargo, el estado, el tipo (docente o administrativo), el estado de la planilla, el número de planilla y la partida presupuestaria.
- 3. Para entrar a consultar esta pantalla, se puede ingresar de la siguiente manera:
  - a. Con el número de cédula
  - b. Número de posición
  - c. Número de cargo
  - d. Nombre y apellido.
- 4. Por último presionar **F8** para ejecutar el sistema.
- 5. Para consultar la **partida presupuestaria**, sólo tiene que presionar el botón de

y el sistema le desplegará la siguiente pantalla.

| Fecursos Action Edit Query Block Record Eleid Window Help      B      B |                                                                                                    |
|----------------------------------------------------------------------------------------------------|----------------------------------------------------------------------------------------------------|
| Partidas Presupuestarias         Portidas Presupuestado       Sobresueldo-011       Dificil Acceso-012         Partida 007020010209       Partida 007020010209       Partida 007020010209         Vig 1       553.50       12         Vig 2       0.00       0         Vig 3       0.00       0         Partida 00000000000       Partida 00000000000       Vig 2       0.00       0         Vig 4       0.00       0       Vig 2       0.00       0         Partida 000000000000       Partida 00000000000       Partida 00000000000       Partida 00000000000         Partida 000000000000       Partida 00000000000       Partida 00000000000       Partida 00000000000         Vig 1       0.00       0       Vig 2       0       Vig 1       0       Vig 2       0       Vig 2       0       Vig 2       0       Vig 2       0       Vig 2       0       Vig 2       0       Partida 00000000000       Vig 2       0       Partida 000000000000       Vig 2       0       Partida 000000000000       Partida 000000000000       Partida 000000000000       Vig 2       D       D       Vig 2       D       D       Vig 2       D       D       Vig 2       D       D       Vig 2       D                                                                                                    | RECOSD_CON<br>18-06-2007<br>DESARROLLO<br>Tip Est.Pla pla.Par<br>DOC Recular 256<br>DOC Recular 256<br>DOC Recular 376<br>DOC Recular 376<br>DOC Recular 39<br>ADM Recular 312<br>DOC Recular 39<br>ADM Recular 312<br>DOC Recular 39<br>ADM Recular 314<br>DOC Recular 304<br>DOC Recular 304 |

13. Consulta de Escuelas por Rango de Docentes:

| Oracle Fo         | orms Runtime   |              |          |          |      |       |       |       |        |        |       |        |        |         |          |          |         |       |          |
|-------------------|----------------|--------------|----------|----------|------|-------|-------|-------|--------|--------|-------|--------|--------|---------|----------|----------|---------|-------|----------|
| tion <u>E</u> dit | Query Block F  | Record Field | Window   | Help     |      |       |       |       |        |        |       |        |        |         |          |          |         |       |          |
| 1 🖹 🦣 🗌           | 1 × 1          |              | 1 K      |          |      | E     |       | 1     | ?      |        |       |        |        |         |          |          |         |       |          |
|                   |                |              |          |          |      |       |       |       | 1.5    |        |       |        |        |         |          |          |         | 6     |          |
| CONSUL            | A DE ESCUEL    | AS POR RANG  | SO DE DO | DCENT    | ES   |       |       |       |        |        |       |        |        |         |          |          |         |       |          |
|                   |                |              |          |          |      | MINIS | TERIC | DE EL | DUCAC  | ION    |       |        |        |         |          |          |         |       |          |
| Fecuela           | e nor Dango de | Docenter     |          |          | DIRE | CCION | GENE  | RAL D | E EDUC | ACIÓN  |       |        |        |         |          |          |         |       |          |
| Códiao            | Descrinción    | F Docences   | ocentes  | 1        | 2    | з     | 4     | 5     | 6-10   | 11-202 | 21-30 | 31-404 | 1-50 3 | 51-1001 | 01-150   | 151-200  | 201-300 | T Esc |          |
| 1                 | BOCAS DEL 1    | TORO         | 2866     | 42       | 47   | 63    | 49    | 37    | 74     | 15     | 9     | 7      | 5      | 10      | 0        | 0        | 0       | 358   | *        |
| 2                 | COCLÉ          |              | 2877     | 68       | 90   | 43    | 20    | 14    | 54     | 18     | 12    | 5      | 6      | 9       | 3        | 0        | 0       | 342   |          |
| 3                 | COLÓN          |              | 2532     | 39       | 42   | 21    | 20    | 9     | 12     | 13     | 8     | 6      | 7      | 10      | 3        | 1        | 0       | 191   |          |
| 4                 | CHIRIOUÍ       |              | 6105     | 92       | 109  | 71    | 63    | 36    | 139    | 58     | 31    | 17     | 10     | 14      | 4        | 0        | 0       | 644   |          |
| 5                 | DARIÉN         |              | 979      | 57       | 43   | 27    | 19    | 15    | 23     | 9      | 3     | 3      | 1      | 1       | 0        | 0        | 0       | 201   |          |
| 6                 | HERRERA        |              | 1411     | 66       | 51   | 17    | 8     | 9     | 3      | 11     | 5     | 5      | 3      | 4       | 2        | 0        | 0       | 184   |          |
| 7                 | LOS SANTOS     | 5            | 1219     | 71       | 29   | 17    | 9     | 5     | 13     | 10     | 4     | 3      | 3      | 3       | 1        | 0        | 0       | 168   |          |
| 9                 | VERAGUAS       |              | 3582     | 148      | 121  | 83    | 36    | 25    | 45     | 37     | 11    | 7      | 5      | 9       | 3        | 0        | 0       | 530   |          |
| 10                | KUNA YALA      |              | 550      | 1        | 8    | 2     | 3     | 7     | 15     | 6      | 5     | 2      | 0      | 1       | 0        | 0        | 0       | 50    |          |
| 81                | PANAMÁ O       | ESTE         | 3949     | 41       | 41   | 22    | 13    | 12    | 30     | 20     | 17    | 13     | 8      | 15      | 6        | 0        |         | 238   |          |
| 82                | PANAMA CE      | INTRO        | 5354     | 11       | 8    | 4     | 3     | 2     | 7      | 17     | 19    | 16     | 10     | 26      | 8        | 3        |         | 135   |          |
| 83                | SAN MIGUEL     |              | 3908     | 4        | 2    | 3     | 1     | 0     | 8      | 10     | 1     | 18     | 9      | 22      | 4        | 2        |         | 90    |          |
| 84                | PANAMA ES      | ile n        | 692      | 64       | 32   | 13    | 3     | 4     | 10     | 3      | 2     | 2      | 2      | 2       | U        | 0        | U       | 137   |          |
| TOTAL             | ES:            |              | 36024    | 704      | 623  | 386   | 247   | 1/5   | 433    | 227    | 133   | 104    | 69     | 126     | 34       | 6        | 1       | 3268  | <u>-</u> |
|                   |                |              |          |          |      |       |       |       |        |        |       |        |        |         |          |          |         |       |          |
| Escuela           | 5              |              |          |          |      |       |       |       |        |        |       |        |        |         |          |          |         |       |          |
|                   | Codigo         | Nombre       |          |          |      |       |       |       |        |        |       |        |        | Cant    | Doc.     |          |         |       |          |
|                   | 96             | ESC. LOMA    | PARID    | A        |      |       |       |       |        |        |       |        |        | 1       |          | Docentes |         |       |          |
|                   | 109            | ESC. AGU/    | ACATE    |          |      |       |       |       |        |        |       |        |        | -       |          | Jocente  | s       |       |          |
|                   | 138            | ESC. CHAI    | RUO AZL  | JL       |      |       |       |       |        |        |       |        |        | 1       |          | ocente   | 5       |       |          |
|                   | 159            | ESC. EL TE   | RON      |          |      |       |       |       |        |        |       |        |        | 1       |          | vocente  | s       |       |          |
|                   | 161            | ESC. MAN     | GO       |          |      |       |       |       |        |        |       |        |        | 1       | <u>L</u> | ocente   | s       |       |          |
|                   | 233            | ESC. ALTO    | ) PITA   | 101/01/0 |      |       |       |       |        |        |       |        |        | 1       |          | ocente   | S       |       |          |
|                   | 244            | ESC. LOM     | A BANDI  | RA       |      |       |       |       |        |        |       |        |        | μ       | Ē        | Docente  | s I     |       |          |
|                   |                |              |          |          |      |       |       |       |        |        |       |        |        |         |          |          |         |       |          |

### **Descripción General:**

Esta pantalla se utiliza para consultar las Escuelas por Rango de Docentes según la Dirección General de Educación.

#### Funcionalidad:

- 1. El usuario se ubicará en Opciones del Menú y hará clic al sub-menú Consulta de Escuelas por Rango de Docentes.
- El usuario puede consultar de acuerdo al rango que desea observar, ubicando el cursor en la columna correspondiente, haciendo doble clic. Ejemplo: en este caso se escogió la Regional de Coclé, rango de 1 docente, se observa 42 escuelas, con el cursor se posiciona en el rango 1, 42 y presiona doble clic con el botón izquierdo del mouse.

|         |                         |          |    | DIDI | MINIS |      | DE EL |      | ION   | J     |        |       |        |         |        |          |          |          |
|---------|-------------------------|----------|----|------|-------|------|-------|------|-------|-------|--------|-------|--------|---------|--------|----------|----------|----------|
| Escuela | s por Rango de Docentes |          |    | DIRI | CLIOP | GENE |       |      | ACION | •     |        |       |        |         |        |          |          |          |
| Código  | Descripción             | Docentes | 1  | 2    | 3     | 4    | 5     | 6-10 | 11-20 | 21-30 | 31-404 | 41-50 | 51-100 | 101-150 | 151-20 | 0 201-30 | O T.Esc. |          |
| 1       | BOCAS DEL TORO          | 2866     | 42 | 47   | 63    | 49   | 37    | 74   | 15    | 9     | 7      | 5     | 10     | 0       | 0      | 0        | 358      | <u> </u> |
| 2       | COCLÉ                   | 2877     | 68 | 90   | 43    | 20   | 14    | 54   | 18    | 12    | 5      | 6     | 9      | 3       | 0      | 0        | 342      |          |
| 3       | COLÓN                   | 2532     | 39 | 42   | 21    | 20   | 9     | 12   | 13    | 8     | 6      | 7     | 10     | 3       | 1      | 0        | 191      |          |

Inmediatamente se observará que en la parte inferior de la pantalla, el sistema mostrará la cantidad de Escuelas que posee un sólo docente.

| Escuelas |                   |           |            |
|----------|-------------------|-----------|------------|
| Código   | Nombre            | Cant. Doc |            |
| 96       | ESC. LOMA PARTIDA | 1         | Docentes - |
| 109      | ESC. AGUACATE     | 1         | Docentes   |
| 138      | ESC. CHARCO AZUL  | 1         | Docentes   |
| 159      | ESC. EL TERRON    | 1         | Docentes   |
| 161      | ESC. MANGO        | 1         | Docentes   |
| 233      | ESC. ALTO PITA    | 1         | Docentes   |
| 244      | ESC. LOMA BANDERA | 1         | Docentes 💌 |
|          |                   |           |            |

Para observar más detalle del Centro Educativo, sólo tiene que presionar el botón
 Docentes y se mostrará la información general del docente. Ver detalles en la siguiente pantalla

| <b>5</b> 5 *********                                                                                                    | *****                 | *******                                                                                                    | (MEDO46                     | CFM)        |                   |            |            |                  |            |          |      |        |                     |               |       |                |                  |                                                      |          |   |
|----------------------------------------------------------------------------------------------------|-----------------------|----------------------------------------------------------------------------------------------------|-----------------------------|-------------|-------------------|------------|------------|------------------|------------|----------|------|--------|---------------------|---------------|-------|----------------|------------------|------------------------------------------------------|----------|---|
| Centro Edu                                                                                                    | ıcativ                | 0                                                                                                    |                             |             |                   |            |            |                  |            |          |      |        |                     |               |       |                |                  |                                                      | 1        | * |
| Centro Educativo                                                                                                    | C.E.                  | B.G. PAUL                                                                                                    | A F. DE JII                 | MENEZ       |                   |            |            |                  |            |          |      |        |                     |               |       | <b>F</b>       | 46               | ĺ                                                    |          |   |
| Generales                                                                                                    | del C                 | entro Educ                                                                                                    | ativo                       |             |                   |            |            |                  |            |          |      |        |                     |               |       |                |                  |                                                      | _        |   |
| Cod Regional                                                                                                    | 2                     | COCLÉ                                                                                                    |                             |             |                   |            |            | Niv              | el: BASIC. | A GENE   | RA   | L      |                     |               |       |                |                  |                                                      |          |   |
| Nombre Centro                                                                                                    | PAUL                  | A F. DE JIM                                                                                                    | ENEZ                        |             |                   | _          |            |                  |            |          | _    |        |                     |               |       |                |                  |                                                      |          |   |
| Provincia:                                                                                                    | 2                     | COCLÉ                                                                                                    |                             | Distrito: 0 | 1 AGUA            | .DUL       | CE         | Corregin         | niento: 01 | AGU      | JADI | JLCE   |                     |               |       |                |                  |                                                      |          |   |
| Dirección                                                                                                    | LAST                  | MINERAS                                                                                                    |                             |             |                   |            |            |                  |            |          |      |        |                     |               |       |                |                  |                                                      |          |   |
| Telefono                                                                                                    | Í                     |                                                                                                    |                             |             |                   |            | Fax        |                  |            | Zona     | 2    |        |                     |               |       |                |                  |                                                      |          |   |
| Director                                                                                                    | EVA                   | DUARTE L.                                                                                                    |                             |             |                   | -          | Supervisor | MARÍA            | DE LOS REY | 'ES CÁRE | DENA | s      |                     |               |       |                |                  |                                                      |          |   |
|                                                                                                    |                       |                                                                                                    |                             |             |                   |            |            |                  |            |          |      |        |                     |               |       |                |                  |                                                      |          |   |
|                                                                                                    |                       |                                                                                                    |                             |             |                   |            |            |                  |            |          |      |        |                     |               |       |                |                  |                                                      |          |   |
| Informació                                                                                                    | ón de                 | Personal E                                                                                                    | xistente                    |             |                   |            |            |                  |            |          |      |        |                     |               |       |                |                  |                                                      |          | 1 |
| Informació<br>Esta? Posición                                                                                                    | ón de                 | Personal E<br>Cédula                                                                                                    | <b>xistente</b><br>Nombr    | re          | Empleado          | Tipo       |            | Cargo            |            |          |      |        | Ubicaci             | on            |       | Pla            | anilla           |                                                      |          |   |
| Informació<br>Esta? Posición<br>1148                                                                                                    | ón de<br>2   D        | Personal E<br>Cédula<br>85 1067                                                                                                    | xistente<br>Nombr<br>DUARTE | re<br>E EVA | Empleado<br>24404 | Tipo<br>01 | PERMAN     | Cargo<br>1041020 | EDUCAD     | OR B-1   | D P/ | AULA F | Ubicaci<br>= DE JIM | on<br>1ENEZ ( |       | Pla            | anilla<br>(AGUAD | DET                                                  | <u> </u> | 1 |
| Informació<br>Esta? Posición                                                                                                    | <b>ón de</b><br>2   0 | Personal E<br>Cédula<br>85 1067                                                                                                    | Nombr                       | re<br>E EVA | Empleado<br>24404 | Tipo<br>01 | PERMAN     | Cargo<br>1041020 | EDUCAD     | OR B-1   | D P/ | AULA F | Ubicaci<br>= DE JIM | on<br>MENEZ ( | O PR  | Pla<br>IMARIA  | anilla<br>(AGUAD | DET<br>DET                                           |          |   |
| Esta? Posición                                                                                                    | <b>ón de</b><br>2 0   | Personal E<br>Cédula<br>85 1067                                                                                                    | Nombr<br>DUARTE             | re<br>E EVA | Empleado<br>24404 | Tipo<br>01 | PERMAN     | Cargo<br>1041020 | EDUCAD     | OR B-1   | D P/ | AULA F | Ubicaci<br>= DE JIM | on<br>MENEZ ( | O PR  | Pla<br>IMARIA  | anilla<br>(AGUAD | DET<br>DET<br>DET                                    |          |   |
| Informació<br>Esta? Posición<br>1148 2<br>1148 2<br>1148 | ón de<br>2  0         | Personal E<br>Cédula<br>85 1067                                                                                                    | Nombr<br>DUARTE             | re<br>E EVA | Empleado<br>24404 | Tipo<br>01 | PERMAN     | Cargo<br>1041020 | EDUCAD     | OR B-*   | D P/ | AULA F | Ubicaci<br>= DE JIM | on<br>1ENEZ ( | :0 PR | Pla<br>IMARIA  | anilla<br>(AGUAD | DET<br>DET<br>DET                                    |          |   |
| Informació<br>Esta? Posición<br>1148 2<br>1 1148 2<br>1 1148                                                                                                    | ón de<br>2 0          | Personal E<br>Cédula<br>85 1067                                                                                                    | xistente<br>Nombr<br>DUARTE | re<br>E EVA | Empleado<br>24404 | Tipo<br>01 | PERMAN     | Cargo<br>1041020 | EDUCAD     | OR B-1   | D P/ | AULA F | Ubicaci<br>= DE JIM | on<br>1ENEZ ( | :0 PR | Pla<br>IMARIA  | anilla<br>(AGUAD | DET<br>DET<br>DET<br>DET                             |          |   |
| Informació<br>Esta? Posición<br>1148 2<br>1148 2<br>11148 2<br>1148 2<br>111 | ón de<br>2 0          | Personal E<br>Cédula<br>85 1067<br>1067                                                                                                    | xistente<br>Nombr<br>DUARTE | re<br>E EVA | Empleado<br>24404 | Tipo<br>01 | PERMAN     | Cargo<br>1041020 | EDUCAD     | OR B-1   |      | AULA F | Ubicaci<br>= DE JIP | DN<br>MENEZ ( |       | Pla<br>RIMARIA | anilla<br>(AGUAD | DET<br>DET<br>DET<br>DET<br>DET                      |          |   |
| Informació<br>Esta? Posición<br>1148 2<br>1148 2<br>11148 2<br>1148 2<br>111 |                       | Personal E<br>Cédula<br>85 1067<br>0<br>0<br>0<br>0<br>0<br>0<br>0<br>0<br>0<br>0<br>0<br>0<br>0<br>0<br>0<br>0<br>0<br>0                                                                                                    | xistente<br>Nombr<br>DUARTE | re<br>E EVA | Empleado<br>24404 |            | PERMAN     | Cargo<br>1041020 | EDUCAD     | OR B-'   |      | AULA F | Ubicaci<br>= DE JIM | ON<br>MENEZ C |       | Pla            | anilla<br>(AGUAD | DET<br>DET<br>DET<br>DET<br>DET<br>DET               |          |   |
| Informació<br>Esta? Posición<br>I 1148 ¢<br>III48 ¢<br>IIII48 ¢<br>III48 ¢<br>II                                                                                                    | ón de<br>2 0<br>      | Personal E<br>Cédula<br>85 1067<br>                                                                                                    | xistente<br>Nombr<br>DUARTE | re<br>EVA   | Empleado<br>24404 |            | PERMAN     | Cargo<br>1041020 | EDUCAD     |          |      | AULA F | Ubicaci             | on<br>1ENEZ ( |       | Pla<br>IMARIA  | anilla<br>(AGUAD | DET<br>DET<br>DET<br>DET<br>DET<br>DET<br>DET        |          |   |
| Informació<br>Esta? Posición<br>1148 2<br>1 1148 2<br>1 1148                                                                                                    | ón de<br>2 0<br>      | Personal E<br>Cédula<br>85 1067<br>85 1067<br>1000<br>1000<br>1000<br>1000<br>1000<br>1000<br>1000 | xistente<br>Nombr<br>DUARTE | re<br>E EVA | Empleado<br>24404 |            | PERMAN     | Cargo<br>1041020 | EDUCAD     | OR B-'   |      |        | Ubicaci             | DN<br>MENEZ C |       | Pla            | anilla<br>(AGUAD | DET<br>DET<br>DET<br>DET<br>DET<br>DET<br>DET<br>DET |          |   |
| Informació<br>Esta? Posición                                                                                                    | ón de<br>2 0<br>      | Personal E<br>Cédula<br>85  1067<br> <br> <br> <br> <br> <br> <br> <br> <br> <br> <br> <br> <br> <br> <br> <br>                                                                                                     | xistente<br>Nombi<br>DUARTE | re<br>E EVA | Empleado<br>24404 |            | PERMAN     | Cargo<br>1041020 | EDUCAD     | OR B-'   |      |        | Ubicaci             | DN<br>MENEZ C |       | Pla            | anilla<br>(AGUAD | DET<br>DET<br>DET<br>DET<br>DET<br>DET<br>DET<br>DET |          |   |
| Informació<br>Esta? Posición<br>   1148                                                                                                    | ón de<br>2 0<br>      | Personal E<br>Cédula<br>85  1067<br> <br> <br> <br> <br> <br> <br> <br> <br> <br> <br> <br> <br> <br> <br> <br>                                                                                                     | xistente<br>Nombi<br>DUARTE | re<br>E EVA | Empleado<br>24404 |            | PERMAN     | Cargo<br>1041020 | EDUCAD     |          |      |        | Ubicaci             | on<br>MENEZ C |       | Pla            | anilla<br>(AGUAD | DET<br>DET<br>DET<br>DET<br>DET<br>DET<br>DET        |          | × |

## 14. Consulta de Centros con Administrativos por Rango:

|                  |                             |           | _       | _        | _       |        | -     |        |    | _      |            | _       |       | <u> </u> | _        | _     | _  |
|------------------|-----------------------------|-----------|---------|----------|---------|--------|-------|--------|----|--------|------------|---------|-------|----------|----------|-------|----|
| <b>1</b> ******* | *******[DESAR               | ROLLO]    |         |          |         |        |       |        |    |        |            |         |       |          |          |       |    |
| Action Edit      | : Query Block Record Field  | Window I  | Help    |          |         |        | _     |        |    |        |            |         |       |          |          |       |    |
|                  |                             |           |         |          | 4.44    |        |       |        |    |        |            |         |       |          |          |       |    |
| H 🗄 🚾            | ) 👘 🔨 🗐 🔟   🖏 '             | ?" I      |         | ▶ D>   p | - FX    | 6      | 5     |        |    |        |            |         |       |          |          |       |    |
| 🖾 CONSL          | JL TA DE CENTROS CON AD     | MINISTRAT | IVOS PC | OR RANG  | 0       |        |       |        |    |        |            |         |       |          |          |       |    |
|                  |                             |           |         | MIN      | STERIO  | DE ED  | UCAC? |        |    |        |            |         |       |          |          |       |    |
| Cent             | ros con Administrativos por | Dango     |         | DIRECCIO | N GENER | RAL DE | EDUC  | ACIÓN  |    |        |            |         |       |          |          |       |    |
| Cod              | Descrinción de Regional     | Admin     | 4       |          | 4       | F 6    | 10    | 11.204 |    |        | 1 50 5     | 1 1001  | 01.11 | 0151 200 | 201 200  | Contw | 26 |
| 1                |                             | - Aurim.  | 10      | 2 3      | 7       | J 0    | -10   | 1-202  |    | 01-404 | -30 3<br>0 | 01-1001 | 01-13 | 0151-200 | 201-300  | 31    | 15 |
| 2                | COCLÉ                       | 294       | 25      | 15 5     | 5       | 2      | 9     | 5      | 1  | 1      | 0          | 0       | 0     | 0        | 0        | 68    |    |
| 3                | COLÓN                       | 498       | 23      | 8 €      | 7       | 4      | 10    | 12     | 2  | 0      | 0          | 1       | 0     | 0        | 0        | 73    |    |
| 4                | CHIRIOUÍ                    | 429       | 77      | 28 17    | 8       | 5      | 10    | 3      | 1  | 0      | 1          | 0       | 0     | 0        | 0        | 150   |    |
| 5                | DARIÉN                      | 53        | 10      | 1 3      | 2       | 0      | 2     | 1      | 0  | 0      | 0          | 0       | 0     | 0        | 0        | 19    |    |
| 6                | HERRERA                     | 252       | 10      | 7 5      | 5       | 1      | 10    | 2      | 2  | 1      | 0          | 0       | 0     | 0        | 0        | 43    |    |
| 7                | LOS SANTOS                  | 216       | 27      | 7 1      | 2       | 2      | 6     | 5      | 1  | 0      | 0          | 0       | 0     | 0        | 0        | 51    |    |
| 9                | VERAGUAS                    | 421       | 31      | 12 9     | 6       | 4      | 15    | 4      | 1  | 0      | 2          | 0       | 0     | 0        | 0        | 84    |    |
| 10               | KUNA YALA                   | 43        | 4       | 2 2      | 2       | 0      | 0     | 0      | 1  | 0      | 0          | 0       | 0     | 0        | 0        | 11    |    |
| 81               | PANAMÁ DESTE                | 346       | 26      | 14 9     | 7       | 8      | 8     | 7      | 0  | 1      | 0          | 0       | 0     | 0        | 0        | 80    |    |
| 82               | PANAMÁ CENTRO               | 664       | 16      | 19 15    | 9       | 10     | 21    | 9      | 3  | 2      | _1         | 0       | 0     | 0        |          | 105   |    |
| 83               | SAN MIGUELITO               | 385       | 7       | 12 15    | 8       | 7      | 13    | 8      | 0  | 1      | 0          | 0       | 0     | 0        | 0        | 71    |    |
| 84               | PANAMA ESTE                 | 55        | 5       | 2 0      | 2       | 0      | 5     | 0      | 0  | 0      | 0          | 0       | 0     |          |          | 14    |    |
| 90               | PLANTA CENTRAL              | 348       | 18      | 5 10     | 8       | 4)     | 3     | 4      | 21 | 0      | 0          | 2]      | 0     | 0        |          | 56    | *  |
| тот              | ALES:                       | 4066      | 298     | 137 100  | 73      | 48     | 112   | 61     | 14 | 6      | 4          | 3       | 0     | 0        | 0        | 856   |    |
|                  |                             |           |         |          |         |        |       |        |    |        |            |         |       |          |          |       |    |
| Cent             | ros                         |           |         |          |         |        |       |        |    |        |            |         |       |          |          |       |    |
| 1997090          | Código Nombre               |           |         |          |         |        | _     |        |    |        |            | Cant.   | Adm   | •        |          | test. |    |
|                  | 566 C.E.B.G.                | PEDRO GUE | VARA    |          |         |        |       |        |    |        |            | 1       |       | Adminis  | trativos | 1     |    |
|                  | 575 ESC. EL                 | ROBLE     |         |          |         |        |       |        |    |        |            | 1       |       | Adminis  | trativos |       |    |
|                  | 579 C.E.B.G.                | SALITROS  | 6A      |          |         |        |       |        |    |        |            | 1       |       | Adminis  | trativos | 11    |    |
|                  | 631 C.E.B.G.                | LA COMP/  | ANIA    |          |         |        |       |        |    |        |            | 2       |       | Adminis  | trativos |       |    |
|                  | 632 C.E.B.G.                | EL JAGUIT | 0       |          |         |        |       |        |    |        |            | 1       |       | Adminis  | trativos |       |    |
|                  | 634 C.E.B.G.                | JUAN DIA  | z       |          |         |        |       |        |    |        |            | 1       |       | Adminis  | trativos |       |    |
|                  | 659 C.E.B.G.                | SAN JUAN  | DE DIC  | )S       |         |        |       |        |    |        |            | 1       |       | Adminis  | trativos | Ŀ     |    |
|                  |                             |           |         |          |         |        | _     |        |    |        |            |         |       |          |          |       |    |

#### **Descripción General:**

Esta pantalla se utiliza para consultar los Centros por Rango de Administrativos según la Dirección General de Educación.

### Funcionalidad:

- 1. El usuario se ubicará en Opciones del Menú y hará clic al sub-menú Consulta de Centros por Rango de Administrativos.
- El usuario puede consultar de acuerdo al rango que desea observar, ubicando el cursor en la columna correspondiente, haciendo doble clic. Ejemplo: en este caso se escogió la Regional de Coclé, rango de 1 Administrativo, se observa 25 escuelas, con el cursor se posiciona en el rango 1, 25 y presiona doble clic con el botón izquierdo del mouse.

| - Centros con Administrativos nor Ra | nao    |    | DIRI | MINI9<br>CCION | STERIC<br>NGENE | ) de ei<br>Ral d | DUCAC<br>E EDU( | ion<br>Cación |      |        |       |        |         |          |           |         |
|--------------------------------------|--------|----|------|----------------|-----------------|------------------|-----------------|---------------|------|--------|-------|--------|---------|----------|-----------|---------|
| Cod. Descripción de Regional         | Admin. | 1  | 2    | 3              | 4               | 5                | 6-10            | 11-202        | 1-30 | 31-404 | 41-50 | 51-100 | 101-150 | )151-200 | ) 201-300 | Centros |
| 1 BOCAS DEL TORO                     | 62     | 19 | 5    | 3              | 2               | 1                |                 | 1             | 0    | 0      | 0     | 0      | 0       | 0        |           | 31 🔺    |
| 2 COCLÉ                              | 294    | 25 | 15   | 5              | 5               | 2                | 9               | 5             | 1    | 1      | 0     | 0      | 0       | 0        | 0         | 68      |
| 3 COLÓN                              | 498    | 23 | 8    | 6              | 7               | 4                | 10              | 12            | 2    | П      | П     | 1      | 0       | Π        |           | 73      |

Inmediatamente se observará que en la parte inferior de la pantalla, el sistema mostrará la cantidad de Escuelas que posee un sólo administrativo.

| Lentros<br>Código | Nombre                    | Cant. Adm |                   |
|-------------------|---------------------------|-----------|-------------------|
| 566               | C.E.B.G. PEDRO GUEVARA    | 1         | Administrativos 🔺 |
| 575               | ESC. EL ROBLE             | 1         | Administrativos   |
| 579               | C.E.B.G. SALITROSA        | 1         | Administrativos   |
| 631               | C.E.B.G. LA COMPAÑIA      | 2         | Administrativos   |
| 632               | C.E.B.G. EL JAGUITO       | 1         | Administrativos   |
| 634               | C.E.B.G. JUAN DIAZ        | 1         | Administrativos   |
| 659               | C.E.B.G. SAN JUAN DE DIOS | 1         | Administrativos 💌 |
|                   |                           |           |                   |

3. Para observar más detalle del Centro Educativo, sólo tiene que presionar el botón
 Administrativos 
 y se mostrará la información general del docente. Ver detalles en la siguiente pantalla

### 15. Consulta de Nombramiento de Inclusiva:

| tion Edit        | Query               | DESARROLLOJ<br>Block Record Field Window | Help                          | ▶          | 4 <b>0</b> 1 | ) ?  |           |                  |                  |           |          |
|------------------|---------------------|------------------------------------------|-------------------------------|------------|--------------|------|-----------|------------------|------------------|-----------|----------|
| )                |                     | •••••••• (MED0102FM)                     | INCL<br>Regionales<br>Nombre: | USI<br>Par | VA DE I      | NOME | RAMIENTO  | os               |                  |           |          |
| Nombr<br>Vacante | amiento<br>Posición | s<br>Nombre Escuela                      |                               | Cédula     |              |      | Nombre    | Apellido Paterno | Apellido Materno | Casada    | Det.     |
| 52338            | 52791               | esc. Unió                                |                               | 2          | 0 110        | 747  | INES      | MARTINEZ         | TROLLA           | ESPINO    |          |
| 52790            | 52355               | ESC. LUIS                                |                               | 8          | 732          | 1907 | YARITZA   | URRIOLA          | RIVERA           |           |          |
| 52383            | 52339               | ESC. LA M                                |                               | 5          | 16           | 2469 | ZAYOMARA  | CORDOBA          | GALVEZ           | GIL       |          |
| 52791            | 52366               | ESC. JUAN                                |                               | 8          | 775 0        | 2191 | SELENA    | DE LEON          | SALDAÑA          |           |          |
| 52385            | 52392               | P.C. SAN                                 |                               | 4          | 151          | 617  | OFELINA   | JUARADO          | MARTINEZ         | CABALLERO |          |
| 52386            | 52385               | I.P.T. JE                                |                               | 8          | 281          | 484  | BENIGNA   | FLORES           | PINTO            |           |          |
| 61353            | 61351               | ESC. GÉNE                                |                               | 8          | 0 809        | 1538 | NAYCINA   | REYES            | IBARGUEN         | AVILES    | <u> </u> |
| 61351            | 61386               | ESC. JOSÉ                                |                               | 8          | 237          | 920  | PATRICIA  | TAYLOR           | FACEY            |           |          |
| 61355            | 61355               | ESC. REPÚ                                |                               | 8          | 345          | 219  | ERNESTINA | BETHANCOURT      | PITTI            | GONZALEZ  |          |
| 61352            | 61370               | ESC. ESTA                                |                               | 8          | 732          | 1019 | ELIZABETH | GUERRA           | MEWA             | SANCHEZ   |          |
| 61354            | 61352               | ESC. NUEV                                |                               | 8          | 433          | 756  | KATHIA    | RAMOS            | HENRIQUEZ        | 1         |          |
| 61356            | 61375               | ESC. EMPE                                |                               | 8          | 773          | 2343 | LINA      | VALDELAMAR       | DE LEON          |           |          |
|                  |                     |                                          | 6                             |            |              | 1    |           |                  |                  |           |          |
| 1                | 1                   |                                          |                               |            |              |      |           |                  |                  |           | 1444     |
| 1                |                     |                                          |                               |            |              |      |           |                  |                  |           | . ini    |
|                  |                     |                                          |                               |            |              |      |           |                  |                  |           |          |
|                  |                     |                                          |                               |            |              |      |           |                  |                  |           |          |
|                  |                     |                                          |                               |            |              |      |           |                  |                  |           |          |

#### Descripción General:

Pantalla de referencia que se utiliza para consultar las regiones que tienen nombramientos de Inclusiva.

#### Funcionalidad:

- 1. El usuario se ubicará en Opciones del Menú y hará clic al sub-menú Consulta de Nombramientos de Inclusiva.
- Luego, ubicar el Mouse en la Celda Regionales Nombre y presionar F9 para que aparezca la lista de valores y buscar la Regional correspondiente presionando ENTER.
- 3. El usuario puede consultar cualquier información de nombramiento de Inclusiva en el sistema.

# **REPORTES DE ORGANIZACIÓN**

## 1. Reporte Consolidado de Vacantes 2008:

### Pantalla de Parámetros

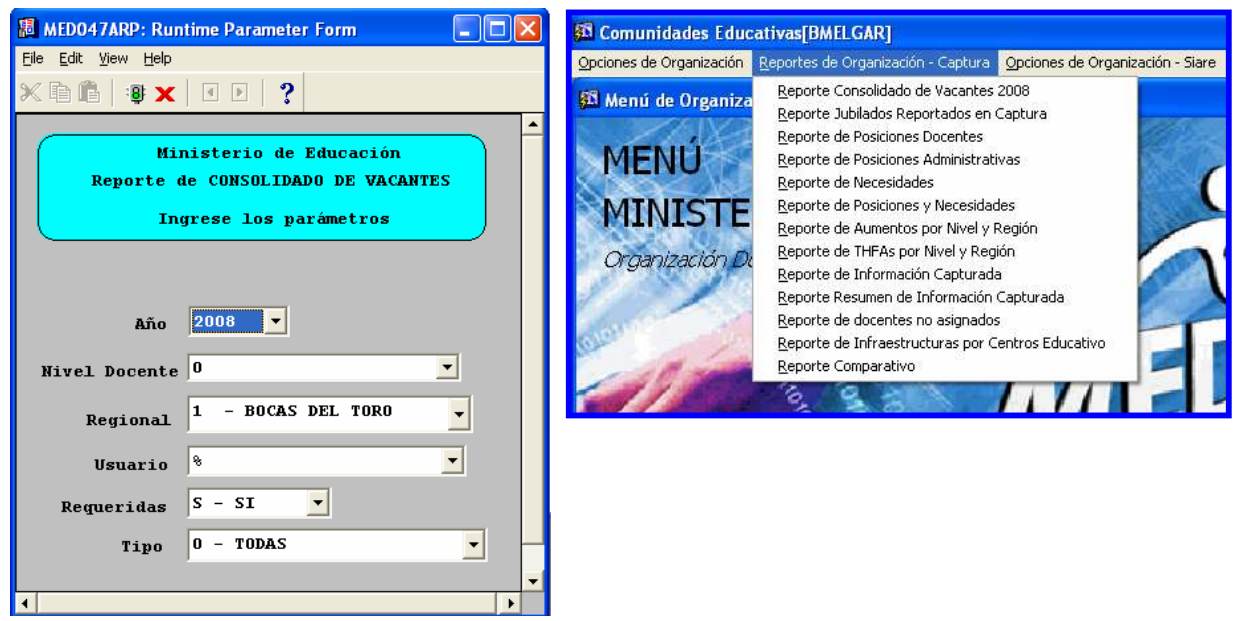

### **Descripción General:**

Reporte de Consolidado de Vacantes, es la información obtenida del mantenimiento de vacantes.

### Funcionalidad:

1. El usuario se ubicará en Reportes de Organización – Captura – Reporte Consolidado de Vacantes 2008.
**Opciones:** El reporte se puede solicitar por Año, Nivel de Docente, Regional, Usuario, Requeridas y Tipos. La información presentada corresponde con la solicitud del criterio.

2. Presionar ENTER o el icono

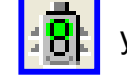

y el sistema desplegará el siguiente listado.

# Salida de Reporte:

| D047A           | RP: Pre    | view | er                    |                   |                                |                      |                 |         |            | ۰F                    |
|-----------------|------------|------|-----------------------|-------------------|--------------------------------|----------------------|-----------------|---------|------------|-----------------------|
| liew <u>H</u> e | elp        |      |                       |                   |                                |                      |                 |         |            |                       |
| 2 🔁             |            | ß    | ) 🔍   🗉 🕨 🕨   Pag     | je: 11 ?          |                                |                      |                 |         |            |                       |
|                 |            | 2    |                       |                   | REPU                           | JBLICA DE PANAMÁ     |                 |         |            |                       |
|                 | ~          | 1    |                       | DIRECO            | ION REGIONAL                   | DE EDUCACIÓN DE      | BOCAS DE        | L TORO  |            |                       |
| Λ               | <b>IEC</b> | U    | CA                    |                   | CONSOL                         | IDADO DE VACANTE     | s               |         |            |                       |
| MIN             | ISTERIO E  | EEDU | CACIÓN                |                   |                                | Año 2008             |                 |         |            |                       |
| _               |            |      |                       |                   |                                |                      |                 |         |            |                       |
| Ягеа            | Código     | urar | Northyo Eccupit       | Distrito          |                                |                      | No.<br>Pogición | Jornada | Horas      | Catedra               |
| Keq.            | Escue      | .a   | Nombre Escuera        | DISCHICO          | Corregimiento                  | Causa                | FOSICION        | bornadi | 80.800.000 |                       |
| ×               | 124        | U.U. | I.F. ESTADU DE ISRAEL | TORO              | BUCAS DEL TURU                 | AUMENTO DE MATRICOLA |                 |         |            | PRE-ESCOLA            |
| s               | 183        | C.E. | B.G. RIO CHIRIQUI     | RUSAPÍN           | CALOVÉBORA O SANTA<br>CATALINA | AUMENTO DE MATRÍCULA |                 |         |            | PRE-ESCOLA            |
| s               | 267        | ESC. | LA GLORIA             | CHANGUINOLA       | EL EMPALME                     | AUMENTO DE MATRÍCULA |                 |         |            | PRE-ESCOLS            |
| s               | 276        | C.E. | B.G. FINCA 04         | CHANGUINOLA       | EL EMPALME                     | AUMENTO DE MATRÍCULA |                 |         |            | PRE-ESCOLA            |
| s               | 276        | C.E. | B.G. FINCA 04         | CHANGUINOLA       | EL EMPALME                     | AUMENTO DE MATRÍCULA |                 |         |            | PRE-ESCOLA            |
| s               | 311        | ESC. | BERTA LOPEZ           | CHANGUINOLA       | ALMIRANTE                      | AUMENTO DE MATRÍCULA |                 |         |            | PRE-ESCOLA            |
| s               | 321        | C.E. | B.G MARIANO THOMAS    | CHANGUINOLA       | GUABITO                        | AUMENTO DE MATRÍCULA |                 |         |            | PRE-ESCOLA            |
| s               | 436        | ESC. | CALANTE               | KANKINTÚ          | KANKINTÚ                       | AUMENTO DE MATRÍCULA |                 |         |            | PRE-ESCOLA            |
| s               | 475        | C.E. | B.G. EL NORTEÑO       | KANKINTÚ          | TUWAI                          | AUMENTO DE MATRÍCULA |                 |         |            | PRE-ESCOL             |
| ß               | 5700       | C.E. | B.G. KUSAPIN          | BOCAS DEL<br>TORO | BAHÍA AZUL                     | TRASLADO             | 12736           |         |            | PRE-ESCOLA            |
| s               | 5700       | C.E. | B.G. KUSAPIN          | BOCAS DEL<br>TORO | BAHÍA AZUL                     | AUMENTO DE MATRÍCULA |                 |         |            | PRE-ESCOLA            |
| Area            | Curric     | ular | INCLUSIVA             |                   |                                |                      |                 |         |            |                       |
|                 | Código     |      |                       |                   |                                |                      | No.             |         |            | Catedra               |
| Req.            | Escuel     | .a   | Nombre Escuela        | Distrito          | Corregimiento                  | Causa                | Posición        | Jornada | Horas      |                       |
| s               | 122        | COL. | ROGELIO J. IBARRA     | BOCAS DEL<br>TORO | BOCAS DEL TORO                 | CREADA               |                 | AM      |            | EDUCACIÓN<br>ESDECIAL |
| s               | 208        | C.E. | B.G. FINCA 32         | CHANGUINOLA       | EL EMPALME                     | CREADA               |                 | AM      |            | EDUCACIÓN             |
| 8               | 231        | C.E. | B.G. FINCA 62         | CHANGUINOLA       | CHANGUINOLA                    | THFA                 |                 | AM      |            | ESPECIAL<br>EDUCACIÓN |
| <u> </u>        |            |      |                       |                   |                                |                      |                 |         |            | ESPECIAL              |
| B               | 235        | ESC. | FINCA 15              | CHANGUINOLA       | EL EMPALME                     | CREADA               |                 | АМ      |            | EDUCACIÓN<br>ESPECIAL |
| s               | 266        | ESC. | FINCA 44              | CHANGUINOLA       | CHANGUINOLA                    | CREADA               |                 | AM      |            | EDUCACIÓN             |
| s               | 276        | C.E. | B.G. FINCA 04         | CHANGUINOLA       | EL EMPALME                     | THFA                 |                 | AM      |            | ESPECIAL              |
| r               | 31.0       |      |                       |                   |                                |                      | -               |         |            |                       |

2. Reporte Jubilados Reportados en Captura:

# Pantalla de Parámetros

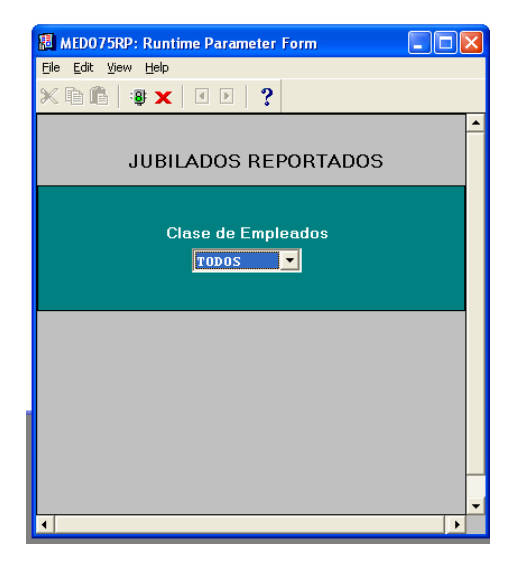

### **Descripción General:**

Reporte de jubilados reportados en captura de acuerdo a la clase de empleados, ya sean administrativos, docentes o todos.

### Funcionalidad:

 El usuario se ubicará en Reportes de Organización – Captura – Reporte de Jubilados Reportados en Captura, se puede imprimir por administrativos, docentes o todos.

8

3. Presionar ENTER o el icono

y el sistema desplegará el siguiente listado.

# Salida de Reporte:

| Den Ge            | -                  | ~ ~ ~  |      |           |                       |                                                                           |                                                 |                      |                                                               |        |                                           |
|-------------------|--------------------|--------|------|-----------|-----------------------|---------------------------------------------------------------------------|-------------------------------------------------|----------------------|---------------------------------------------------------------|--------|-------------------------------------------|
|                   | ∎× (               | 99     | 14 4 | Page:     | ~                     |                                                                           |                                                 |                      |                                                               |        |                                           |
| MINISTERIO        |                    | A<br>N |      |           | MI<br>Listado<br>ADMI | REPÚBLICA DE<br>NISTERIO DE I<br>de Empleado:<br>JUBILADO<br>ENISTRATIVOS | PANAMÁ<br>SDUCACIÓ<br>s que ag<br>OS<br>Y DOCEN | )N<br>Parecei<br>TES | 1<br>28/09/0<br>1 de                                          | 7      | Total 8                                   |
| Numero<br>mpleado | Numero<br>Posición | Año    | Tipo | Cedula    | Nor                   | nbre                                                                      |                                                 | Cargo                | Descripción I                                                 | Scuela | Nombre                                    |
| 24224             | 957                | 2007   | 06   | 1-35-283  | MAGALYS               | CHAVEZ                                                                    | DOC                                             | 1042040              | EDUCADOR F-1 -MAESTRO<br>ESC.PRIM.TIT.PROF.EDU<br>C.PRIM.     | 262    | ESC. CHANGUI                              |
| 32718             | 10388              | 2007   | 01   | 8-195-141 | JUANA                 | THOMPSON                                                                  | DOC                                             | 1045070              | EDUCADOR J-1 -MAESTRO<br>ESC.PRIM.TIT.PROF.EDU<br>C.SEC       | 3497   | ESC. ESTADOS<br>UNIDOS DE<br>AMERICA      |
| 38581             | 16960              | 2007   | 01   | 9-72-873  | ISAÍAS                | ÁLVAREZ                                                                   | DOC                                             | 1048020              | EDUCADOR Ñ-2 -<br>PROFESOR<br>EDUC.SEC.1A.CAT.TIT.U<br>NIV    | 3521   | INSTITUTO<br>NACIONAL                     |
| 41566             | 20332              | 2007   | 01   | 4-260-936 | MILVIA                | ROMERO                                                                    | DOC                                             | 1041050              | EDUCADOR D-2 -<br>PROFESOR DE<br>EDUC.SEC.DE 3A.CAT           | 280    | ESC. FINCA 4                              |
| 44398             | 23446              | 2007   | 01   | 2-703-776 | NELDA                 | PINZON                                                                    | DOC                                             | 1048030              | EDUCADOR Ñ-3 -<br>PROFESOR<br>EDUC.SEC.BOC.1A.CAT.P<br>ROF.OR | 4327   | INSTITUTO<br>AGROFORESTAL<br>BUENOS AIRES |
| 47152             | 26469              | 2007   | 01   | 8-119-847 | CARMEN                | MOLINA                                                                    | DOC                                             | 1048020              | EDUCADOR Ñ-2 -<br>PROFESOR<br>EDUC.SEC.1A.CAT.TIT.U<br>NIV    | 3702   | ESC. PROFESI<br>ISABEL HERRE<br>OBALDIA   |
| 49194             | 28755              | 2007   | 01   | 3-61-885  | SHIRLEY               |                                                                           | DOC                                             | 1042060              | EDUCADOR F-3 -MAESTRO<br>ESC.PRIM.TIT.UNIV.PRO<br>F.ED.PR     | 2995   | C.E.B.G. STE<br>MA. SIERRA E              |
| 49723             | 29342              | 2007   | 01   | 4-110-530 | EROTIDA               | HERNANDEZ                                                                 | ADM                                             | 51021                | CONTADOR I                                                    | 1308   | C.E.B.G. DIV                              |
| Fotal             | :                  | 8      |      |           |                       |                                                                           |                                                 |                      |                                                               |        |                                           |

# 3. Reporte de Posiciones Docentes:

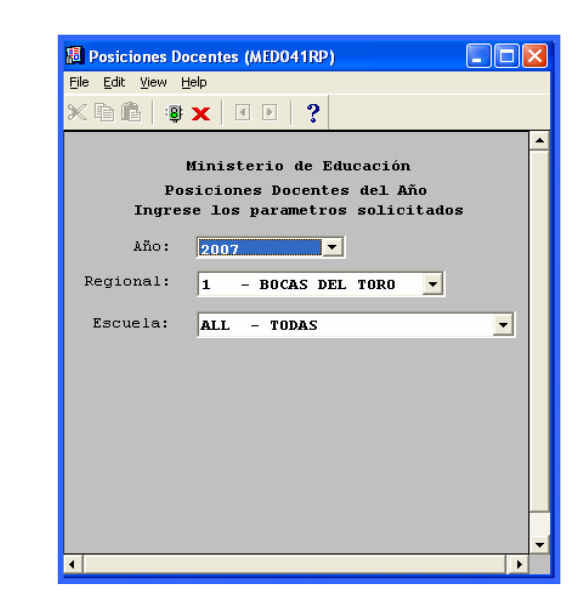

# Pantalla de Parámetros

# Descripción General:

En este reporte se revisa la información de los **docentes** que aparecen en el centro educativo a nivel de la **Estructura del SIAREH**, con los ajuste de la identificación realizada en la captura.

# Funcionalidad:

1. El usuario se ubicará en Opciones del Menú – Reporte de Posiciones Docentes.

**Opciones:** Se puede solicitar por año el reporte, por Regional, por Escuela o (ALL –TODAS). La información presentada corresponde con la solicitud del criterio.

# 2. Presionar ENTER o el icono

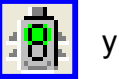

y el sistema desplegará el siguiente listado.

|           | REPÚBLICA DE PANAMÁ<br>MINISTERIO DE EDUCACIÓN<br>DIRECCIÓN REGIONAL DE EDUCACIÓN<br>Posiciones Docentes del año 2007<br>Probable |                                        |                     |                    |            |                      |                                                                   | 18<br>1               | /06/07<br>de 379 |                          |          |
|-----------|----------------------------------------------------------------------------------------------------|----------------------------------------|---------------------|--------------------|------------|----------------------|-------------------------------------------------------------------|-----------------------|------------------|--------------------------|----------|
| Brow      | Cent:                                                                                                    | ro Educati                             | .vo: 100            | BAHIA GRA          | NDE        | 8BT3                 | Zona:<br>Región:                                                  | 1                     |                  |                          |          |
| Dist      | rito: B<br>egimiento:T                                                                                                    | OCAS DEL I<br>OCAS DEL T<br>IERRA OSCU | ORO Tipo<br>TA Dire | de Centro<br>ctor: | :          | HKLH                 | Cantidad Docentes:                                                | 2                     |                  |                          |          |
| SIAR<br>E | EH<br>Cédula                                                                                                    | No.<br>Posición                        | Nomb                | re                 | Planilla   | Seguro<br>Social     | Cargo según<br>nombramiento                                       | Tipo de<br>Docente    | Estado           | Función que<br>desempeña | Categorí |
|           | <u>1- 709-889</u><br>8- 788-2325                                                                                                  | 35280<br>49172                         | ELLEANNE<br>VELKIS  | LANGE<br>QUIROZ    | 254<br>254 | 1-709-889<br>9999999 | EDUCADOR F-1 -MAESTRO ESC.PRIM<br>EDUCADOR B-1 -MAESTRO CON TIT.: | PERMANENTE<br>P.P.X.2 | A<br>A           | MAESTRO                  | B01      |

- 1. El primer campo "E" indica si el docente está plenamente identificado.
- 2. Cédula, número de posición, nombre, condición, estado, cátedra, categoría.
- 3. Información de la captura original que fue registrada con las posibles inconsistencias.
- 4. Información de total de docentes.

# 4. Reporte de Posiciones Administrativas:

Pantalla de Parámetros

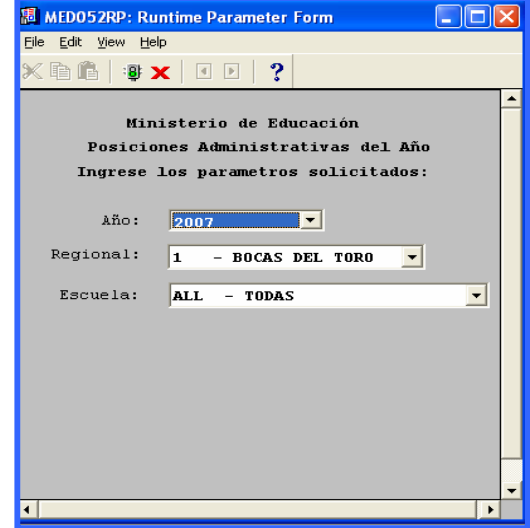

#### **Descripción General:**

En este reporte, se revisa la información de los **administrativos** que aparecen en el Centro Educativo a nivel de la **Estructura del SIAREH**, con los ajuste de la identificación realizada en la captura.

# Funcionalidad:

- 1. El usuario se ubicará en Opciones del Menú Reporte de Posiciones Administrativas.
- **Opciones:** Se puede solicitar el reporte por año, por Regional, por Escuela o (ALL-TODAS). La información presentada corresponde con la solicitud del criterio.

81

2. Presionar ENTER o el icono

y el sistema desplegará el siguiente listado.

# Salida de Reporte:

|                                                                                                    | R<br>MINIS<br>Posiciones Ad                          | EPÚBLICA DE PANAM<br>TERIO DE EDUCACIÓ<br>ministrativas del<br>Probable | Á<br>N<br>. Año 2007                   |                         | 18/06/07<br>1 de 26 |
|----------------------------------------------------------------------------------------------------|------------------------------------------------------|-------------------------------------------------------------------------|----------------------------------------|-------------------------|---------------------|
| Centro Educativo: REG. DE EDUC.<br>Nive<br>Tipe<br>Provincia: BOCAS DEL TOR<br>Distrito: BOCAS DEL TORO<br>Correqimiento:BOCAS DEL TORO | DE BOCAS DEL TORO<br>al: 0<br>o de Centro:<br>sctor: | 118                                                                     | Zona:<br>Región:<br>Cantidad Docentes: | 1                       |                     |
| SIAREH<br>E Cédula No.Posición Nom                                                                                                    | bre PLanilla                                         | Seguro SocialCondición                                                  | Estado Catedra                         | Cargo                   | Categoria           |
| 1-16-240 51089 ISABEL                                                                                                    | HERRERA 250                                          | 397453 PERMANENTE                                                       | A                                      | ASISTENTE DE CONTABILII | S                   |
| 1-28-769 11744 JOSÉ                                                                                                    | GARCÍA 250                                           | 278-4265 PERMANENTE                                                     | A                                      | ALBAÑIL I               | S                   |
| 3-49-75 503 MARVA                                                                                                    | MITCHELL 254                                         | 135-3165 PERMANENTE                                                     | A                                      | SECRETARIO(A) I         | S                   |
|                                                                                                    |                                                      |                                                                         |                                        |                         |                     |

- 3. Cédula, número de posición, nombre, planilla, seguro social, condición, estado, cargo, etc.
- 4. Información de la captura original que fue registrada con las posibles inconsistencias.
- 5. Información de total de administrativos.

5. Reporte de Necesidades:

| tros | MED046ARP: Runtime Parameter Form                          |   |
|------|------------------------------------------------------------|---|
|      | × 🖻 🛍   🤹 🗙   🗉 🗩   ?                                      | _ |
|      | Ministerio de Educación<br>Necesidades registradas del Año |   |
|      | Año: 2008                                                  |   |
|      | Regional: 1 - BOCAS DEL TORO                               |   |
|      | Escuela: ALL - TODAS                                       | J |
|      | Usuario: 🕅 💌                                               |   |
|      | Requerido: 🗞 - TODOS 💽                                     |   |
|      |                                                            |   |
|      |                                                            |   |
|      |                                                            |   |
|      | •                                                          | • |

Pantalla de Parámetros

# **Descripción General:**

Esta información es de las necesidades registradas en la pantalla de necesidades.

# Funcionalidad:

- 1. Este reporte se ejecuta ubicándose en Opciones del Menú Reporte de necesidades.
- **Opciones:** se puede solicitar este reporte por Año, por Regional o (ALL TODAS), por Escuela o (ALL – TODAS), Usuarios y Requeridos. La información presentada corresponde con la solicitud del criterio.
- 2. Luego, presione o ENTER y aparecerá la Salida de Reporte.

| VIEDUCA<br>NISTERIO DE EDUCACIÓ          | A<br>SN                          | Listado                                     | MI)<br>o de No | REPUBLIC<br>NISTERIO I<br>ecesidades | CA DE PANAM<br>DE EDUCACIÓ<br>; de Person | IA<br>DN<br>hal Año 2007 |             |
|------------------------------------------|----------------------------------|---------------------------------------------|----------------|--------------------------------------|-------------------------------------------|--------------------------|-------------|
| Centro Educat                            | ivo: INST.                       | CARMEN CONTE LOMBAR                         | DO             | 5270                                 |                                           |                          |             |
| Provincia:                               | COCLÉ                            | Nivel:<br>Tipo de Centro:<br>Director:      | 2              |                                      |                                           | Zona:<br>Región:         | 2           |
| Distrito:<br>Corregimiento               | PENONOME                         |                                             |                |                                      | Necedi                                    | idades de Nocentes:      | 1           |
| NECESIDADES                              | PROUND                           |                                             | No.Posic       | ión No.Posició                       | Ón neceu                                  | tudues de bocences.      |             |
| Estado                                   | Cédula                           | Nombre                                      | Entra          | Sale                                 | Descripcion                               |                          | Cateq       |
| DOCENTE                                  | 2-124-619                        | DALBA-MORAN                                 |                |                                      | INGRESADO EN                              | ORGANIZACION             |             |
| Centro Educat                            | ivo: COL.                        | RODOLFO CHIARI<br>Nivel:<br>Tipo de Centro: | 2              | 550                                  |                                           | Zona:<br>Región:         | 2           |
| Provincia:<br>Distrito:<br>Corregimiento | COCLÉ<br>AGUADULCE<br>:AGUADULCE | Director:                                   |                |                                      | Necedi                                    | idades de Docentes:      | 4           |
| NECESIDADES                              |                                  |                                             | No.Posic       | ión No.Posició                       | ón                                        |                          |             |
| Estado                                   | Cédula                           | Nombre                                      | Entra          | Sale                                 | Descripcion                               |                          | Categ       |
| DOCENTE                                  | 7- 71-1810                       | DOMINGA-BARRIOS                             |                |                                      | INGRESADO EN                              | ORGANIZACION             | Ñ02         |
| DOCENTE                                  | 2-705-2480                       | CRISTIAN-                                   |                |                                      | INGRESADO EN                              | ORGANIZACION             | <b>Ñ</b> 02 |
| DOCENTE                                  | 2-704-2254                       | BLVIRA-PASCUAL                              |                |                                      | INGRESADO EN                              | ORGANIZACION             |             |
| DUCENTE                                  | 9-207-97                         | RODY-QUINTERO                               |                |                                      | INGRESADU EN                              | ORGANIZACION             | NUZ         |

6. Reporte de Posiciones y Necesidades:

# Pantalla de Parámetros

| 📕 MED046BRP: Runtime Parameter Form |          |
|-------------------------------------|----------|
| File Edit View Help                 |          |
| × 🖻 🛍 🔤 🗙 🖬 🖬 🖌 ?                   |          |
|                                     | <b>^</b> |
| Ministerio de Educación             |          |
| Empleados Posiciones del Año        |          |
|                                     |          |
| lño: <b>2006</b> ▼                  |          |
| Regional: ALL - TODAS               | •        |
| Escuela: ALL - TODAS                | •        |
|                                     |          |

#### **Descripción General:**

Son Información de las posiciones existentes para el año, más las ingresadas como necesidades para el año siguiente. Esta información de los registros puede ser identificada en su origen por el campo fuente. Los que provienen del registro de necesidades mostrarán la descripción del registro de necesidades.

#### Funcionalidad:

- 1. Este reporte se ejecuta ubicándose en Opciones del Menú Reporte de posiciones y necesidades.
- **Opciones:** se puede solicitar este reporte por Año, por Regional o (ALL TODAS), por Escuela o (ALL – TODAS). La información presentada corresponde con la solicitud del criterio.
- 2. Luego, presione o ENTER y aparecerá la Salida de Reporte.

#### Salida de Reporte

| ME                                                                                                    | D046BRP: Pre                                                                                                    | viewer                                                                                                    |                                                                                                    |                                                                                                    |                                                                                                    |                                                                                                    |                                                                                                    |                                                                                                    | _ 7                                                                                                    |
|----------------------------------------------------------------------------------------------------|----------------------------------------------------------------------------------------------------|----------------------------------------------------------------------------------------------------|----------------------------------------------------------------------------------------------------|----------------------------------------------------------------------------------------------------|----------------------------------------------------------------------------------------------------|----------------------------------------------------------------------------------------------------|----------------------------------------------------------------------------------------------------|----------------------------------------------------------------------------------------------------|----------------------------------------------------------------------------------------------------|
| e V                                                                                                    | /iew Help                                                                                                    |                                                                                                    |                                                                                                    |                                                                                                    |                                                                                                    |                                                                                                    |                                                                                                    |                                                                                                    |                                                                                                    |
| 2                                                                                                    | . 🔁 🛛 🗖 🗙                                                                                                    | 99                                                                                                    |                                                                                                    | Page:                                                                                                    | ?                                                                                                    |                                                                                                    |                                                                                                    |                                                                                                    |                                                                                                    |
|                                                                                                    |                                                                                                    |                                                                                                    |                                                                                                    | Listado                                                                                                    | RE)<br>MINIST<br>de Docen<br>CONSOLII                                                                                               | PÚBLICA<br>ERIO DE<br>ntes en<br>DADO DE                                                                                                    | DE PANAMÁ<br>EDUCACIÓN<br>su Lugar de T:<br>NECESIDADES                                                                                                    | rabajo                                                                                               |                                                                                                    |
| ntr                                                                                                    | o Educativo:                                                                                                    | TNST                                                                                                    |                                                                                                    |                                                                                                    |                                                                                                    | 5000                                                                                                    |                                                                                                    |                                                                                                    |                                                                                                    |
| ovi                                                                                                    | ncia: COC<br>vito: PEN                                                                                                    | LÉ<br>ONOMÉ<br>ONDA                                                                                                    | Nivel<br>Tipo o<br>Direct                                                                                                    | DATE LOMBARD<br>:<br>de Centro:<br>tor:                                                                                                    | 2                                                                                                    | 5270                                                                                                    | Zona:<br>Región<br>Cantid                                                                                                    | l:<br>Lad Nocentes:                                                                                  | 2                                                                                                    |
| ovi<br>str<br>rre<br>SIA<br>E                                                                                            | ncia: COC<br>vito: PEN<br>coimiento:paj<br>REH<br>Cédula                                                                                                    | LÉ<br>ONOMÉ<br><u>ONAL</u><br>No.Posiciój                                                                                                    | Nivel<br>Tipo (<br>Direct                                                                                                    | INTE LOMBARD<br>:<br>de Centro:<br>tor:<br>re                                                                                                    | 0<br>2<br>Condición                                                                                                    | Estado                                                                                                    | Zona:<br>Región<br>Cantid<br>Catedra                                                                                                    | u:<br>lad Docentes:<br>Categoria                                                                     | 2<br><u>14</u><br>Fue                                                                                       |
| ovi<br>str<br>re<br>IA<br>E                                                                                              | ncia: COC<br>rito: PEN<br>coimiento:p <u>RJ</u><br>REH<br>Cédula<br>2-101-1846                                                                                                    | LÉ<br>ONOMÉ<br>ONAL<br>No.Posición<br>16281                                                                                                    | Nivel<br>Tipo (<br>Direct                                                                                                    | INTE LOMBARD<br>:<br>de Centro:<br>tor:<br>re<br>NUÑEZ NUÑI                                                                                                    | 0<br>2<br>Condición<br>PRRMANENTE                                                                                                   | Estado                                                                                                    | Zona:<br>Región<br>Cantid<br>Catedra<br>MATRNÁTICA                                                                                                    | u:<br>lad Docentes:<br>Categoria<br>NO2                                                              | 2<br>14<br>Fue<br>STARE                                                                                     |
| vi<br>tr<br>TA<br>E<br>S                                                                                                 | ncia: COC<br>ito: PEN<br>coimiento: <u>PRJ</u><br>REH<br>Cédula<br><u>2-101-1846</u><br>2-102-1044                                                                                                    | LÉ<br>ONOMÉ<br>ONAL<br>No.Posición<br>16281<br>4251                                                                                                    | Nivel<br>Tipo o<br>Direct<br>NELSON<br>CUILLER                                                                                                    | NTE LOMBARD<br>:<br>de Centro:<br>tor:<br>re<br><u>NUÑEZ NUÑI</u><br>FERMÁNDEZ                                                                                                   | 0<br>2<br>Condición<br>PERMANENTE<br>LICENCIA                                                                                       | Estado                                                                                                    | Zona:<br>Región<br>Cantid<br>Catedra<br>MATEMÁTICA<br>RELICIÓN Y MORAL                                                                                                    | 1:<br>lad Docentes:<br>Categoria<br><u>NO2</u><br>JO1                                                | 2<br>14<br>Fue<br>SIARE<br>STARE                                                                            |
| ovi<br>str<br>TAU<br>E<br>S<br>S                                                                                         | ncia: COC<br>rito: PEN<br>crimiento:pAJ<br>REH<br>Cédula<br><u>2-102-1044</u><br>2-106-2398                                                                                                    | LÉ<br>ONOMÉ<br>ONAL<br>No.Posición<br>16281<br>4251<br>41980                                                                                                    | Nivel<br>Tipo (<br>Direc)<br>NELSON<br>GUILLER<br>MARIELA                                                                                             | NTE LOMBARD<br>:<br>de Centro:<br>tor:<br>re<br><u>NUÑE2 NUÑI</u><br>FERNÁNDE2<br>CALDERON                                                                                       | 0<br>2<br>Condición<br>PERMANENTE<br>LICENCIA<br>INTERINO                                                                           | Estado<br>A<br>A                                                                                                    | Zona:<br>Región<br>Cantid<br>Catedra<br>MATEMÁTICA<br>RELIGIÓN Y MORAL                                                                                                    | a:<br><mark>Lad Docentes:<br/>Categoria<br/>NO2<br/>JO1</mark>                                       | 2<br>14<br>Fue<br>SIARE<br>SIARE<br>SIARE                                                                   |
| tr<br>Te<br>TA<br>5                                                                                                    | ncia: COC<br>tito: PEN<br>crimiento:PAJ<br>REH<br>Cédula<br>2-101-1846<br>2-102-1044<br>2-106-2398<br>2-107-898                                                                                                    | LÉ<br>ONOMÉ<br><u>ONAL</u><br>No.Posición<br><u>16281</u><br>4251<br>41980<br>97790                                                                                     | Nivel<br>Tipo<br>Direct<br>NELSON<br>GUILLERF<br>MARIELA<br>MARISOL                                                                                   | INTE LOMBARD<br>de Centro:<br>tor:<br>re<br><u>NUÑEZ NUÑI</u><br>FBENÁNDEZ<br>CALDERON<br>TUNON                                                                                  | 0<br>2<br>Condición<br>PERMANENTE<br>LICENCIA<br>INTERINO<br>THFA                                                                   | Estado<br>A<br>A<br>A<br>A                                                                                                    | Zona:<br>Región<br>Cantid<br>Catedra<br>MATEMÁTICA<br>RELICIÓN Y MORAL<br>INCLÉS                                                                                                    | n:<br>Lad Docentes:<br>Categoria<br>NO2<br>JO1<br>JO1                                                | 2<br><u>I4</u><br><u>Fue</u><br><u>SIARE</u><br><u>SIARE</u><br><u>SIARE</u><br><u>SIARE</u>                |
| vi<br>tr<br>IA<br>S<br>S                                                                                                 | ncia: COC<br>rito: PEN<br>coimiento:PAJ<br>REM<br>Cédula<br>2-102-1044<br>2-106-2398<br>2-107-898<br>2-111-229                                                                                                    | LÉ<br>ONOMÉ<br>ONAL<br>No.Posición<br>16281<br>4251<br>41980<br>97790<br>16911                                                                                          | Nombo<br>NELSON<br>GUILLERM<br>MARISOL<br>CRISTA                                                                                                    | INTE LOMBARD<br>:<br>de Centro:<br>tor:<br>re<br>NUÑEZ NUÑI<br>FERNÁNDEZ<br>CALDERON<br>TUÑON<br>PASCUAL                                                                         | 0<br>2<br>Condición<br>PERMANENTE<br>LICENCIA<br>INTERINO<br>THFA<br>PERMANENTE                                                     | Estado<br>A<br>A<br>A<br>A<br>A                                                                                                    | Zona:<br>Región<br>Cantid<br>Catedra<br>MATEMÁTICA<br>RELIGIÓN Y MORAL<br>INGLÉS<br>ESPAÑOL                                                                                                    | x:<br>Lad Docentes:<br>Categoria<br>NO2<br>JO1<br>NO2                                                | 2<br><u>14</u><br>Fu<br>SIARE<br>SIARE<br>SIARE<br>SIARE                                                    |
| ovi<br>str<br>re<br>IAU<br>E<br>S<br>S<br>S<br>S                                                                         | .ncia: COC<br>rito: PEN<br>coimiento:p.j.<br>REH<br>Cédula<br>2-101-1846<br>2-102-1044<br>2-106-2398<br>2-107-898<br>2-111-229<br>2-119-805                                                                                                    | LÉ<br>ONOMÉ<br>ONAL<br>No.Posición<br>16281<br>4251<br>41980<br>97790<br>16911<br>24203                                                                                 | Nombo<br>NELSON<br>MARIELA<br>MARIELA<br>CRISTA<br>LEONEL                                                                                             | INTE LOMBARD<br>:<br>de Centro:<br>tor:<br>re<br><u>NUÑEZ NUÑI</u><br>FERNÁNDEZ<br>CALDERON<br>TUÑON<br>PASCUAL<br>OSORIO                                                        | 0<br>2<br>Condición<br>PERMANENTE<br>LICENCIA<br>INTERINO<br>THFA<br>PERMANENTE<br>PERMANENTE                                       | Estado<br>A<br>A<br>A<br>A<br>A<br>A<br>A                                                                                                    | Zona:<br>Región<br>Cantid<br>Catedra<br>MATEMÁTICA<br>RELIGIÓN Y MORAL<br>INGLÉS<br>ESPAÑOL<br>A.P. COMERCIAL                                                                                    | t:<br>Categoria<br>NO2<br>J01<br>J01<br>NO2<br>NO1                                                   | 2<br><u>I4</u><br>Fue<br>SIARE<br>SIARE<br>SIARE<br>SIARE<br>SIARE                                          |
| str<br>re<br>IAU<br>S<br>S<br>S<br>S<br>S<br>S                                                                           | ncia: COC<br>rito: PEN<br>grimiento:phJ<br>REH<br>Cédula<br>2-101-1846<br>2-102-1044<br>2-107-898<br>2-107-898<br>2-111-229<br>2-119-805<br>2-124-619                                                                                           | LÉ<br>DNOMÉ<br>DNAL<br>No. Posición<br>16281<br>4281<br>4281<br>97790<br>16911<br>24203                                                                                 | Nombo<br>NELSON<br>GUILLERP<br>MARTELA<br>MARISOL<br>CRISTA<br>LEONEL<br>DALEA                                                                        | NTE LOMBARD<br>:<br>de Centro:<br>tor:<br>NUÑEZ NUÑI<br>FERNÁNDEZ<br>CALDERON<br>TUÑON<br>PASCUAL<br>OSORIO<br>MORAN                                                             | 0<br>2<br>Condición<br>PERMANENTE<br>LICENCIA<br>INTERINO<br>THFA<br>PERMANENTE<br>PERMANENTE                                       | Estado<br>A<br>A<br>A<br>A<br>A<br>A<br>A<br>P                                                                                                    | Zona:<br>Región<br>Cantid<br>Catedra<br>MATEMÁTICA<br>RELIGIÓN Y MOPAL<br>INCLÉS<br>ESPAÑOL<br>A. P. COMERCIAL                                                                                   | n:<br>Lad Docentes:<br>Categoria<br>NO2<br>JO1<br>JO1<br>NO2<br>MO2<br>MO1                           | 2<br><u>I4</u><br>Fue<br>SIARE<br>SIARE<br>SIARE<br>SIARE<br>SIARE<br>INGRE                                 |
| vi<br>tr<br>IAU<br>S<br>S<br>S<br>S<br>S<br>S<br>S                                                                       | ncia: COC<br>rito: PEN<br>coimiento: PAJ<br>REH<br>Cédula<br>2-101-1846<br>2-101-1846<br>2-102-1044<br>2-106-2398<br>2-112-2398<br>2-111-229<br>2-119-805<br>2-124-619<br>2-139-940                                                             | LÉ<br>ONOMÉ<br>ONAL<br>No. Posición<br>16281<br>4251<br>4251<br>41980<br>97790<br>17591<br>24203<br>98559                                                               | Nombo<br>NELSON<br>GUILLERP<br>MARISOL<br>CRISTA<br>LEONEL<br>DALBA<br>JUANA                                                                          | INTE LOMBARD<br>:<br>de Centro:<br>tor:<br>re<br>NUNEZ NUN<br>FERNÁNDEZ<br>CALDERON<br>TUNON<br>PASCUAL<br>OSORIO<br>MORAN<br>APOLAYO                                            | 0<br>2<br>2<br>Condición<br>PERMANENTE<br>LICENCIA<br>INTERINO<br>THFA<br>PERMANENTE<br>PERMANENTE<br>THFA                          | Estado<br>A<br>A<br>A<br>A<br>A<br>A<br>A<br>A<br>A<br>A<br>A<br>A<br>A<br>A<br>A                                                                                                    | Zona:<br>Región<br>Cantid<br>Catedra<br>MATEMÁTICA<br>PELIGIÓN Y MOPAL<br>INGLÉS<br>ESPAÑOL<br>A.P. COMERCIAL<br>CONTABILIDAD                                                                    | 1:<br>Categoria<br>NO2<br>J01<br>J01<br>NO2<br>NO2<br>M01<br>NO1                                     | 2<br>I4<br>Fue<br>SIARE<br>SIARE<br>SIARE<br>SIARE<br>SIARE<br>SIARE<br>SIARE<br>SIARE                      |
| vi<br>tr<br>IAU<br>S<br>S<br>S<br>S<br>S<br>S<br>S<br>S                                                                  | ncia: COC<br>rito: PEN<br>crimiento: PPJ<br>REW<br>Cédula<br>2-101-1846<br>2-102-1044<br>2-107-898<br>2-107-898<br>2-111-299<br>2-119-805<br>2-124-619<br>2-139-940<br>2-139-940                                                                | LÉ<br>DNDMÉ<br>DNA<br>No. Posición<br>16281<br>4251<br>4251<br>4251<br>4251<br>4251<br>4251<br>4251<br>97790<br>16911<br>24203<br>98559<br>19126                        | Nombo<br>NELSON<br>GUILLERE<br>MARIELA<br>MARISOL<br>CRISTA<br>LEONEL<br>DALBA<br>JUANA<br>OMATRA                                                     | INTE LOMBARD<br>:<br>de Centro:<br>tor:<br>PERMÁNDEZ<br>CALDERON<br>TUÑON<br>PASCUAL<br>OSORIO<br>MORAN<br>APOLAYO<br>HERRERA                                                    | 0<br>2<br>Condición<br>PERMANENTE<br>LICENCIA<br>INTERINO<br>THFA<br>PERMANENTE<br>PERMANENTE<br>PERMANENTE                         | Estado<br><u>A</u><br><u>A</u><br><u>A</u><br><u>A</u><br><u>A</u><br><u>A</u><br><u>A</u><br><u>A</u>                                                                                                    | Zona:<br>Región<br>Cantid<br>Catedra<br>MATENÁTICA<br>RELIGIÓN Y MORAL<br>INGLÉS<br>ESPAÑOL<br>A.P. COMERCIAL<br>CONTABLILDAD<br>CIVICA                                                          | 1:<br>Lad Docentes:<br>Categoria<br>NO2<br>JO1<br>JO1<br>NO2<br>NO2<br>NO2<br>NO2<br>NO2<br>NO2      | 2<br><u>14</u><br>Fue<br>SIARE<br>SIARE<br>SIARE<br>SIARE<br>SIARE<br>SIARE<br>SIARE<br>SIARE               |
| vi<br>tr<br>TAU<br>E<br>S<br>S<br>S<br>S<br>S<br>S<br>S<br>S<br>S                                                        | ncia: COC<br>rito: PEN<br>coimiento:PAJ<br>REM<br>Cédula<br>2-101-1846<br>2-102-1044<br>2-107-898<br>2-111-229<br>2-111-229<br>2-124-619<br>2-139-940<br>2-156-23<br>2-156-23                                                                   | LÉ<br>0NOMÉ<br>0NAL<br>No. Posición<br>16281<br>4251<br>41980<br>97790<br>16911<br>24203<br>98559<br>19126<br>98383                                                     | Nivel<br>Tipo<br>Direc<br>NELSON<br>GUILLERE<br>MARIELA<br>MARISOL<br>CRISTA<br>LEONEL<br>DALEA<br>JUANA<br>OMAIRA<br>ANA                             | INTE LOMBARD<br>:<br>de Centro:<br>tor:<br>PERMIANDE2<br>CALDERON<br>TUÑON<br>PÁSCUAL<br>OSORIO<br>MORAN<br>APOLAYO<br>HERRERA<br>MARTINEZ                                       | 0<br>2<br>Condición<br>PERMANENTE<br>LICENCIA<br>INTERINO<br>THFA<br>PERMANENTE<br>PERMANENTE<br>THFA<br>PERMANENTE<br>THFA         | Estado<br><u>A</u><br><u>A</u><br><u>A</u><br><u>A</u><br><u>A</u><br><u>A</u><br><u>A</u><br><u>A</u>                                                                                                    | Zona:<br>Región<br>Cantid<br>Catedra<br>MATEMÁTICA<br>RELIGIÓN Y MORAL<br>INGLÉS<br>ESPAÑOL<br>A.P. COMERCIAL<br>CONTABILIDAD<br>CÍVICA<br>HISTORIA                                              | x:<br>Lad Docentes:<br>Categoria<br>NO2<br>JO1<br>NO2<br>MO1<br>NO2<br>NO2<br>NO2                    | 2<br><u>14</u><br>Fue<br>SIARE<br>SIARE<br>SIARE<br>SIARE<br>SIARE<br>SIARE<br>SIARE<br>SIARE               |
| str<br>rre<br>S<br>S<br>S<br>S<br>S<br>S<br>S<br>S<br>S<br>S<br>S<br>S<br>S                                              | ncia: COC<br>rito: PEN<br>reimiento:PAJ<br>REH<br>Cédula<br>2-101-1846<br>2-102-1044<br>2-107-898<br>2-107-898<br>2-111-229<br>2-119-805<br>2-124-619<br>2-139-940<br>2-158-244<br>2-704-492                                                    | LÉ<br>DNOMÉ<br>ONRL<br>No. Posición<br>16281<br>4251<br>4251<br>4251<br>4251<br>27790<br>16911<br>24203<br>98559<br>19126<br>98559<br>19126<br>98383<br>97958           | Nivel<br>Tipo (<br>Direc)<br>NELSON<br>GUILLERP<br>MARIELA<br>MARISOL<br>CRISTA<br>LEONEL<br>DALEA<br>JUANA<br>OMAIRA<br>ANA<br>RAQUEL                | INTE LOMBARD<br>:<br>de Centro:<br>tor:<br>NUÑE2 NUÑI<br>FERMÁNDE2<br>CALDERON<br>PASCUAL<br>OSORTO<br>MORAN<br>APOLAYO<br>HERRERA<br>MARTINEZ<br>CAMARGO                        | 0<br>2<br>Condición<br>PERMANENTE<br>LICENCIA<br>INTERINO<br>THFA<br>PERMANENTE<br>THFA<br>THFA<br>THFA                             | Estado<br><u>A</u><br><u>A</u><br><u>A</u><br><u>A</u><br><u>A</u><br><u>A</u><br><u>A</u><br><u>A</u>                                                                                                    | Zona:<br>Región<br>Cantid<br>Catedra<br>MATEMÁTICA<br>RELICIÓN Y MORAL<br>INGLÉS<br>ESPAÑOL<br>A.P. COMERCIAL<br>CONTABILIDAD<br>CÍVICA<br>HISTORIA<br>SANEANIENTO AMBIEN                        | t:<br>Lad Docentes:<br>Categoria<br>NO2<br>JO1<br>NO2<br>NO2<br>NO2<br>NO2<br>NO2<br>NO2<br>ITAI MO1 | 2<br>Fue<br>SIARE<br>SIARE<br>SIARE<br>SIARE<br>SIARE<br>SIARE<br>SIARE<br>SIARE<br>SIARE<br>SIARE          |
| str<br>rre<br>SIAU<br>E<br>S<br>S<br>S<br>S<br>S<br>S<br>S<br>S<br>S<br>S<br>S<br>S<br>S<br>S<br>S<br>S<br>S<br>S        | ncia: COC<br>rito: PEN<br>grimiento:phj<br>REH<br>Cédula<br>2-101-1846<br>2-102-1044<br>2-107-898<br>2-107-898<br>2-111-229<br>2-129<br>2-129<br>2-124-619<br>2-158-244<br>2-158-244<br>2-704-492<br>4-703-903                                  | LÉ<br>0NOMÉ<br>0NAL<br>No. Posición<br>16281<br>4281<br>4281<br>16911<br>24203<br>98383<br>99383<br>99383<br>99381<br>18891                                             | Nivel<br>Tipo (<br>Direc)<br>NELSON<br>GUILLERP<br>MARIELA<br>MARIELA<br>CRISTA<br>LEONEL<br>DALEA<br>JUANA<br>OMAIRA<br>ANA<br>RAQUEL<br>EDILEERT    | INTE LOMBARD<br>:<br>de Centro:<br>tor:<br>PERNÁNDEZ<br>CALDERON<br>TUŇON<br>PASCUAL<br>OSORIO<br>MORAN<br>APOLAYO<br>HERRERA<br>MARTINEZ<br>CAMARCO<br>FONSECA                  | 0<br>2<br>Condición<br>PERMANENTE<br>LICENCIA<br>INTERINO<br>THFA<br>PERMANENTE<br>THFA<br>PERMANENTE<br>THFA<br>THFA<br>PERMANENTE | Estado<br><u>A</u><br><u>A</u><br><u>A</u><br><u>A</u><br><u>A</u><br><u>A</u><br><u>A</u><br><u>A</u>                                                                                                    | Zona:<br>Región<br>Cantid<br>Catedra<br>MATEMÁTICA<br>RELICIÓN Y MORAL<br>INCLÉS<br>ESPAÑOL<br>A. P. COMERCIAL<br>CONTABILIDAD<br>CÍVICA<br>HISTORIA<br>SAMEAMIENTO AMBIEN<br>SAMEAMIENTO AMBIEN | x:<br>Categoria<br>NO2<br>JO1<br>JO1<br>NO2<br>MO2<br>MO1<br>NO2<br>NO2<br>NO2<br>NO2<br>NO2         | 2<br>Fue<br>SIARE<br>SIARE<br>SIARE<br>SIARE<br>SIARE<br>SIARE<br>SIARE<br>SIARE<br>SIARE<br>SIARE<br>SIARE |
| ovi<br>str<br>rre<br>SIAU<br>E<br>S<br>S<br>S<br>S<br>S<br>S<br>S<br>S<br>S<br>S<br>S<br>S<br>S<br>S<br>S<br>S<br>S<br>S | ncia: COC<br>rito: PEN<br>crimiento: PAJ<br>REH<br>Cédula<br>2-101-1846<br>2-102-1044<br>2-106-2398<br>2-107-898<br>2-107-898<br>2-111-229<br>2-119-805<br>2-124-619<br>2-156-23<br>2-156-23<br>2-156-23<br>2-156-244<br>2-703-903<br>8-261-891 | LÉ<br>DNOMÉ<br>ONAL<br>No. Posición<br>16281<br>4251<br>4251<br>41980<br>97790<br>16911<br>24203<br>98559<br>19126<br>98559<br>19126<br>9383<br>97958<br>18891<br>18821 | Nelson<br>GUILLERP<br>MARIELA<br>DIREC'<br>NELSON<br>GUILLERP<br>MARIELA<br>LEONEL<br>DALEA<br>JUANA<br>OMAIRA<br>ANA<br>RAQUEL<br>EDILEERT<br>ESTHER | INTE LOMBARD<br>:<br>de Centro:<br>tor:<br>NUNE2 NUÑI<br>FERMÁNDE2<br>CALDERON<br>PASCUAL<br>OSORIO<br>MORAN<br>APOLAYO<br>HERRERA<br>MARTINEZ<br>CAMARGO<br>FONSECA<br>GONZALEZ | 0 2 Condición PERMANENTE LICENCIA INTERINO THFA PERMANENTE THFA PERMANENTE THFA PERMANENTE PERMANENTE PERMANENTE PERMANENTE         | Estado           À           À | Zona:<br>Región<br>Cantid<br>Catedra<br>MATEMÁTICA<br>RELIGIÓN Y MORAL<br>INGLÉS<br>ESPAÑOL<br>A.P. COMERCIAL<br>CONTABILIDAD<br>CÍVICA<br>HISTORIA<br>SANEAHIENTO AMBIEN<br>ESPAÑOL             | Lad Docentes:<br>Categoria<br>NO2<br>J01<br>J01<br>NO2<br>NO2<br>NO2<br>NO2<br>ITAL MO1<br>NO2       | 2<br>Fue<br>STARE<br>STARE<br>STARE<br>STARE<br>STARE<br>STARE<br>STARE<br>STARE<br>STARE<br>STARE<br>STARE |

# 7. Reporte de Aumentos por Nivel y Región:

| 📕 MED076RP: Runti                           | me Parameter Form                                                                                                    |
|---------------------------------------------|----------------------------------------------------------------------------------------------------|
| <u>File E</u> dit <u>V</u> iew <u>H</u> elp |                                                                                                    |
| × 🖻 🛍   🦉 🗙                                 | Image: 1 million of the second second sec |
|                                             |                                                                                                    |
| Mir                                         | isterio de Educación                                                                                                    |
| Reporte d                                   | e CONSOLIDADO DE VACANTES                                                                                                    |
| Ing                                         | rese los parámetros                                                                                                    |
|                                             |                                                                                                    |
|                                             |                                                                                                    |
| Año                                         | 2008 -                                                                                                    |
| Nivel Docente                               | 0 💌                                                                                                    |
| Regional                                    | 8 - TODAS LAS REGIONALE ▼                                                                                                    |
| Usuario                                     | 8                                                                                                    |
| Requeridas                                  | S - SI                                                                                                    |
| Tipo                                        | 2 - AUMENTO                                                                                                    |
|                                             |                                                                                                    |
| •                                           |                                                                                                    |

# Pantalla de Parámetros

# **Descripción General:**

Reporte de consolidado de vacantes que contiene la información captada de los Aumentos por Nivel y Región.

# **Funcionalidad:**

1. El usuario se ubicará en Reportes de Organización - Captura - Reporte de Aumentos por Nivel y Región.

Opciones: El reporte se puede solicitar por Año, Nivel de Docente, Regional, Usuario, Requeridas y Tipo (TFHA, Aumentos, Todos). La información presentada corresponde con la solicitud del criterio.

2. Presionar **ENTER** o el icono **B** y el sistema desplegará el siguiente listado.

|                              | r     | •              | BEDÚDI TCA | DE DANAM  | Å                   |            |
|------------------------------|-------|----------------|------------|-----------|---------------------|------------|
| MEDUCA                       |       | DIRECCI<br>CON | ON REGIONA | L DE EDUC | A<br>CACIÓN<br>ES   | 28/09/07   |
| MINISTERIO DE EDUCACION      |       |                | Ano 2      | 008       |                     | 1 de 84    |
| Nivel PRIMARIA               |       |                |            |           |                     |            |
| Regional 1 BOCAS DEL TORO    |       |                |            |           |                     |            |
| Escuela 105 ESC. LOMA AZUL   |       |                |            |           |                     |            |
| Descripción de la Causa      | Horas | Jornada        | VACANTE    | Catedra   | Área Nombre Cátedra | ltinerante |
| AUMENTO DE MATRICULA         |       | AM             | 68005      | 1         | 1 MAESTRO           | N          |
| Escuela 131 ESC. SECRETARIO  |       |                |            |           |                     |            |
| Descripción de la Causa      | Horas | Jornada        | VACANTE    | Catedra   | Área Nombre Cátedra | ltinerante |
| AUMENTO DE MATRICULA         |       |                | 68045      | ] 7 ]     | 1 NGLÉS             | N          |
| Escuela 151 ESC. PLAYA LORE  | NZO   |                |            |           |                     |            |
| Descripción de la Causa      | Horas | Jornada        | VACANTE    | Catedra   | Área Nombre Cátedra | Itinerante |
| AUMENTO DE MATRICULA         |       | 2              | 68062      | 7         | 1 NGLÉS             | N          |
| Escuela 153 ESC. BUENA VISTA |       |                |            |           |                     |            |
| Descripción de la Causa      | Horas | Jornada        | VACANTE    | Catedra   | Área Nombre Cátedra | ltinerante |
| AUMENTO DE MATRICULA         |       | AM             | 68063      |           | 1 MAESTRO           |            |
| CREADA                       |       | AM             | 68064      |           | 1 MAESTRO           | N          |
| Escuela 154 ESC BASTIMENTO   |       |                |            |           |                     |            |

8. Reporte de THFAS por Nivel y Región:

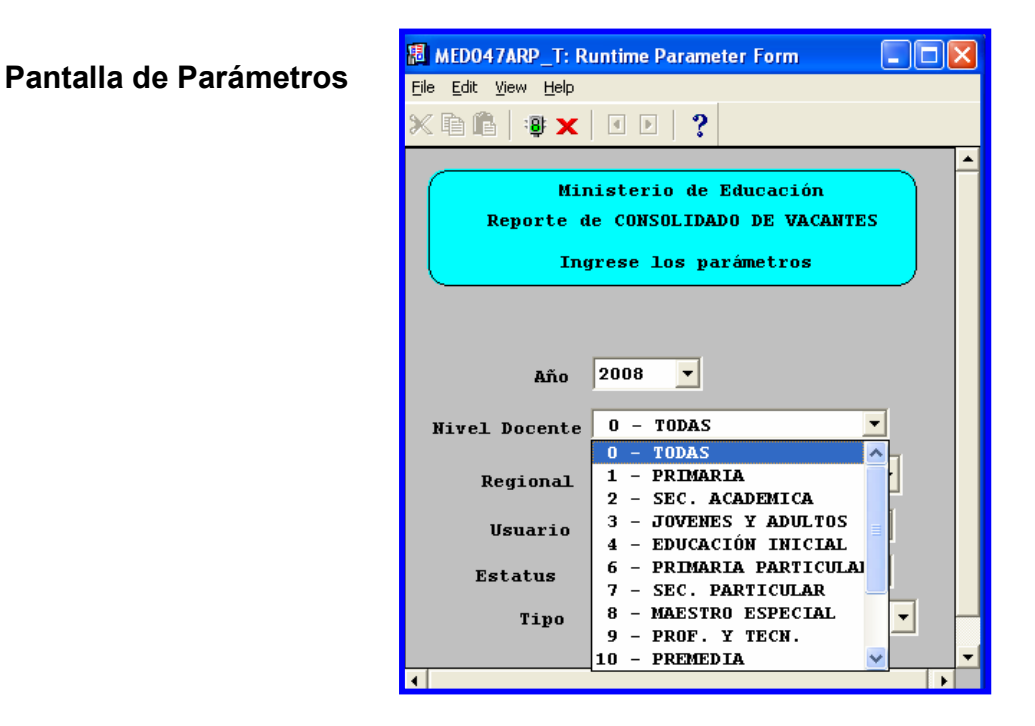

### **Descripción General:**

Reporte de consolidado de vacantes que contiene la información captada de los THFAS por Nivel y Región.

## **Funcionalidad:**

1. El usuario se ubicará en Reportes de Organización - Captura - Reporte de THFAS por Nivel y Región.

Opciones: El reporte se puede solicitar por Año, Nivel de Docente, Regional, Usuario, Requeridas y Tipo (THFAS). La información presentada corresponde con la solicitud del criterio.

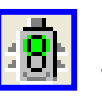

2. Presionar **ENTER** o el icono **B** y el sistema desplegará el siguiente listado.

# Salida de Reporte:

| MED047ARP_T: Previewer                                                                        |                                      |                                                 |                               |                                                |                    |                        | _ 7 🗙        |
|-----------------------------------------------------------------------------------------------|--------------------------------------|-------------------------------------------------|-------------------------------|------------------------------------------------|--------------------|------------------------|--------------|
| <u>Eile Yiew H</u> elp                                                                        |                                      |                                                 |                               |                                                |                    |                        |              |
| 828 <mark>8 x</mark> 99 1 •                                                                   | ▶ ▶ Page: 2                          | ?                                               |                               |                                                |                    |                        |              |
|                                                                                               |                                      | REE                                             | <b>ÚBLIC</b>                  | a de panamá                                    |                    |                        |              |
|                                                                                               |                                      | DIRECCION                                       | REGIO                         | NAL DE EDUCACIÓN                               |                    |                        | _            |
| MEDUCA                                                                                        |                                      | CONSOLIDA                                       | ADO DE                        | VACANTES THFAS                                 |                    | 29/04/08               |              |
| MINISTERIO DE EDUCACIÓN                                                                       |                                      |                                                 | Año                           | 2008                                           |                    | 2 de 3                 |              |
| Nivel <u>JOVENES Y ADULT</u><br>Regional <u>BOCAS DEL T</u><br>Escuela 209 <u>E.S.N.O. DE</u> | rito 02 <u>BOCAS [</u><br>[.         | DEL TOR                                         | Q Corregir<br>/ENES Y ADULTOS | niento                                         | <u>CHANGUINOLA</u> |                        |              |
| THFA                                                                                          | 24 NOCTURNA                          | 54992 4                                         | 19                            | PROGRAMACIÓN DE<br>Computadoras                | ] N [              | JOVENES Y ADULTOS      |              |
| Regional <u>BOCAS DEL T</u><br>Escuela 408 <u>CENTRO DI</u>                                   | <u>ORO</u> Dist<br>EDUC, LAB, CHIRIC | rito 03 <mark>BOCAS [</mark><br>OUI GRANDE EXT. | DEL TORO                      | 0 Corregir<br>/ENES Y ADULTOS                  | niento             | <u>CHIRIQUÍ GRANDE</u> | and a second |
| Descripción de la Causa                                                                       | Horas Jornada                        | Posición Cate                                   | dra/Área                      | Nombre Cátedra It                              | inerante           | NIVEL                  | Usu          |
| THFA                                                                                          | 10 NOCTURNA                          | 96447 1                                         | 3                             | EXP. ARTÍSTICAS, MÚSICA,                       | N                  | JOVENES Y ADULTOS      |              |
| THEA                                                                                          | 14 NOCTURNA                          | 9384 2                                          |                               | ORIENTACIÓN DELLAS ARTES                       | N I                | JOVENES Y ADULTOS      |              |
| THEA                                                                                          | 24 NOCTURNA                          | 54651 1                                         | 7                             | MECANOGRAFIA.                                  | 1 N I              | JOVENES Y ADULTOS      |              |
| Regional BOCAS DEL T                                                                          | ORO Dist                             | rito D4 BOCAS I                                 | EL TOR                        | ESTENOGRAFÍA, MANEJO DE<br>MÁQUINA<br>Corregir | niento             | ΚΑΝΚΙΝΤΰ               |              |
| Escuela 5771 COL. NOCT                                                                        | . SAN AGUSTIN DE I                   |                                                 | J0\                           | ENES Y ADULTOS                                 |                    |                        |              |
| Descripción de la Causa                                                                       | Horas Jornada                        | Posición Cate                                   | dra/Área                      | Nombre Cátedra It                              | inerante           | NIVEL                  | Usu          |
| THFA                                                                                          | 15 NOCTURNA                          | 96465 1                                         | 16                            | EDUCACIÓN FÍSICA                               | N                  | JOVENES Y ADULTOS      |              |
| THFA                                                                                          | 15 NOCTURNA                          | 91295 1                                         | 11                            | RELIGIÓN Y VALORES                             | N                  | JOVENES Y ADULTOS      |              |
| THFA                                                                                          | 15 NOCTURNA                          | 96462 3                                         | 6                             | GEOGRAFIA, HISTORIA, CIVICA                    | N                  | JOVENES Y ADULTOS      |              |
| THFA                                                                                          | 15 NOCTURNA                          | 96461 2                                         | 4                             | MATEMATICAS                                    |                    | JOVENES Y ADULTOS      |              |
| THFA                                                                                          | 15 NOCTURNA                          | 90930 2                                         | 5                             | CIENCIAS NATURALES                             | ] N [              | JOVENES Y ADULTOS      |              |
| Regional <u>BOCAS DEL T</u><br>Escuela 5281 F.S.N.O. GI                                       | ORO Dist<br>JABITO                   | rito 02 <u>BOCAS [</u>                          | DEL TOR                       | 0 Corregir<br>/FNES Y ADULTOS                  | niento             | <u>GUABITO</u>         | +            |

9. Reporte de Información Capturada:

| neuos | 📕 MED046CRP: Runtime Parameter Form                                 |
|-------|---------------------------------------------------------------------|
|       | File Edit View Help                                                 |
|       | × 🖻 🛍   🤹 🗙   🗉 🕨   🥐                                               |
|       | Ministerio de Educación<br>CAPTURA- Empleados Posiciones<br>del Año |
|       | Año: 2006                                                           |
|       | Fecha Desde: 02-NOV-2006                                            |
|       | Fecha Hasta: 02-NOV-2006                                            |
|       | Regional: ALL - TODAS                                               |
|       | Escuela: ALL - TODAS                                                |
|       |                                                                     |

#### Pantalla parámetros

# **Descripción General:**

Información de capturas o registros procesados durante el proceso para una fecha o rango dado.

# Funcionalidad:

1. Este reporte se ejecuta ubicándose en Opciones del Menú – Reporte de Información Capturada.

**Opciones:** se puede solicitar por Año, desde la fecha, hasta la fecha, por Regional (ALL - TODAS), por Centro Educativo.

2. Luego, presione o ENTER y aparecerá la Salida de Reporte. La información presentada corresponde con la solicitud del criterio.

|                  |      |       |              |                                  |              | RI      | EPÚBLIC  | CA DE PANAM   | Á                                      |         |
|------------------|------|-------|--------------|----------------------------------|--------------|---------|----------|---------------|----------------------------------------|---------|
| 1                |      |       |              |                                  |              | MINT    | STERTO   | DE EDUCACT    | ÓN                                     |         |
| EDUC             |      |       |              |                                  |              | 1 1     | CIDRED   | T D DDOOROL   | 7~ 0000                                |         |
| RA TODA LA VIDA  |      |       |              |                                  | LISTA        | to de   | CAPTOR   | A Personal    | Ano 2006                               |         |
| ERIO DE EDUCACIÓ | ÓN   |       |              |                                  | Desd         | e: 01   | -иои-о   | 6 Hasta: 02   | -NOV-06                                |         |
| entro Educat     | ivo  | ę     | INST         | CARMEN CONTR                     | LOMBARDO     |         | 5270     |               |                                        |         |
|                  |      |       | 12/2010/02/0 | Nivel                            | 2            |         | 20020100 |               | Zona:                                  |         |
|                  |      |       |              | Tipo de C                        | entro.       |         |          |               | Región:                                | 2       |
| rovincia:        | COL  | CLÉ   |              | Director:                        | encro.       |         |          |               | 10000000000000000000000000000000000000 |         |
| istrito:         | PE   | NONOM | DÉ           |                                  |              |         |          |               |                                        |         |
| orregimiento     | :PA. | TONAL |              |                                  |              |         |          |               | Registros Capt                         | urados: |
| INFORMACION      | CA   | PTURA | 2            |                                  |              |         |          |               |                                        |         |
| Estado           |      | Cé    | dula         | Nombre                           |              | No.Posi | .ción    | Tipo Empleado | Categoria                              | Fuent   |
| S                | 2    | 101   | 1846         | NELSON                           | NUNEZ NUNI   | 16281   | PERMAN   | JENTE         | Ñ02                                    | SIARE   |
| S                | 2    | 102   | 1044         | GUILLERMO                        | FERNÁNDEZ    | 4251    | LICENC   | CIA           | J01                                    | SIARE   |
| S                | 2    | 111   | 229          | CRISTA                           | PASCUAL      | 16911   | PERMAN   | JENTE         | <b>Ň</b> 02                            | SIARE   |
| S                | 2    | 119   | 805          | LEONEL                           | OSORIO       | 24203   | PERMAN   | JENTE         | MO1                                    | SIARE   |
| S                | 2    | 139   | 940          | JUANA                            | APOLAYO      | 98559   | THFA     |               | No.                                    | SIARE   |
| S                | 2    | 156   | 23           | OMAIRA                           | HERRERA      | 19126   | PERMAN   | JENTE         | Ň02                                    | SIARE   |
| S                | 2    | 158   | 244          | ANA                              | MARTINEZ     | 98383   | THFA     |               |                                        | SIARE   |
| S                | 2    | 704   | 492          | RAQUEL                           | CAMARGO      | 97958   | THFA     |               | MO1                                    | SIARE   |
| S                | 8    | 261   | 891          | ESTHER                           | GONZALEZ     | 15821   | PERMAN   | JENTE         | <b>Ñ</b> 02                            | SIARE   |
| S                | 9    | 712   | 1399         | REYNA                            | JARAMILLO    | 33479   | PERMAN   | JENTE         | 2010-10                                | SIARE   |
| entro Educat     | ivo  |       | P.C.C        | ARMEN CONTE L                    | OMBARDO      | -       | 908      |               |                                        |         |
| rovincia:        | COO  | CLÉ   | ÷            | Nivel:<br>Tipo de C<br>Director: | 10<br>entro: |         |          |               | Zona:<br>Región:                       | 2       |
| orregimiento     | PE   | JONAL |              |                                  |              |         |          |               | Registros Capt                         | urados: |
| INFORMACION      | CA   | PTURA | 1            |                                  |              |         |          |               |                                        |         |
| Estado           |      | Cé    | dula         | Nombre                           |              | No.Posi | .ción    | Tipo Empleado | Categoria                              | Fuent   |
| N                | 8    | 194   | 277          | DILCIA                           | DEL ROSAR    | 23177   | PERMAN   | JENTE         | <b>Ň</b> 02                            | SIARE   |
| N                | 8    | 258   | 874          | OSVALDO E                        | RODRIGHEZ    | 29108   | DEDMAN   | JENTE         | N02                                    | STARE   |

10. Reporte Resumen de Información Capturada:

| Mini       | sterio  | de F  | ducac:           | ión      |   |  |
|------------|---------|-------|------------------|----------|---|--|
| Ingrese lo | s Param | netro | s sol            | icitados |   |  |
|            |         |       |                  |          |   |  |
| Año        | : 200   | 17    |                  | -        |   |  |
|            |         |       |                  |          |   |  |
| Regional   | : ALI   | '     | FODAS            |          | - |  |
|            | 5       | - 1   | ARIÉN            |          | ~ |  |
|            | 6       | - 1   | ERRER            | A        |   |  |
|            | 7       | - 1   | JUS SA           | NTUS     |   |  |
|            | 82      | - 1   | PARAMA<br>DANAMÁ | CENTRO   |   |  |
|            | 83      |       | SAN MT           | GIELTTO  |   |  |
|            | 84      | - 1   | ANAMÁ            | ESTE     |   |  |
|            | 9       | - 1   | /ERAGU           | AS       |   |  |
|            | 90      | - 1   | PLANTA           | CENTRAL  |   |  |
|            | ALI     | !     | TODAS            |          | ~ |  |
|            |         |       |                  |          |   |  |

#### **Descripción General:**

Pantalla de Parámetros

Representa el Resumen de la Información capturada de las Organizaciones Escolares a nivel Regional.

### Funcionalidad:

 Este reporte se ejecuta ubicándose en Opciones del Menú – Reporte Resumen de Información Capturada. **Opciones:** se puede solicitar reporte por Año, por Regional o (ALL - TODAS).

2. Luego, presione o ENTER y aparecerá la Salida de Reporte. La información presentada corresponde con la solicitud del criterio.

# Salida de Reporte

|          |                | REPUBLICA DE<br>MINISTERIO DE ED<br>Resumen de Organizac: |                                  | 18/06/07<br>1 de 1      |                         |                         |
|----------|----------------|-----------------------------------------------------------|----------------------------------|-------------------------|-------------------------|-------------------------|
| Regional | Descripción    | Cantid<br>Escuela                                         | nd Cantidad<br>as Docentes Total | Cantidad<br>Docentes ok | Docentes No<br>Identif. | Necesidades<br>Docentes |
| 1        | BOCAS DEL TORO | 364                                                       | 2925                             | 0                       | 2925                    | 0                       |
| 10       | KUNA YALA      | 49                                                        | 571                              | 0                       | 571                     | 0                       |
| 2        | COCLÉ          | 349                                                       | 2921                             | 0                       | 2921                    | 0                       |
| 3        | COLÓN          | 194                                                       | 2640                             | 0                       | 2640                    | 0                       |
| 4        | CHIRIQUÍ       | 645                                                       | 5973                             | 0                       | 5973                    | 0                       |
| 5        | DARIÉN         | 202                                                       | 1057                             | 0                       | 1057                    | 0                       |
| 6        | HERRERA        | 184                                                       | 1455                             | 0                       | 1455                    | 0                       |
| 7        | LOS SANTOS     | 173                                                       | 1271                             | 0                       | 1271                    | 0                       |
| 81       | PANAMÁ OESTE   | 240                                                       | 3852                             | 0                       | 3852                    | 0                       |
| 82       | PANAMÁ CENTRO  | 143                                                       | 5475                             | 1                       | 5474                    | 0                       |
| 83       | SAN MIGUELITO  | 101                                                       | . 3986                           | 0                       | 3986                    | 0                       |
| 84       | PANAMÁ ESTE    | 137                                                       | 714                              | 0                       | 714                     | 0                       |
| Э        | VERAGUAS       | 534                                                       | 3655                             | 0                       | 3655                    | 0                       |
| 90       | PLANTA CENTRAL |                                                           | 0                                | 0                       | 0                       | 0                       |

# 11. Reporte de Docentes no Asignados:

# Pantalla de Parámetros

| 📕 MED053RP: Runtime Parameter Form               |  |
|--------------------------------------------------|--|
| <u>File E</u> dit <u>V</u> iew <u>H</u> elp      |  |
| × 🖻 🖺   🦉 🗙   🗉 🖻   🤶                            |  |
| Docentes no Registrados                          |  |
| Clase de Empleados<br>DOC<br>ADM<br>DOC<br>TODOS |  |

#### **Descripción General:**

Parámetro que representa el reporte de los docentes que no aparecen como registrados en el sistema.

### Funcionalidad:

1. Este reporte se ejecuta ubicándose en Opciones del Menú – Reporte de Docentes no Asignados.

**Opciones:** se puede solicitar reporte por Administrativos, Docentes o Todos.

2. Luego, presione o ENTER y aparecerá la Salida de Reporte. La información presentada corresponde con la solicitud del criterio.

# Salida de Reporte

|                    |                    |      | AED<br>PARA YOBA |            | REI<br>MINI:<br>stado de Do | 2ÚBLICA DE<br>STERIO DE<br>centes qua<br>registra | EPANAMÁ<br>EDUCACIÓ<br>e aparece<br>dos | N<br>en com | o no        | 18/06/07<br>1 de 1 7 | fotal 4                     |
|--------------------|--------------------|------|------------------|------------|-----------------------------|---------------------------------------------------|-----------------------------------------|-------------|-------------|----------------------|-----------------------------|
| Numero<br>Empleado | Numero<br>Posicion | Año  | Tipo             | Cedula     | N                           | ombre                                             | TIPO<br>Empleado                        | Cargo       | Descripcion | Colegio<br>SIARE     | Nombre                      |
| 36269              | 13343              | 2007 | 01               | 1-25-1440  | ELVIN                       | MILLER                                            | 01                                      | 1054060     | SIN CARGO   | 3067                 | RESIDENCIAL<br>VISTA ALEGRE |
| 50916              | 37507              | 2007 | 01               | 3-81-2255  | LUZMILA                     | IBARRA                                            | 01                                      | 1054060     | SIN CARGO   | 4016                 | LOUIS MARTINZ               |
| 47602              | 10804              | 2007 | 01               | 8-514-2238 | MARTIN                      | JONES                                             | 01                                      | 1054060     | SIN CARGO   | 3702                 | PROFESIONAL<br>I.H.O.       |
| 33636              | 3393               | 2007 | 01               | 8-294-9    | LEONARDO                    | BETEGON                                           | 01                                      | 1054060     | SIN CARGO   | 2989                 | FERNANDO DE<br>LESSEPS      |
| Total              | :                  | 4    |                  |            |                             |                                                   |                                         |             |             |                      |                             |

# 12. Reporte de Infraestructura de los Centros Educativos:

| 📕 MED051RP: Ru                             | ntime Parameter Form                       | ×        |
|--------------------------------------------|--------------------------------------------|----------|
| <u>File E</u> dit <u>V</u> iew <u>H</u> el | 0                                          |          |
| × 🖻 🖺   🕸 🕽                                | <   4 >   ?                                |          |
|                                            |                                            | <b>^</b> |
|                                            |                                            |          |
| Mir                                        | nisterio de Educación                      |          |
|                                            |                                            |          |
| Intraestruc                                | turas de los Centros Educativos            |          |
|                                            |                                            |          |
| Regionales:                                | 1 - BOCAS DEL TORO -                       |          |
| rregionales.                               | ·                                          |          |
|                                            |                                            |          |
| Escuela:                                   | ALL – TODAS                                |          |
|                                            | 991 - TAMBO 🔼                              |          |
|                                            | 992 - TUCUECITO                            |          |
|                                            | 993 - ZUMBADOR                             |          |
|                                            | 994 - BUCA DE CUIRLA<br>995 - BIFENA VISTA |          |
|                                            | 996 - CAIMITAL                             |          |
|                                            | 997 – LURA                                 |          |
|                                            | 998 - LAS MARINAS                          |          |
|                                            | 999 - LAS MINAS                            | -        |
|                                            | ALL – TODAS 💌                              |          |
|                                            |                                            | -        |
| •                                          |                                            | P        |

# Pantalla de Parámetros

# **Descripción General:**

Reporte total de infraestructura de los Centros Educativos a nivel Regional.

# Funcionalidad:

1. Este reporte se ejecuta ubicándose en Opciones del Menú – Reporte de Infraestructura por Centros Educativos.

Opciones: se puede solicitar reporte a Nivel Regional, por Escuela (ALL - TODAS).

2. Luego, presione o ENTER y aparecerá la Salida de Reporte. La información presentada corresponde con la solicitud del criterio.

| REPÚBLICA DE PANAMÁ<br>MINISTERIO DE EDUCACIÓN<br>DIRECCION GENERAL DE EDUCACION<br>Listado de Infraestructura por Centro Educativo                     |                               |                                                   |                                          |                      |  |
|----------------------------------------------------------------------------------------------------|-------------------------------|---------------------------------------------------|------------------------------------------|----------------------|--|
| Centro Educativo: 100 BAHIA GRAM<br>Provincia: BOCRS DEL TORO Nivel:<br>Distrito: BOCRS DEL TORO Tipo de<br>Corregimiento: <u>TIERRA OSCURA</u> Directo | e 1<br>e Centro:<br>pr:       |                                                   | Estado de Vig<br>Zona:<br>Región:        | encia: <u>)</u><br>1 |  |
| Id. Infraestructura                                                                                                    | Cantidad                      | Descripcion                                       |                                          |                      |  |
| 3                                                                                                    | 1                             | EDIFICIO PROPIO                                   |                                          |                      |  |
| 16698                                                                                                    | 2                             | PABELLONES                                        |                                          |                      |  |
| 22263                                                                                                    | 2                             | PISOS                                             |                                          |                      |  |
|                                                                                                    |                               |                                                   |                                          |                      |  |
| El Suscrito, hacen constar de la<br>v asumen las responsabilidades                                                                                      | a verasidad d<br>que se produ | e la informacion anotad<br>zcan de la falsedad en | la en este docu<br><u>la informaciòn</u> | nento                |  |

# 13. Reporte Comparativo:

Pantalla de Parámetros

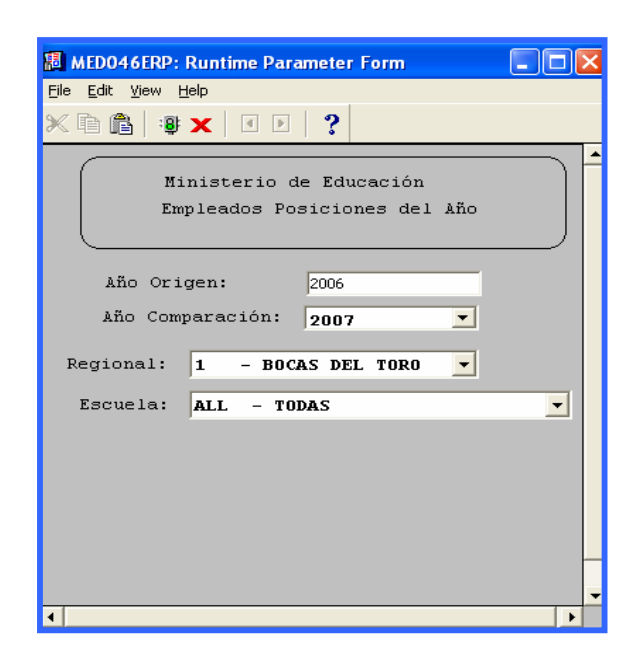

# **Descripción General:**

Reporte Comparativo de empleados por posiciones del año de los Centros Educativos a nivel Regional.

# Funcionalidad:

1. Este reporte se ejecuta ubicándose en Opciones del Menú – Reporte Comparativo.

**Opciones:** se puede solicitar reporte, según el año origen y el año en comparación que representa el año actual, a Nivel Regional, por Escuela o (ALL - TODAS).

2. Luego, presione o ENTER y aparecerá la Salida de Reporte. La información presentada corresponde con la solicitud del criterio.

Nota: para ejecutar este reporte se necesitan transacciones procesadas.

# **OPCIONES DE ORGANIZACIÓN – SIAREH**

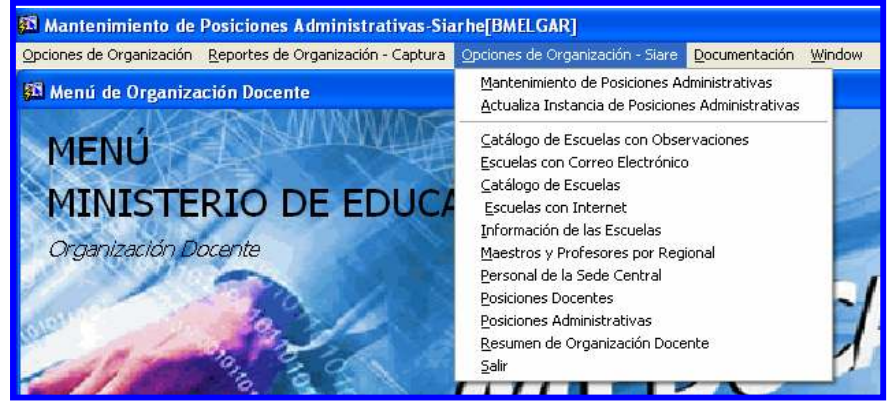

1. Mantenimiento de Posiciones Administrativas:

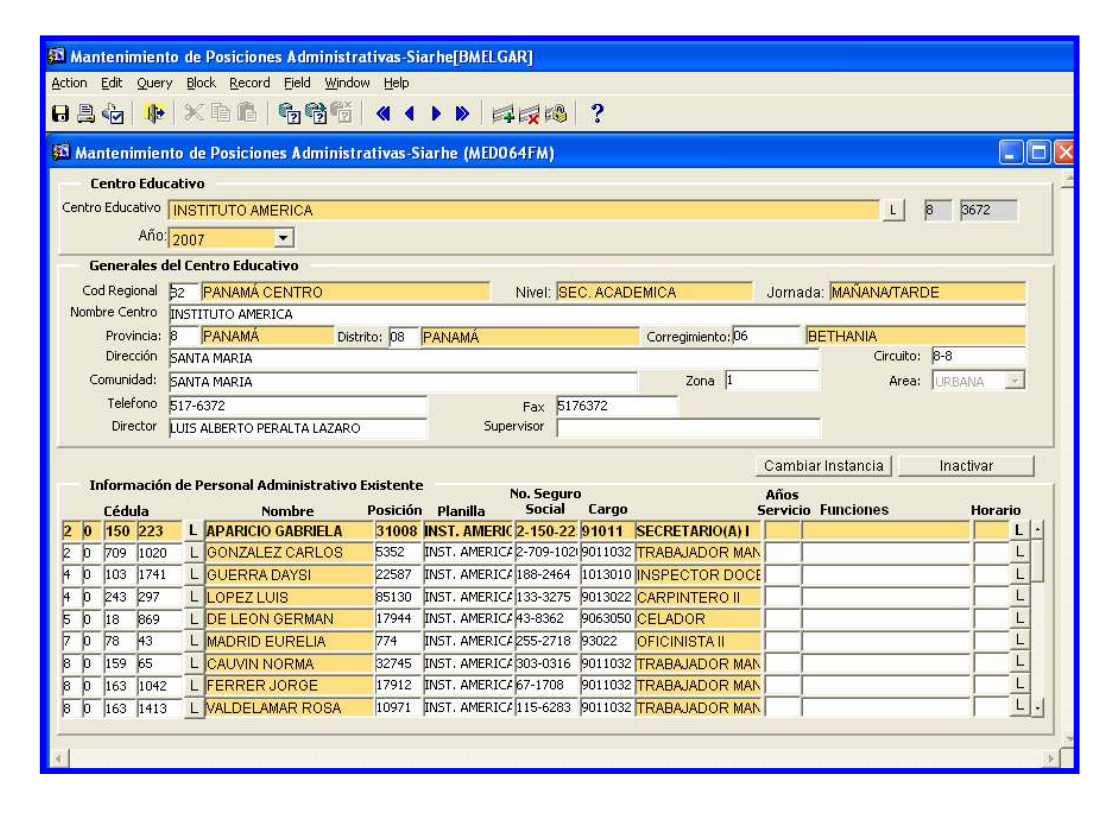

#### **Descripción General:**

Pantalla que se utiliza para detectar y corregir posiciones administrativas que se encuentran en otra instancia o posiciones inactivas.

# Funcionalidad:

1. Colocar el cursor en la celda del año y cambiar el año que se requiere.

- 2. Ubicar el Mouse en la Celda de Centro Educativo y presionar **F9 o L** para que le aparezca la lista de valores y buscar el Centro Educativo correspondiente.
- 3. Modificar o insertar cualquier información de infraestructura en el sistema y actualizar la data del Centro Educativo.
- 4. Presionar Cambiar Instancia cuando la posición no pertenece al administrativo y se encuentra en otra instancia.

| A  | Mantenimiento de Posiciones Administrativas-Starhe[BMELGAR]<br>ion Edit Query Block Record Ejeld Window Help |                 |
|----|----------------------------------------------------------------------------------------------------|-----------------|
| 6  | ≗o¦ № × ि 6   6 66 6 4 + > >   ⊄¢%   ?                                                                       |                 |
| S. | Cambio de Instancia de Trabajo                                                                               |                 |
|    | CAMBIO DE INSTANCIA DE TRABAJO                                                                               |                 |
|    | APARICIO GABRIELA                                                                                            |                 |
|    | Cod. Instancia Nombre                                                                                        |                 |
|    | Presione F9 (Lista de Valores) para ver la lista de Instancias validas Disponibles                           |                 |
|    |                                                                                                    | Salvar Cancelar |

6. Por último, debe presionar la tecla **F10** o presionar el icono 🔒 de grabar.

# 2. Actualiza Instancia de Posiciones Administrativas:

|   | Act | uali | zación        | de Instancia en Pos. Ac | lministrat | ivas (MED           | 064AFN  | 1)              |           |                                        |  |
|---|-----|------|---------------|-------------------------|------------|---------------------|---------|-----------------|-----------|----------------------------------------|--|
|   | I   | nfo  | rmaci<br>Año: | ón de Personal Adm      | inistrati  | vo Sin l            | Jbicaci | ión             |           |                                        |  |
|   |     | Céd  | ula           | Nombre                  | Posición   | No. Segur<br>Social | Cargo   |                 | Instancia | ASIGNACIÓN DE INSTANCIA<br>Descripción |  |
| o | N   | 19   | 228           | TORO ROSALBA            | 54136      | 831202              | 901103  | TRABAJADOR MAN  | L         |                                        |  |
| 0 | N   | 19   | 254           | PEREZ RICARDO           | 61496      | 229-2709            | 1021011 | INSTRUCTOR VOC  | L         |                                        |  |
| 0 | PE  | 8    | 118           | SANDOVAL OLIVIA         | 52447      | 2927788             | 13011   | ADMINISTRADOR I | L         | -                                      |  |
| 1 | PI  | 10   | 579           | MARTINEZ JOSE           | 65947      | <u> </u>            | 9011031 | TRABAJADOR MAN  | L         | -                                      |  |
| 1 | D   | 11   | 266           | DUGUEL MILTON           | 66101      | <u> </u>            | 9063050 | CELADOR         | L         | -                                      |  |
| 1 | D   | 13   | 495           | SMITH FEDERICO          | 66100      | 9999999             | 9063050 | CELADOR         | L         | -                                      |  |
| 1 | D   | 14   | 257           | SALINA GIRNALDO         | 84905      | 9999999             | 9013022 | CARPINTERO II   | L         | -                                      |  |
| 1 | 0   | 14   | 671           | WILLIAMS GILBERTO       | 65949      | <u> </u>            | 9011031 | TRABAJADOR MAN  | L         | -                                      |  |
| 1 | 0   | 14   | 783           | 1 IRMA                  | 54050      | -                   | 91011   | SECRETARIO(A) I | L         | -                                      |  |

# Descripción General:

Esta pantalla se utiliza para actualizar información de personal administrativo sin ubicación.

# Funcionalidad:

- 1. Colocar el cursor en la celda del año y cambiar el año que se requiere, luego esperar unos segundos a que el sistema cargue los datos.
- Seguidamente, ubicar el cursor en la celda de instancia y presionar F9 o L para que le aparezca la lista de valores y escoger la instancia que le corresponde.

| Find                                 | %                 |           |               |  |
|--------------------------------------|-------------------|-----------|---------------|--|
| Nombre Centro Trabajo                | Codigo de Escuela | Provincia | Corregimiento |  |
| ACADEMIA ARABE PANAMEÑA              | 5801              |           | CRISTÓBAL     |  |
| ACADEMIA SANTA MARIA                 | 5793              | 3         | BARRIO NORTE  |  |
| ACADEMIA SANTA ROSA DE LIMA          | 5785              | 2         | AGUADULCE     |  |
| COMISION COORD. EDUC. NAL.           | 3625              | 8         | ANCÓN         |  |
| COMISION DE SELECCION DE BOCAS DEL   | 5026              | 1         | CHANGUINOLA   |  |
| COMISION DE SELECCION DE COLON       | 5291              | 3         | BARRIO NORTE  |  |
| COMISION DE SELECCION DE DIVISA      | 5580              | 6         | SANTA MARÍA   |  |
| COMISION REG. SELECIDE PERSIDOCI NºS | 5351              | 8         | ANCÓN         |  |
| COMISIÓN SELECCION DE PANAMA         | 5650              | 8         | CALIDONIA     |  |
| HOSPITAL DEL NIÑO                    | 3679              | 8         | BELLA VISTA   |  |
| INSTITUTO AGROFORESTAL BUENOS AIRE   | 4327              | 9         | BUENOS AIRES  |  |
| INSTITUTO AMERICA                    | 3672              | 8         | BETHANIA      |  |

3. Por último, debe presionar la tecla **F10** o presionar el icono **G** de grabar.

# 3. Catálogo de Escuela con Observaciones:

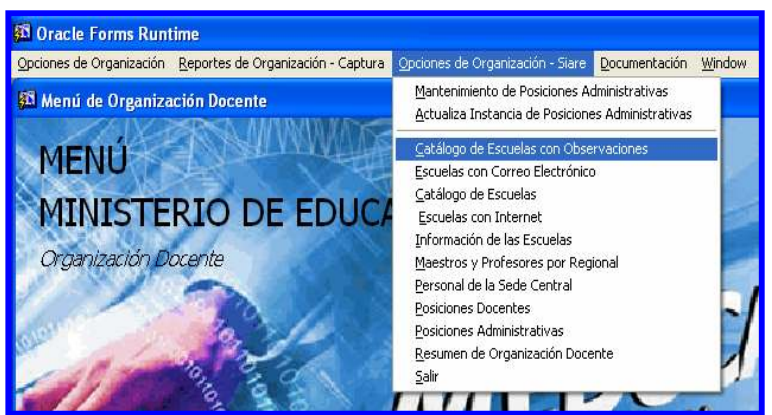

# **Descripción General:**

Es el detalle de la pantalla de mantenimiento de Catálogos de Centros Educativos con sus observaciones por Región.

Pantalla de Parámetros:

| 📕 MED039RP: R                           | untime Parameter Form   |   |
|-----------------------------------------|-------------------------|---|
| <u>File E</u> dit <u>V</u> iew <u>H</u> | elp                     |   |
| × 🖻 🛍   🦉                               | ×   < Þ   ?             |   |
|                                         | Ministerio de educación | 1 |
|                                         | Introduzca los valores  |   |
| Regional:                               | 🗧 – TODAS LAS REGION 🔫  |   |
|                                         | ,                       |   |
|                                         |                         |   |
|                                         |                         |   |
|                                         |                         |   |
| <u> </u>                                |                         |   |
|                                         |                         |   |
|                                         |                         |   |
|                                         |                         |   |
|                                         |                         |   |
| 4                                       |                         |   |

# Funcionalidad:

1. Este reporte se ejecuta ubicándose en Opciones de Organización - SIAREH del Menú principal, opción Catálogos de Escuelas con Observaciones.

**Opciones:** se puede solicitar reporte a Nivel Regional o Todas las Regionales.

2. Luego, presione o ENTER y aparecerá la Salida de Reporte. La información presentada corresponde con la solicitud del criterio.

|                                        | REPUBLICA DE PANAMA<br>MINISTERIO DE EDUCACIÓN<br>CATALOGO DE ESCUELAS (CON OBSERVA | 1 de 38<br><b>20/06/2007</b><br>ACIONES) |
|----------------------------------------|-------------------------------------------------------------------------------------|------------------------------------------|
| REGIONAL:<br>DISTRITO<br>Corregimien   | BOCAS DEL TORO<br>BOCAS DEL TORO<br>Nto: BOCAS DEL TORO                             |                                          |
| CODIGO                                 | NOMBRE                                                                              | OBSERVACIONES                            |
| 127                                    | ESC. CARENERO                                                                       | DIRECTORA ASIGNADA                       |
| Corregimien<br>CODIGO                  | to: BASTIMENTO                                                                      | OBSERVACIONES                            |
| 101                                    | ESC. BAHIA HONDA                                                                    | LA DIRECTORA ES                          |
|                                        |                                                                                     | ASIGNADA                                 |
| 154                                    | ESC. BASTIMENTOS                                                                    | LA DIRECTORA ES                          |
| TOTAL DE BA<br>Total de Ba<br>Distrito | ASTIMENTO: 2<br>CAS DEL TORO: 3<br>CHANGUINOLA                                      |                                          |
| Corregimies                            | to: CHANGUINOLA                                                                     |                                          |
| CODIGO                                 | NOMBRE                                                                              | OBSERVACIONES                            |
| 4919                                   | ESC. 4 DE ABRIL                                                                     | 1                                        |
| Corregimien                            | IANGUINOLA : 1<br>Nto: Almirante                                                    |                                          |
| CODIGO                                 | NOMBRE                                                                              | OBSERVACIONES                            |
| 308                                    | ESC. TIBITE                                                                         | 758-3800 TELEFONO DE LA                  |
| TOTAL DE A                             | MIRANTE: 1                                                                          | COMUNIDAD                                |
| Corregimie                             | to: EL EMPALME                                                                      |                                          |
| CODIGO                                 | NOMBRE                                                                              | OBSERVACIONES                            |
| b FO                                   | REC PL STIPMOTO                                                                     | DEG COME (Dimontoro                      |

4. Escuelas con Correo Electrónico:

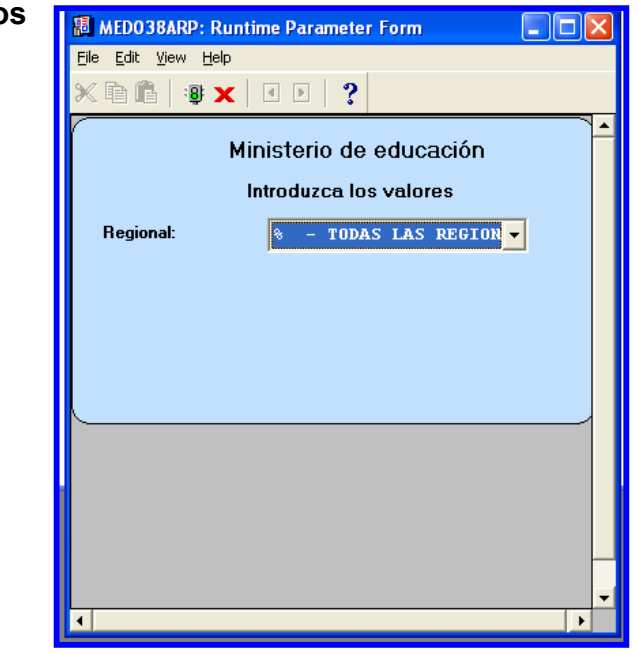

# Pantalla de Parámetros

# **Descripción General:**

Enlista por Regional las escuelas que tienen correo electrónico.

# Funcionalidad:

1. Este reporte se ejecuta ubicándose en Opciones de Organización - SIAREH del Menú principal, opción Escuelas con Correo Electrónico.

**Opciones:** se puede solicitar reporte a Nivel Regional o Todas las Regionales.

2. Luego, presione o ENTER y aparecerá la Salida de Reporte. La información presentada corresponde con la solicitud del criterio.

| Box Box      Box      Bo | MEDO3RARD.                 | Previewer                                          |                                 |                                   |   |              |
|----------------------------------------------------------------------------------------------------|----------------------------|----------------------------------------------------|---------------------------------|-----------------------------------|---|--------------|
| REPUBLICA DE PARAMA       1 de 8         MINISTERIO DE EDUCACIÓN       28/05/2007         RESCUELAS (CON CORREO ELECTRÓNICO)       28/05/2007         RESCUELAS (CON CORREO ELECTRÓNICO)       28/05/2007         RESCUELAS (CON CORREO ELECTRÓNICO)       28/05/2007         RESCUELAS (CON CORREO ELECTRÓNICO)       28/05/2007         RESCUELAS (CON CORREO ELECTRÓNICO)       28/05/2007         RESCUENTARIA DE ALANTE       1         CODIGO       NOMBRE       E-MAIL         CODIGO       NOMBRE       1         DISTRITO       BARU       1         CODIGO       NOMBRE       1         DISTRITO       BARU       1         CODIGO       SECUNDARIA DENTRO ARMUELLES       1         DISTRITO       BARU       1         DISTRITO       BARU       1         DISTRITO       BOQUETE       1         CODIGO       SECUNDARIA BENIGNO T. ARGOTE       1DAGO_DIBNOTHAIL.COM         TOTAL DE BARU       1         DISTRITO       BUGABA       1         CODIGO       NUMBRE       1         DISTRITO       BUGABA       1         CODIGO       NUMBRE       1         DISTRITO       BUGABA       1                                                                                                    | ile View Help              |                                                    |                                 |                                   |   | الماركار الح |
| REPUBLICA DE PANIMA       1 de 6         MILIISTERIO DE EDUCACIÓN       28/09/2007         REPUBLICA DE EDUCACIÓN       28/09/2007         DISTRITO       ALAME         CODIOD       ALAME         CODIOD       ALAME         CODIOD       NOMBRE         I OTAL DE ALAME:       1         DISTRITO       ALAME         CODIOD       NOMBRE         I OTAL DE ALAME:       1         DISTRITO       BARÚ         Corregimiento:       PUERTO ARUUELLES         CODIOD       NOMBRE         CODIOD       NOMBRE         I OTAL DE ALAME:       1         DISTRITO       BARÚ         COPICIO       NOMBRE         CODIOD       NOMBRE         I OTAL DE ALAME:       1         DISTRITO       BARÚ         CODIOD       NOMBRE         I OTAL DE BARÚ:       1         DISTRITO       BOQUETE         CODIOD       NOMBRE         I DISTRITO       BOQUETE         CODIOD       NOMBRE         I DISTRITO       BUGABA         COTA DE BAJO BOQUETE:       1         I DISTRITO       BUGABA         C                                                                                                    |                            |                                                    |                                 |                                   |   |              |
| REPUBLICA DE PANARÁ       1 de 8         MINISTERIO DE EDUCACIÓN       28/09/2007         SCUELAS (CON CORREO ELECTRÓNICO)         REPUBLICA DE LAUSTERIO DE EDUCACIÓN         DISTRITO         ALANDE         CODIGO       NOMBRE         E-MAIL         1001         DISTRITO         DE ALANDE         1         TOTAL DE ALANDE         1         DISTRITO         DARÚ         CODIGO         NOMBRE         E-MAIL         1071A DE ALANDE         1         TOTAL DE BAJO BOQUETE         CODIGO         NOMBRE         E-MAIL         10AGO DIQUETE         CODIGO         NOMBRE         CODIGO         NOMBRE         CODIGO         NOMBRE         CODIGO         NOMBRE         CODI                                                                                                    |                            | 🗙 😥 🔍 🗉 🗉 🕨 🕨 Page: 1 🛛 🖓                          |                                 |                                   |   |              |
| REGIONAL:       CHIRIQUÍ         DISTRITO       ALANJE         COTEGUMENTO:       ALANJE         1304       ÉSC.         SECUNDARIA DE ALANJE       ILELIC230HOTMAIL.COM         TOTAL DE ALANJE:       1         DISTRITO       BAÚ         Corregimiento:       PUERTO ARMUELLES         CODIGO       NOMBRE       E-MAIL         1373       ÉSC.       SECUNDARIA PUERTO ARMUELLES         CODIGO       NOMBRE       ARCABUZIBLATINMAIL.COM         TOTAL DE PUERTO ARMUELLES :       1         TOTAL DE BARÚ:       1         DISTRITO       BOQUETE         CODIGO       NOMBRE       E-MAIL         1373       ÉSC.       SECUNDARIA PUERTO ARMUELLES         COTregimiento:       RAJO BOQUETE       1         DISTRITO       BOQUETE       1         COTregimiento:       RAJO BOQUETE :       1         TOTAL DE BAJO BOQUETE :       1         TOTAL DE BAJO BOQUETE :       1         SZCONDARIA BENIONO T. ARGOTE       IDAGO DIBHOTMAIL.COM         TOTAL DE BAJO BOQUETE :       1         GOTEGUMENTO:       1         DISTRITO       BUGABA         Corregimiento:       LA CONCEPC                                                                                                    |                            | REPÚBLICA D<br>MINISTERIO DE<br>ESCUELAS (CON CORR | E PANAMÍ<br>EDUCACI<br>EO ELECI | 1 de<br>IÓN 28/09/200<br>PRÓNICO) | 8 | -            |
| DISTRITO ALANJE<br>Corregimiento: ALANJE<br>COTEGO NOMBRE E-MAIL<br>304 ESC. SECUNDARIA DE ALANJE ALELIC238HOTMAIL.COM<br>TOTAL DE ALANJE : 1<br>TOTAL DE ALANJE : 1<br>DISTRITO BARÚ<br>Corregimiento: PUERTO ARMUELLES ARCABUZI8LATINMAIL.COM<br>TOTAL DE PUERTO ARMUELLES I 1<br>TOTAL DE PUERTO ARMUELLES ARCABUZI8LATINMAIL.COM<br>TOTAL DE BARÚ: 1<br>DISTRITO BOQUETE : 1<br>TOTAL DE BARÚ: 1<br>DISTRITO BOQUETE : 1<br>TOTAL DE BARÚ BOQUETE : 1<br>TOTAL DE BARÚ BOQUETE : 1<br>TOTAL DE BARÚ BOQUETE : 1<br>TOTAL DE BARÚ BOQUETE : 1<br>DISTRITO BOQUETE : 1<br>DISTRITO BOQUETE : 1<br>DISTRITO BAJO BOQUETE : 1<br>TOTAL DE BAJO BOQUETE : 1<br>DISTRITO BUGABA<br>Corregimiento: LA CONCEPCIÓN RETAIL : 0<br>CODIGO NOMBRE E-MAIL<br>1552 I.P.T. LA CONCEPCIÓN RETAINAIL.COM<br>TOTAL DE LA CONCEPCIÓN RETAINAIL : 0<br>CODIGO NOMBRE E-MAIL<br>1552 I.P.T. LA CONCEPCIÓN RETAINAISE : 1<br>CORTEGIMIENTO: CERRO PUNTA                                                                                                    | REGIONAL:                  | CHIRIQUÍ                                           |                                 |                                   |   |              |
| Correginiento:       ALANJE         CODIGO       NOMBRE       E-MAIL         1304       ESC. SECUNDARIA DE ALANJE       ALBLIC230HOTMAIL.COM         TOTAL DE ALANJE:       1         DISTRITO       BARÚ         Correginiento:       FUERTO ARMUELLES         CODIGO       NOMBRE       E-MAIL         1373       ESC.       SECUNDARIA PUERTO ARMUELLES         Correginiento:       FUERTO ARMUELLES       ARCABUZIBLATINMAIL.CON         1071AL DE PUERTO ARMUELLES:       1         DISTRITO       BOQUETE       1         DISTRITO       BOQUETE       1         DISTRITO       BOQUETE       1         COLIGO       NOMBRE       E-MAIL         1520       ESC.       SECUNDARIA BENIGNO T. ARGOTE         IDAGO_DIBHOTMAIL.COH       TOTAL DE BAJO BOQUETE:       1         TOTAL DE BAJO BOQUETE:       1         DISTRITO       BUGABA       Correginiento:       LA CONCEPCIÓN         Correginiento:       LA CONCEPCIÓN       nstama198 yahoo.com         TOTAL DE LA CONCEPCIÓN:       1       Correginiento:         Correginiento:       CAROCEPCIÓN       nstama198 yahoo.com                                                                                                    | DISTRITO                   | ALANJE                                             |                                 |                                   |   |              |
| CODIGO     NOMEBRE     E-MAIL       1304     ESC. SECUNDARIA DE ALANJE     ALELIC230HOTHAIL.COM       TOTAL DE ALANJE :     1       DISTRITO     BARÚ       Corregimiento:     PUERTO ARMUELLES       CODIGO     NOMEBRE       1373     ESC. SECUNDARIA PUERTO ARMUELLES       CODIGO     NOMEBRE       1373     ESC. SECUNDARIA PUERTO ARMUELLES       COTAL DE PUERTO ARMUELLES :     1       DISTRITO     BOQUETE       Corregimiento:     BAJO BOQUETE       Corregimiento:     BAJO BOQUETE       Corregimiento:     IA CONCEPCIÓN       TOTAL DE BAJO BOQUETE:     1       DISTRITO     BUGABA       Corregimiento:     LA CONCEPCIÓN       Corregimiento:     LA CONCEPCIÓN       Corregimiento:     LA CONCEPCIÓN       TOTAL DE LA CONCEPCIÓN     mstama198 yahoo.com       TOTAL DE LA CONCEPCION     1                                                                                                    | Corregimien                | nto: ALANJE                                        |                                 |                                   |   |              |
| 1304     ESC.     SECUNDARIA DE ALANJE     ALELIC230HOTMAIL.COM       TOTAL DE ALANJE :     1       DISTRITO     BAÚ       Correginiento:     PUERTO ARMUELLES       CODIGO     NOMBRE     E-MAIL       1373     ESC.     SECUNDARIA PUERTO ARMUELLES       TOTAL DE BARÚ:     1       DISTRITO     BQUETE       Correginiento:     RAJO BQUETE       Correginiento:     BAJO BQUETE       Correginiento:     BAJO BQUETE       Correginiento:     BAJO BQUETE       Correginiento:     BAJO BQUETE       Correginiento:     BAJO BQUETE       Correginiento:     BAJO BQUETE       Correginiento:     BAJO BQUETE       Correginiento:     La CONCEPCIÓN       DISTRITO     BUGABA       Correginiento:     LA CONCEPCIÓN       CODIGO     NOMBRE       1552     I.P.T.       LA CONCEPCIÓN     istama190 yahoo.com       TOTAL DE LA CONCEPCIÓN     1       Correginiento:     CERRO PUNTA                                                                                                    | CODIGO                     | NOMBRE                                             |                                 | E-MAIL                            |   |              |
| TOTAL DE ALANJE :       1         TOTAL DE ALANJE :       1         DISTRITO       BARÚ         Corregimiento:       PUERTO ARMUELLES         CODIGO       NOMBRE       E-MAIL         1373       ESC.       SECUNDARIA PUERTO ARMUELLES         TOTAL DE PUERTO ARMUELLES       ARCABUZIĜLATINMAIL.COM         TOTAL DE BARÚ:       1         DISTRITO       BOQUETE         Codded       NOMBRE         E Corregimiento:       BAJO BOQUETE         Codded       NOMBRE         E SC.       SECUNDARIA BENIGNO T. ARGOTE         IDAGO_DIGHOTHAIL.COM       IDAGO_DIGHOTHAIL.COM         TOTAL DE BAJO BOQUETE:       1         DISTRITO       BUGABA         Corregimiento:       LA CONCEPCIÓN         CODIGO       NOMBRE       E-MAIL         1552       L.P.T. LA CONCEPCIÓN         TOTAL DE LA CONCEPCIÓN       1         Corregimiento:       LA CONCEPCIÓN         TOTAL DE LA CONCEPCIÓN       1         Corregimiento:       CERO PUNTA         Corregimiento:       CERO PUNTA         Corregimiento:       CERO PUNTA                                                                                                    | 1304                       | ESC. SECUNDARIA DE ALANJE                          |                                 | ALBLIC230HOTMAIL.COM              |   |              |
| DISTRITO       BARÚ         Corregimiento:       PUERTO ARMUELLES         CODIGO       NOMBRE       E-MAIL         1373       ESC. SECUNDARIA PUERTO ARMUELLES       ARCABUZI@LATINMAIL.COM         TOTAL DE PUERTO ARMUELLES :       1         DISTRITO       BOQUETE       1         Corregimiento:       BAJO BOQUETE       E-MAIL         CODIGO       NOMBRE       E-MAIL         DISTRITO       BOQUETE       1         DISTRITO       BOQUETE       1         CODIGO       NOMBRE       E-MAIL         IS20       ESC.       SECUNDARIA BENIGNO T. ARGOTE       IDAGO_DI@HOTMAIL.COM         TOTAL DE BAJO BOQUETE:       1         CODIGO       NOMBRE       E-MAIL         DISTRITO       BUGABA       Corregimiento:       LA CONCEPCIÓN         CODIGO       NOMBRE       E-MAIL         IS52       I.P.T. LA CONCEPCIÓN       1         Corregimiento:       CERRO PUNTA       1         Corregimiento:       CERRO PUNTA       1                                                                                                    | TOTAL DE AL<br>TOTAL DE AL | LANJE :<br>LANJE :                                 | 1<br>1                          |                                   |   |              |
| CODIGO     NOMBRE     E-MAIL       1373     ESC.     SECUNDARIA PUERTO ARMUELLES     ARCABUZIĜLATINMAIL.COM       10TAL DE PUERTO ARMUELLES :     1       DISTRITO     BOQUETE       Corregimiento:     BAJO BOQUETE       CODIGO     NOMBRE     E-MAIL       1520     ESC.     SECUNDARIA BENIGNO T. ARGOTE       IDAGO_DIGHOTMAIL.COM     TOTAL DE BAJO BOQUETE :     1       TOTAL DE BOQUETE:     1       DISTRITO     BUGABA       Corregimiento:     LA CONCEPCIÓN       CODIGO     NOMBRE     E-MAIL       1552     I.P.T. LA CONCEPCIÓN     mstama198 yahoo.com       TOTAL DE LA CONCEPCIÓN:     1       Corregimiento:     CERRO PUNTA       Corregimiento:     CERRO PUNTA                                                                                                    | DISTRITO<br>Corregimien    | BARÚ<br>nto: PUERTO ARMUELLES                      |                                 |                                   |   |              |
| 1373     ESC.     SECUNDARIA PUERTO ARMUELLES     ARCABUZIBLATINMAIL.COM       TOTAL DE PUERTO ARMUELLES :     1       TOTAL DE BARÚ:     1       DISTRITO     BOQUETE       Corregimiento:     BAJO BOQUETE       CODIGO     NOMBRE     E-MAIL       1520     ESC.     SECUNDARIA BENIGNO T. ARGOTE     IDAGO_DIBHOTMAIL.COM       TOTAL DE BAJO BOQUETE :     1       TOTAL DE BAJO BOQUETE :     1       DISTRITO     BUGABA       Corregimiento:     IA CONCEPCIÓN       CODIGO     NOMBRE       CODIGO     NOMBRE       E-MAIL       1552     I.P.T. LA CONCEPCIÓN       TOTAL DE LA CONCEPCIÓN:     1       Corregimiento:     CERRO PUNTA       Corregimiento:     CERRO PUNTA       CODIGO     NOMBRE                                                                                                    | CODIGO                     | NOMBRE                                             |                                 | E-MAIL                            |   |              |
| TOTAL DE PUERTO ARMUELLES :       1         TOTAL DE BARÚ:       1         DISTRITO       BOQUETE         Corregimiento:       BAJO BOQUETE         CODIGO       NOMBRE       E-MAIL         1520       ESC.       SECUNDARIA BENIGNO T. ARGOTE         IDAGO_DI@HOTMAIL.COM       IDAGO_DI@HOTMAIL.COM         TOTAL DE BAJO BOQUETE :       1         DISTRITO       BUGABA         Corregimiento:       LA CONCEPCIÓN         CODIGO       NOMBRE       E-MAIL         1552       I.P.T. LA CONCEPCIÓN         TOTAL DE LA CONCEPCIÓN:       1         Corregimiento:       CERRO PUNTA         Corregimiento:       CERRO PUNTA         CODIGO       NOMBRE                                                                                                    | 1373                       | ESC. SECUNDARIA PUERTO ARMUELLES                   |                                 | ARCABUZ10LATINMAIL.COM            |   |              |
| DISTRITO     BOQUETE       Corregimiento:     BAJO BOQUETE       CODIGO     NOMBRE     E-MAIL       1520     ESC.     SECUNDARIA BENIGNO T. ARGOTE     IDAGO_DI8HOTMAIL.COM       TOTAL DE BAJO BOQUETE:     1       DISTRITO     BUGABA       Corregimiento:     LA CONCEPCIÓN       CODIGO     NOMBRE     E-MAIL       1552     I.P.T. LA CONCEPCIÓN     nstama198 yahoo.com       TOTAL DE LA CONCEPCIÓN:     1       Corregimiento:     CERRO PUNTA       CODIGO     NOMBRE                                                                                                    | TOTAL DE PU<br>TOTAL DE BA | UERTO ARMUELLES :<br>ARÚ:                          | 1                               |                                   |   |              |
| Corregimiento:       BAJO BOQUETE         CODIGO       NOMBRE       E-MAIL         1520       ESC.       SECUNDARIA BENIGNO T. ARGOTE       IDAGO_DI@HOTMAIL.COM         TOTAL DE BAJO BOQUETE:       1         DISTRITO       BUGABA         Corregimiento:       LA CONCEPCIÓN         CODIGO       NOMBRE       E-MAIL         1552       I.P.T.       LA CONCEPCIÓN         TOTAL DE LA CONCEPCIÓN:       1         Corregimiento:       CONCEPCIÓN         Corregimiento:       CONCEPCIÓN         Corregimiento:       CERRO PUNTA         Corregimiento:       CERRO PUNTA                                                                                                    | DISTRITO                   | BOQUETE                                            |                                 |                                   |   |              |
| CODIGO     NOMBRE     E-MAIL       1520     ESC.     SECUNDARIA BENIGNO T. ARGOTE     IDAGO_DI@HOTMAIL.COM       TOTAL DE BAJO BOQUETE:     1       TOTAL DE BOQUETE:     1       DISTRITO     BUGABA       Corregimiento:     LA CONCEPCIÓN       CODIGO     NOMBRE       E-MAIL       1552     I.P.T.       LA CONCEPCIÓN:     1       Corregimiento:     CONCEPCIÓN:       TOTAL DE LA CONCEPCIÓN:     1       Corregimiento:     CERRO PUNTA       CODIGO     NOMBRE                                                                                                    | Corregimien                | nto: BAJO BOQUETE                                  |                                 |                                   |   |              |
| 1520     ESC.     SECUNDARIA BENIGNO T. ARGOTE     IDAGO_DI@HOTMAIL.COM       TOTAL DE BAJO BOQUETE:     1       DISTRITO     BUGABA       Corregimiento:     LA CONCEPCIÓN       CODIGO     NOMBRE       ISTAL DE LA CONCEPCIÓN:     1       Corregimiento:     CONCEPCIÓN:       Corregimiento:     CERRO PUNTA       Contegimiento:     CERRO PUNTA                                                                                                    | CODIGO                     | NOMBRE                                             |                                 | E-MAIL                            |   |              |
| TOTAL DE BAJO BOQUETE :       1         TOTAL DE BOQUETE :       1         DISTRITO       BUGABA         Corregimiento:       LA CONCEPCIÓN         CODIGO       NOMBRE       E-MAIL         1552       I.P.T. LA CONCEPCIÓN         TOTAL DE LA CONCEPCIÓN:       1         Corregimiento:       CERRO PUNTA         CODIGO       NOMBRE         CODIGO       NOMBRE                                                                                                    | 1520                       | ESC. SECUNDARIA BENIGNO T. ARGOTE                  |                                 | IDAGO_DI@HOTMAIL.COM              |   |              |
| TOTAL DE BOQUETE:     1       DISTRITO     BUGABA       Corregimiento:     LA CONCEPCIÓN       CODIGO     NOMBRE       E-MAIL       1552     I.P.T.       LA CONCEPCIÓN:     1       Corregimiento:     CERRO PUNTA       CODIGO     NOMBRE       CODIGO     NOMBRE                                                                                                    | TOTAL DE BA                | AJO BOQUETE :                                      | 1                               | •                                 | _ |              |
| DISTRITO BUGABA<br>Corregimiento: LA CONCEPCIÓN CODIGO NOMBRE E-MAIL 1552 I.P.T. LA CONCEPCION mstama198 yahoo.com TOTAL DE LA CONCEPCIÓN: 1 Corregimiento: CERRO PUNTA CODIGO NOMBRE E-MAIL                                                                                                    | TOTAL DE BO                | OQUETE:                                            | 1                               |                                   |   |              |
| Corregimiento:       LA CONCEPCIÓN         CODIGO       NOMBRE       E-MAIL         1552       I.P.T. LA CONCEPCION       mstama198 yahoo.com         TOTAL DE LA CONCEPCIÓN:       1         Corregimiento:       CERRO PUNTA         CODIGO       NOMBRE         E-MAIL                                                                                                    | DISTRITO                   | BUGABA                                             |                                 |                                   |   |              |
| CODIGO     NOMBRE     E-MAIL       1552     I.P.T.     LA CONCEPCION     mstama198yahoo.com       TOTAL DE LA CONCEPCIÓN:     1       Corregimiento:     CERRO PUNTA       CODIGO     NOMBRE                                                                                                    | Corregimien                | nto: LA CONCEPCIÓN                                 |                                 |                                   |   |              |
| 1552     I.P.T. LA CONCEPCION     mstama198yahoo.com       TOTAL DE LA CONCEPCIÓN:     1       Corregimiento:     CERRO PUNTA       CODIGO     NOMBRE                                                                                                    | CODIGO                     | NOMBRE                                             | 8                               | E-MAIL                            |   |              |
| TOTAL DE LA CONCEPCIÓN:     1       Corregimiento:     CERRO PUNTA       CODIGO     NOMBRE                                                                                                    | 1552                       | I.P.T. LA CONCEPCION                               |                                 | mstama190yahoo.com                | 1 |              |
| Corregimiento:     CERRO PUNTA       CODIGO     NOMBRE                                                                                                    | TOTAL DE LA                | A CONCEPCIÓN:                                      | 1                               |                                   | - |              |
| CODIGO NOMBRE E-MAIL                                                                                                    | Corregimien                | nto: CERRO PUNTA                                   |                                 | 1                                 | - |              |
|                                                                                                    | CODIGO                     | NOMBRE                                             |                                 | E-MAIL                            |   |              |

5. Catálogos de Escuelas:

Pantalla de Parámetros

| B CATALOGO_ESCUE                            | LAS: Runtime Parameter Form 🛛 🗖 🔀                                                                   |
|---------------------------------------------|----------------------------------------------------------------------------------------------------|
| <u>File E</u> dit <u>V</u> iew <u>H</u> elp |                                                                                                    |
| × 🖻 🛍   🕸 🗙                                 | 4 »                                                                                                 |
| Mi                                          | nisterio de educación<br>ntroduzca los valores                                                      |
| Regional:                                   | % - TODAS LAS REGION ▼ % - TODAS LAS REGION ∧ 1 - BOCAS DEL TORO 10 - KUNA YALA 2 - COCLÉ 2 - COCLÉ |
|                                             | 4 - CHIRIQUÍ<br>5 - DARIÉN<br>6 - HERRERA<br>7 - LOS SANTOS                                         |
| 4                                           | 81 - PANAMA OESTE                                                                                   |

## **Descripción General:**

Enlista por Regional los Códigos y Nombres de los Centros Escolares.

# Funcionalidad:

1. Este reporte se ejecuta ubicándose en Opciones de Organización - SIAREH del Menú principal, opción Catálogo de Escuelas.

**Opciones:** se puede solicitar reporte a Nivel Regional o Todas las Regionales.

2. Luego, presione o ENTER y aparecerá la Salida de Reporte. La información presentada corresponde con la solicitud del criterio.

# Salida de Reporte:

| and the second second sec                                                                                                    | ILAS: PTEVIEWEI                                                                                                    |                               |
|----------------------------------------------------------------------------------------------------|----------------------------------------------------------------------------------------------------|-------------------------------|
| v <u>H</u> elp                                                                                                    |                                                                                                    |                               |
| 2 0 ×                                                                                                    | 🙊 🔍   🗉 🕨   Page:   1   ?                                                                                                    |                               |
|                                                                                                    | REPÚBLICA DE PANAMÁ<br>MINISTERIO DE EDUCACIÓN<br>CATALOGO DE ESCUELAS (PRELIMINAR)                                                                                                    | 1 de 138<br><b>02/10/2007</b> |
| REGIONAL:                                                                                                    | BOCAS DEL TORO                                                                                                    |                               |
| DISTRITU                                                                                                    | BUCAS DEL TURU                                                                                                    |                               |
| CONTRO                                                                                                    | NUMERDE                                                                                                    | OBSERVACIONES                 |
| CODIO                                                                                                    |                                                                                                    | ODSERVACIONES                 |
| 127                                                                                                    | FSC CARENERO                                                                                                    | 8                             |
| 124                                                                                                    | C.O.I.F. ESTADO DE ISRAEL                                                                                                    | 8                             |
| 114                                                                                                    | ESC. JUGLY                                                                                                    | -                             |
| 15                                                                                                    | ESC. LUIS FLORES                                                                                                    |                               |
| 3                                                                                                    | C.E.B.G. REPUBLICA DE NICARAGUA                                                                                                    | 8                             |
| 121                                                                                                    | P.C. RIO CHIRIQUI                                                                                                    | 8                             |
|                                                                                                    |                                                                                                    |                               |
| 122                                                                                                    | COL. ROGELIO J. IBARRA                                                                                                    |                               |
| 122<br>103                                                                                                    | COL. ROGELIO J. IBARRA<br>ESC. VALLE DE GUACAMAYA                                                                                                    |                               |
| 122<br>103<br>FOTAL DE E<br>Corregimie                                                                                                    | COL. ROGELIO J. IBARRA<br>ESC. VALLE DE GUACAMAYA<br>ROCAS DEL TORO : 9<br>ENTO: BAHÍA AZUL                                                                                                    |                               |
| 122<br>103<br>FOTAL DE F<br>Corregimie<br>CODIGO                                                                                                    | COL. ROGELIO J. IBARRA<br>ESC. VALLE DE GUACAMAYA<br>NOCAS DEL TORO : 9<br>ento: BAHÍA AZUL<br>NOMBRE                                                                                                    | OBSERVACIONES                 |
| 22<br>.03<br>COTAL DE E<br>Corregimie<br>CODIGO<br>.38                                                                                                    | COL. ROGELIO J. IBARRA<br>ESC. VALLE DE GUACAMAYA<br>BOCAS DEL TORO : 9<br>Ento: BAHÍA AZUL<br>NOMBRE<br>ESC. CHARCO AZUL                                                                                                    | OBSERVACIONES                 |
| 122<br>103<br>10TAL DE E<br>Corregimie<br>CODIGO<br>.38<br>.37                                                                                                    | COL. ROGELIO J. IBARRA<br>ESC. VALLE DE GUACAMAYA<br>IOCAS DEL TORO : 9<br>INTO: BAHÍA AZUL<br>ESC. CHARCO AZUL<br>ESC. GUACAMAYA ANEXA LA ENSENADA                                                                                                    | OBSERVACIONES                 |
| Corregimie<br>Corregimie<br>CODIGO<br>138<br>137<br>5700                                                                                                    | COL. ROGELIO J. IBARRA<br>ESC. VALLE DE GUACAMAYA<br>OCAS DEL TORO : 9<br>SENTO: BAHÍA AZUL<br>ESC. CHARCO AZUL<br>ESC. GUACAMAYA ANEXA LA ENSENADA<br>C.E.B.G. KUSAPIN                                                                                                    | OBSERVACIONES                 |
| 122<br>103<br><b>TOTAL DE F</b><br><b>COTREGIMIE</b><br><b>CODIGO</b><br>138<br>137<br>5700<br>135<br>135                                                                                                    | COL. ROGELIO J. IBARRA<br>ESC. VALLE DE GUACAMAYA<br>BOCAS DEL TORO : 9<br>Sento: BAHÍA AZUL<br>ESC. CHARCO AZUL<br>ESC. GUACAMAYA ANEXA LA ENSENADA<br>C.E.B.G. KUSAPIN<br>ESC. PIA.VALIENTE AN.CERRO REDONDO                                                                                                    | OBSERVACIONES                 |
| 122<br>103<br>FOTAL DE F<br>COrregimie<br>CODIGO<br>138<br>137<br>5700<br>135<br>FOTAL DE F<br>Corregimie                                                                                                    | COL. ROGELIO J. IBARRA<br>ESC. VALLE DE GUACAMAYA<br>OCAS DEL TORO : 9<br>ento: BAHÍA AZUL<br>ESC. CHARCO AZUL<br>ESC. GUACAMAYA ANEXA LA ENSENADA<br>C.E.B.G. KUSAPIN<br>ESC. PTA.VALIENTE AN.CERRO REDONDO<br>HAHÍA AZUL: 4                                                                                                    | OBSERVACIONES                 |
| 122<br>103<br>107<br>107<br>107<br>107<br>107<br>107<br>107<br>107                                                                                                    | COL. ROGELIO J. IBARRA<br>ESC. VALLE DE GUACAMAYA<br>NOCAS DEL TORO : 9<br>ento: BAHÍA AZUL<br>ESC. CHARCO AZUL<br>ESC. GUACAMAYA ANEXA LA ENSENADA<br>C.E.B.G. KUSAPIN<br>ESC. PTA.VALIENTE AN.CERRO REDONDO<br>BAHÍA AZUL: 4<br>ento: BASTIMENTO<br>NOMBRE                                                                                                | OBSERVACIONES                 |
| 122<br>103<br>FOTAL DE F<br>COTREGIMIE<br>CODIGO<br>138<br>137<br>5700<br>135<br>FOTAL DE F<br>COTREGIMIE<br>CODIGO<br>101                                                                                                    | COL. ROGELIO J. IBARRA<br>ESC. VALLE DE GUACAMAYA<br>NOCAS DEL TORO : 9<br>ento: BAHÍA AZUL<br>ESC. CHARCO AZUL<br>ESC. GUACAMAYA ANEXA LA ENSENADA<br>C.E.B.G. KUSAPIN<br>ESC. PTA.VALIENTE AN.CERRO REDONDO<br>HAHÍA AZUL: 4<br>ento: BASTIMENTO<br>NOMBRE<br>ESC. BAHIA HONDA                                                                            | OBSERVACIONES                 |
| 122<br>103<br>107TAL DE F<br>207TEGIMIE<br>207TEGIMIE<br>207TEGIMIE<br>207TEGIMIE<br>207TEGIMIE<br>207TEGIMIE<br>207TEGIMIE<br>207TAL DE F<br>207TEGIMIE<br>207TEGIMIE<br>207TEG | COL. ROGELIO J. IBARRA<br>ESC. VALLE DE GUACAMAYA<br>BOCAS DEL TORO : 9<br>ento: BAHÍA AZUL<br>ESC. CHARCO AZUL<br>ESC. GUACAMAYA ANEXA LA ENSENADA<br>C.E.B.G. KUSAPIN<br>ESC. DIACAMAYA ANEXA LA ENSENADA<br>C.E.B.G. KUSAPIN<br>ESC. DIACAMAYA ANEXA LA ENSENADA<br>C.E.B.G. KUSAPIN<br>ESC. BASTIMENTO<br>NOMBRE<br>ESC. BAHIA HONDA<br>ESC. BASTIMENTO | OBSERVACIONES                 |

6. Escuelas con Internet:

### Pantalla de Parámetros

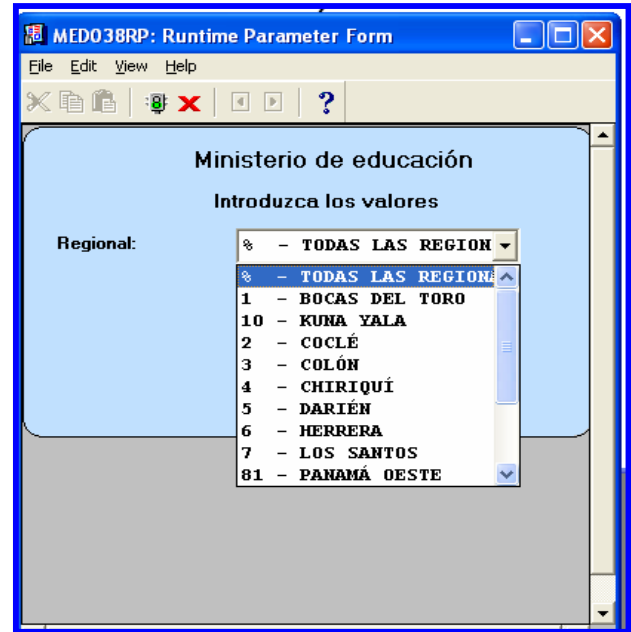

# **Descripción General:**

Enlista por Regional los Códigos y Nombres de los Centros Escolares.

# Funcionalidad:

1. Este reporte se ejecuta ubicándose en Opciones de Organización - Siareh del Menú principal, opción Escuelas con Internet.

**Opciones:** se puede solicitar el reporte a Nivel Regional o Todas las Regionales.

2. Luego, presione o ENTER y aparecerá la Salida de Reporte. La información presentada corresponde con la solicitud del criterio.

| <b>1</b>               |                                 |                |                 |                 |
|------------------------|---------------------------------|----------------|-----------------|-----------------|
| 题 MEDO38RP: F          | reviewer                        |                |                 |                 |
| Eile ⊻iew <u>H</u> elp |                                 |                |                 |                 |
| 926   6                | × 😥 �, III ► ► Page: 1          | ?              |                 |                 |
| •                      | REPÚBLIC                        | CA DE PANAMÁ   |                 | 1 de 33         |
|                        | MINISTERIC                      | ) DE EDUCACIÓ  | N               | 02/10/2007      |
|                        | CA ESCUELAS (                   | CON INTERNET   | )               |                 |
| MINISTERIO DE EDU      | ICACIÓN                         |                |                 |                 |
|                        |                                 |                |                 |                 |
| REGIONAL:              | BOCAS DEL TORO                  |                |                 |                 |
| DISTRITO               | BOCAS DEL TORO                  |                |                 |                 |
| Corregimie             | nto: BOCAS DEL TORO             |                |                 |                 |
| CODIGO                 | NOMBRE                          | NIVEL          | JORNADA         | TELÉFONO        |
| 93                     | C.E.B.G. REPUBLICA DE NICARAGUA | BASICA GENERAL | MAÑANA/TARDE    | 757-9108        |
| TOTAL DE B             | OCAS DEL TORO :                 | 1              |                 |                 |
| TOTAL DE B             | OCAS DEL TORO:                  | 1              |                 |                 |
|                        |                                 |                |                 |                 |
| DISTRITO               | CHANGUINOLA                     |                |                 |                 |
| Corregimie             | nto: CHANGUINOLA                |                |                 |                 |
| CODIGO                 | NOMBRE                          | NIVEL          | JORNADA         | TELÉFONO        |
| 262                    | ESC. CHANGUINOLA                | PRIMARIA       | AM              | 758-6820        |
| 280                    | ESC. FINCA 41                   | PRIMARIA       |                 |                 |
| 231                    | C.E.B.G. FINCA 62               | BASICA GENERAL |                 | 758-7905        |
| TOTAL DE C             | HANGUINOLA :                    | 3              |                 |                 |
|                        |                                 |                |                 |                 |
| Corregimie             | nto: ALMIRANTE                  |                |                 |                 |
| CODIGO                 | NUMBRE                          | NIVEL          | JURNADA         | TELEFUNU        |
| 281                    | ESC. ALMIRANTE                  | PRIMARIA       | DORLE           | 158-38-19       |
| 311                    | ESC. BERTA LOPEZ                | PRIMARIA       | DORFE           | 758-3862        |
| 5636                   | E.S.N.O. DE ALMIRANIE           | ADULTOS        |                 | 758-3662        |
| 291                    | COL. SECUNDARIO DE ALMIRANTE    | PROF. V TECN.  | DOBLE           | 758-3862        |
| TOTAL DE A             | LMTRANTE :                      | 4              | P 0222          | 1.00 0008       |
|                        |                                 | -              |                 |                 |
| Corregimie             | nto: GUABITO                    |                |                 | ,,              |
| CODIGO                 | NOMBRE                          | NIVEL          | JORNADA         | TELÉFONO        |
| 5281                   | E.S.N.O. GUABITO                | JOVENES Y      |                 | 759-7986        |
| F002                   |                                 | ADULTOS        | WANTANIA (TATAT | brogook         |
| 5002                   | P.C. GUABIIO                    | PREMEDIA       | MANANA/ TARDE   | 129 1986        |
| haa                    | <b>boa</b> am b t mo            |                |                 | <b>BEOBOO</b> C |

# 7. Información de las Escuelas:

#### Pantalla de Parámetros

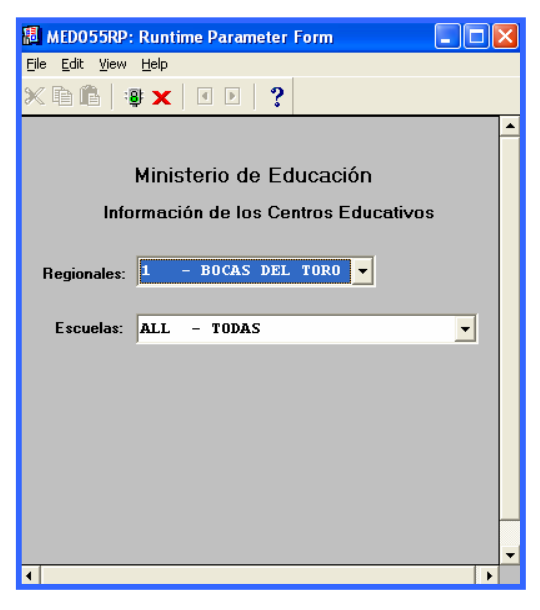

### **Descripción General:**

Es el informe de la Infraestructura de cada Centro Educativo.

# Funcionalidad:

1. Este reporte se ejecuta ubicándose en Opciones de Organización - SIAREH del Menú principal, opción Información de las Escuelas.

Opciones: se puede solicitar reporte a Nivel Regional, Escuelas o (ALL - TODAS).

2. Luego, presione y aparecerá la Salida de Reporte. La información presentada corresponde con la solicitud del criterio.

# Salida de Reporte:

| REPÚBLICA DE PANAMÁ                                      |                     |
|----------------------------------------------------------|---------------------|
| MINISTERIO DE EDUCACION                                  |                     |
| DIRECCIÓN GENERAL DE EDUCACIÓN                           |                     |
| MINISTERIO DE EDUCACIÓN Información del Centro Educativo |                     |
|                                                          |                     |
| Centro Educativo: 100 ESC. BAHIA GRANDE                  |                     |
| Provincia: BOCAS DEL TORO Nivel: 1 DETMORTO              | Télefono: NO EXISTE |
| Distrito: BOCAS DEL TORO Tipo de Centro: Dificil Acceso  |                     |
| Corregimiento: TIERRA OSCURA Jornada:                    | Fax:                |
| Área: Circuito:                                          | Zona:               |
| Comunidad: Bahía GRANDE                                  | Región: <b>1</b>    |
| PERSONAL DIRECTIVO:                                      |                     |
| Director: Cédula:                                        |                     |
| Sub Director: Cédula:                                    |                     |
| INFRAESTRUCTURA:                                         |                     |
| Condiciones del Terreno: Propio: Cedido: Alquilado:      |                     |
| Edificio: Propio: X Compartida: Alquilada: Otras:        |                     |
| No. Pabellones: 2                                        |                     |
| No. Pisos: 2 LABORATORIOS: Cantidad:                     |                     |
| Aulas Regulares: Informática: Cantidad de Computadors    | as:                 |
| Aulas Especiales: Física:                                |                     |
| IPHE: Química:                                           |                     |
| Biología:                                                |                     |
| Aulas de Familia y Lenguas/Inglés:                       |                     |
| Desarrollo: Ciencia Naturales:                           |                     |
| Bufermerie: Otros: Especifique:                          |                     |
| Almacén: RECURSOS HUMANOS:                               |                     |
| Dirección: Trabajador Manual: Contador:                  |                     |
| Sub Dirección: Secretaria: Conductor:                    |                     |
| Oficina de Padres de Inspector: Bibliotecólogo:          |                     |
| Familia: Celador: Asistente de                           |                     |
| Aula Máxima: Cocinera: Laboratorios:                     |                     |
| Piscina: Docentes:                                       | 2                   |
| Salón de Profesores:                                     |                     |
| Sanitarios:                                              |                     |
| Letrinas:                                                |                     |
| Cafeteria:                                               |                     |
| Huertos Recolares:     Terreno en MUSZ:                  |                     |

8. Maestros y Profesores por Regional:

| Ele Edit View Help<br>Ministerio de educación<br>Introduzca los valores<br>Año: 2007<br>Regional: % - TODAS LAS REGION<br>Tipo: 1 - MAESTROS<br>2 - PROFESORES | 📕 MED029RP: Runtime                         | Parameter Form 📃 🗖 🔀                |
|----------------------------------------------------------------------------------------------------|---------------------------------------------|-------------------------------------|
| Ministerio de educación<br>Introduzca los valores<br>Año: 2007<br>Regional: % - TODAS LAS REGION<br>Tipo: 1 - MAESTROS<br>2 - PROFESORES                       | <u>File E</u> dit <u>V</u> iew <u>H</u> elp |                                     |
| Ministerio de educación<br>Introduzca los valores<br>Año: 2007<br>Regional: % - TODAS LAS REGION<br>Tipo: 1 - MAESTROS<br>1 - MAESTROS<br>2 - PROFESORES       | X 🖻 🖺   🤹 🗙                                 | I > 2                               |
| Año: 2007<br>Regional: % - TODAS LAS REGION -<br>Tipo: 1 - MAESTROS -<br>1 - MAESTROS<br>2 - PROFESORES                                                        | Minister                                    | io de educación<br>uzca los valores |
| Regional: % - TODAS LAS REGION -<br>Tipo: 1 - MAESTROS -<br>1 - MAESTROS<br>2 - PROFESORES                                                                     | Año:                                        | 2007 💌                              |
| Tipo:<br>1 - MAESTROS<br>1 - MAESTROS<br>2 - PROFESORES                                                                                                    | Regional:                                   | % - TODAS LAS REGION ▼              |
| 1 - MAESTRUS<br>2 - PROFESORES                                                                                                    | Тіро:                                       | 1 - MAESTROS                        |
|                                                                                                    |                                             | 1 - MAESTRUS<br>2 - PROFESORES      |
|                                                                                                    |                                             |                                     |
|                                                                                                    |                                             |                                     |
| -                                                                                                    |                                             |                                     |
|                                                                                                    |                                             |                                     |
|                                                                                                    | . 1                                         |                                     |

# Pantalla de Parámetros

# **Descripción General:**

Genera la lista de los docentes que están en servicio en los Centros Escolares (Maestros y Profesores).

# Funcionalidad:

1. Este reporte se ejecuta ubicándose en Opciones de Organización - SIAREH del Menú principal, opción Maestros y Profesores por Regional.

**Opciones:** se puede solicitar reporte por Año, a Nivel Regional y Tipo (Maestros o Profesores).

2. Luego, presione o ENTER y aparecerá la Salida de Reporte. La información presentada corresponde con la solicitud del criterio.

| MED029RP: Pro                 | eviewer                                   |                                       |                                                                        |                        |   |
|-------------------------------|-------------------------------------------|---------------------------------------|------------------------------------------------------------------------|------------------------|---|
| jie <u>V</u> iew <u>H</u> elp |                                           |                                       |                                                                        |                        |   |
| 12,6 0)                       | 🗶 😥 🔍 🗏 🗉 🕨 🕨 Pag                         | e: 1                                  | ?                                                                      |                        |   |
| MINISTERIO DE EDUCA           | CA LISTADO<br>REDON<br>SGIONAL: BOCAS DEL | REPÚ<br>ISTER<br>DE ED<br>b<br>L TOR( | BLICA DE PANAMÁ<br>IO DE EDUCACIÓN<br>UCADORES EN SERVICIO<br>MAESTROS | 1 de 800<br>02/10/2007 |   |
| CÉDULA                        | NOMBRE                                    | COD.                                  | CENTRO ESCOLAR                                                         | FIRMA                  |   |
| 1-PI-3-2344                   | PAULINO JAEN                              | 440                                   | ESC. NUTIVI                                                            |                        |   |
| 1-PI-3-2351                   | HERIBERTO HOOKER                          | 149                                   | COL. KUSAPIN                                                           |                        |   |
| 1-PI-5-323                    | HERMENEGILDO HOOKER                       | 5328                                  | C.E.B.G. BAHIA AZUL                                                    |                        |   |
| 1-PI-6-31                     | LORENZO SANCHEZ                           | 257                                   | ESC. ZEGLA                                                             |                        |   |
| 1-7-459                       | MARTIN PALACIOS                           | 443                                   | ESC. MUTARI                                                            |                        |   |
| 1-PI-10-379                   | ROQUE RODRIGUEZ                           | 167                                   | C.E.B.G. SANTA CATALINA                                                |                        |   |
| 1-PI-10-754                   | RICARDO SANTANA                           | 372                                   | ESC. SIEKING                                                           |                        |   |
| 1-PI-11-706                   | JOSE CASTILLO                             | 180                                   | ESC. QUEBRADA ESSEY                                                    |                        |   |
| 1-PI-11-773                   | MANUEL GUERRA                             | 375                                   | ESC. BAHIA LA BALLENA                                                  | -                      |   |
| 1-13-548                      | EUSEBIO JUAREZ B                          | 427                                   | ESC. POMAN KIARY                                                       |                        |   |
| 1-13-561                      | ZENIA BROWN HENAY                         | 311                                   | ESC. BERTA LOPEZ                                                       | -                      |   |
| 1-PI-13-667                   | LEONARDO GONZALEZ                         | 163                                   | ESC. BOCA DEL RIO GUABO                                                | 5                      |   |
| 1-14-243                      | GRACIELA ELLIS GARCIA                     | 339                                   | ESC. GUABITO                                                           |                        |   |
| •                             | 1                                         |                                       | 1                                                                      |                        | • |

# 9. Personal de la Sede Central:

Pantalla de Parámetros

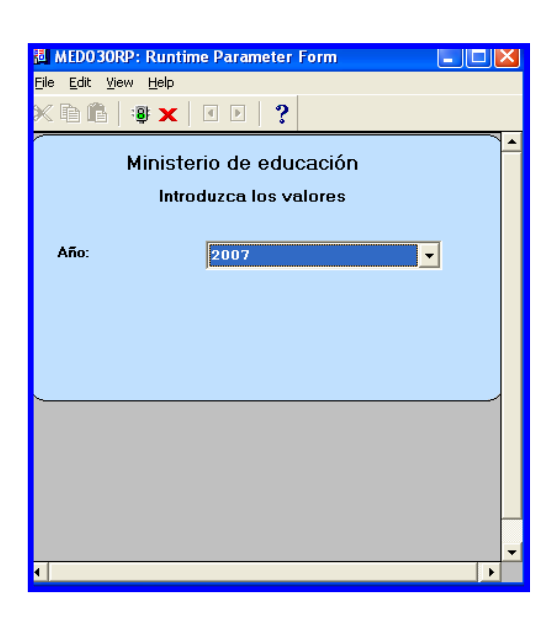

# **Descripción General:**

Genera la lista del Personal de la Sede Central.

## Funcionalidad:

1. Este reporte se ejecuta ubicándose en Opciones de Organización - SIAREH del Menú principal, opción Personal de la Sede Central.

Opciones: se puede solicitar reporte por Año.

2. Luego, presione o ENTER y aparecerá la Salida de Reporte. La información presentada corresponde con la solicitud del criterio.

# Salida de Reporte:

| View Help                                                                                            |                                                                                                    |                                                                                          |
|----------------------------------------------------------------------------------------------------|----------------------------------------------------------------------------------------------------|------------------------------------------------------------------------------------------|
| 2, 🔁 🗖                                                                                               | 🗙   🙊 🔍   🗉 💽 🕨   Page: 🕇                                                                                                    | 2                                                                                        |
| •                                                                                                    | R                                                                                                    | EPÚBLICA DE PANAMÁ 1 de 138                                                              |
|                                                                                                    | MINIS                                                                                                    | TERIO DE EDUCACIÓN 02/10/2007                                                            |
| VIEDU                                                                                                | LISTADO DE PE                                                                                                    | RSONAL DE LA SEDE CENTRAL                                                                |
| NISTERIO DE EDU                                                                                      | CACION                                                                                                    |                                                                                          |
|                                                                                                    |                                                                                                    |                                                                                          |
| TRECCTÓN/T                                                                                           | EPARTAMENTO ATMACEN CI                                                                                                    | ENTRAL DE EDUCACIÓN                                                                      |
| , indeed only 1                                                                                      | Allineir ei                                                                                                    | SWITCHE DE EDUCACION                                                                     |
|                                                                                                    |                                                                                                    |                                                                                          |
| CÉDULA                                                                                               | NOMBRE                                                                                                    | OBSERVACIONES                                                                            |
| 3-223-2554                                                                                           | JOHN ALBERT PARDO GRAIN                                                                                                    |                                                                                          |
|                                                                                                    |                                                                                                    |                                                                                          |
| IRECCIÓN/I                                                                                           | DEPARTAMENTO COMISION                                                                                                    | 1<br>COORD. EDUC. NAL.                                                                   |
| DIRECCIÓN/I                                                                                          | DEPARTAMENTO COMISION                                                                                                    | L<br>COORD. EDUC. NAL.                                                                   |
| DIRECCIÓN/I<br>CÉDULA                                                                                | DEPARTAMENTO COMISION (                                                                                                    | 1<br>COORD. EDUC. NAL.<br>OBSERVACIONES                                                  |
| DIRECCIÓN/I<br>CÉDULA<br>3-220-219                                                                   | DEPARTAMENTO COMISION (<br>NOMBRE<br>CARMEN MARIA CLARKE ALLEN                                                                                                    | 1<br>COORD. EDUC. NAL.<br>OBSERVACIONES                                                  |
| CÉDULA<br>3-220-219                                                                                  | DEPARTAMENTO COMISION ( NOMBRE CARMEN MARIA CLARKE ALLEN                                                                                                    | 1<br>COORD. EDUC. NAL.<br>OBSERVACIONES                                                  |
| DIRECCIÓN/I<br>CÉDULA<br>3-220-219<br>3-223-1333                                                     | COMISION (COMISION (<br>DEPARTAMENTO COMISION (<br>NOMBRE<br>CARMEN MARIA CLARKE ALLEN<br>MARGARITA ATENCIO LOPEZ                                                                                                    | 1<br>COORD. EDUC. NAL.<br>OBSERVACIONES                                                  |
| DIRECCIÓN/I<br>CÉDULA<br>3-220-219<br>3-223-1333                                                     | DEPARTAMENTO COMISION ( NOMBRE CARMEN MARIA CLARKE ALLEN MARGARITA ATENCIO LOPEZ                                                                                                    | 1<br>COORD. EDUC. NAL.<br>OBSERVACIONES                                                  |
| DIRECCIÓN/I<br>CÉDULA<br>3-220-219<br>3-223-1333                                                     | CINY DEPARTMENTO COMISION (<br>NOMBRE<br>CARMEN MARIA CLARKE ALLEN<br>MARGARITA ATENCIO LOPEZ                                                                                                    | 1<br>COORD. EDUC. NAL.<br>OBSERVACIONES                                                  |
| CÉDULA<br>CÉDULA<br>3-220-219<br>3-223-1333<br>TOTAL DIREC                                           | CIUN/DEPARTAMENTO COMISION (<br>NOMBRE<br>CARMEN MARIA CLARKE ALLEN<br>MARGARITA ATENCIO LOPEZ<br>CLÓM/DEPARTAMENTO:                                                                                                    | 1<br>COORD. EDUC. NAL.<br>OBSERVACIONES                                                  |
| CÉDULA<br>                                                                                           | CIUN/DEPARTAMENTO COMISION ( NOMERE CARMEN MARIA CLARKE ALLEN MARGARITA ATENCIO LOPEZ CIÚN/DEPARTAMENTO:                                                                                                    | 1<br>COORD. EDUC. NAL.<br>OBSERVACIONES                                                  |
| CÉDULA<br>CÉDULA<br>3-220-219<br>3-223-1333<br>TOTAL DIRECCIÓN/I                                     | CIUN/DEPARTAMENTO COMISION ( NOMBRE CARMEN MARIA CLARKE ALLEN MARGARITA ATENCIO LOPEZ CCIÓN/DEPARTAMENTO: DEPARTAMENTO COMISION I N°5                                                                                                    | 1<br>COORD. EDUC. NAL.<br>OBSERVACIONES<br>2<br>REG. SELEC.DE PERS.DOC.                  |
| CÉDULA<br>CÉDULA<br>3-220-219<br>3-223-1333<br>FOTAL DIREC<br>DIRECCIÓN/I                            | CIUR/DEPARTAMENTO COMISION (<br>NOMBRE<br>CARMEN MARIA CLARKE ALLEN<br>MARGARITA ATENCIO LOPEZ<br>CCIÚN/DEPARTAMENTO:<br>DEPARTAMENTO COMISION J<br>N°5                                                                                                    | 1<br>COORD. EDUC. NAL.<br>OBSERVACIONES<br>2<br>REG. SELEC.DE PERS.DOC.                  |
| CÉDULA<br>CÉDULA<br>3-220-219<br>3-223-1333<br>TOTAL DIREC                                           | CIUN/DEPARTAMENTO COMISION (<br>NOMBRE<br>CARMEN MARIA CLARKE ALLEN<br>MARGARITA ATENCIO LOPEZ<br>CIÚN/DEPARTAMENTO:<br>DEPARTAMENTO COMISION I<br>N°5                                                                                                    | 1<br>COORD. EDUC. NAL.<br>OBSERVACIONES<br>2<br>REG. SELEC.DE PERS.DOC.                  |
| CÉDULA<br>CÉDULA<br>3-220-219<br>3-223-1333<br>NOTAL DIREC<br>DIRECCIÓN/I<br>CÉDULA                  | NOMBRE<br>CLIM/DEPARTAMENTO<br>COMISION (<br>NOMBRE<br>CARMEN MARIA CLARKE ALLEN<br>MARGARITA ATENCIO LOPEZ<br>CLIÓN/DEPARTAMENTO:<br>DEPARTAMENTO<br>N°5<br>NOMBRE                                                                                                    | 1<br>COORD. EDUC. NAL.<br>OBSERVACIONES<br>2<br>REG. SELEC.DE PERS.DOC.<br>OBSERVACIONES |
| CÉDULA<br>3-220-219<br>3-223-1333<br>TOTAL DIREC<br>DIRECCIÓN/I<br>CÉDULA<br>3-173-816               | DEPARTAMENTO COMISION (<br>NOMERE<br>CARMEN MARIA CLARKE ALLEN<br>MARGARITA ATENCIO LOPEZ<br>CCIÓN/DEPARTAMENTO:<br>DEPARTAMENTO COMISION I<br>N°5<br>NOMERE<br>GLORIA EDILMA CAMAÑO                                                                                      | 1<br>COORD. EDUC. NAL.<br>OBSERVACIONES<br>2<br>REG. SELEC.DE PERS.DOC.<br>OBSERVACIONES |
| CÉDULA<br>3-220-219<br>3-223-1333<br>COTAL DIREC<br>DIRECCIÓN/I<br>CÉDULA<br>3-173-816               | CINY/DEPARTAMENTO       COMISION (         DEPARTAMENTO       COMISION (         NARGARITA       ATENCIO LOPEZ         CIÓN/DEPARTAMENTO:       DEPARTAMENTO:         DEPARTAMENTO       COMISION I         N°5       NOMBRE         GLORIA EDILMA CAMAÑO       NALDONADO | 1<br>COORD. EDUC. NAL.<br>OBSERVACIONES<br>2<br>REG. SELEC.DE PERS.DOC.<br>OBSERVACIONES |
| CÉDULA<br>3-220-219<br>3-223-1333<br>FOTAL DIREC<br>DIRECCIÓN/I<br>CÉDULA<br>3-173-816<br>9-100-2548 | NOMBRE         CARMEN MARIA CLARKE ALLEN         MARGARITA ATENCIO LOPEZ         CIÓN/DEPARTAMENTO:         DEPARTAMENTO         COMISION I         N°5         NOMBRE         GLORIA EDILMA CAMAÑO         MALDONADO         NELLY ELIDA VILLARREAL                      | 1<br>COORD. EDUC. NAL.<br>OBSERVACIONES<br>2<br>REG. SELEC.DE PERS.DOC.<br>OBSERVACIONES |

# 10. Posiciones de Docentes:

**Pantalla** 

| de Parámetros | 📕 MED046DRP: Runtime Parameter Form         | X  |
|---------------|---------------------------------------------|----|
|               | <u>Eile E</u> dit <u>V</u> iew <u>H</u> elp |    |
|               | × 🖻 🛍   🕸 🗙   🗉 🖻   🤶                       |    |
|               |                                             | -  |
|               | Ministerio de Educación                     |    |
|               | Posiciones Docentes del Año                 |    |
|               | Ingrese los parámetros                      |    |
|               | λño: 2007                                   |    |
|               | Regional: 1 - BOCAS DEL TORO 💌              |    |
|               | Escuela: ALL - TODAS                        |    |
|               |                                             |    |
|               |                                             |    |
|               |                                             |    |
|               |                                             |    |
|               |                                             |    |
|               |                                             |    |
|               |                                             | -  |
|               | (                                           | ۱. |

# Descripción General:

Representa el Informe de las Posiciones Docentes del año.

# Funcionalidad:

1. Este reporte se ejecuta ubicándose en Opciones de Organización - SIAREH del Menú principal, opción Reporte de Posiciones Docente.

**Opciones:** se puede solicitar reporte por Año, a Nivel Regional, Escuelas o (ALL - TODAS).

2. Luego, presione o ENTER y aparecerá la Salida de Reporte. La información presentada corresponde con la solicitud del criterio.

| ~                       | ~                     |         |               | REP                         | JBLICA  | DE PANAMÁ                      |                     |                                 |
|-------------------------|-----------------------|---------|---------------|-----------------------------|---------|--------------------------------|---------------------|---------------------------------|
| MEC                     | ÚCA                   |         |               | MINIS:                      | FERIO   | DE EDUCACION                   |                     |                                 |
| MINISTERIO              | E EDUCACIÓN           |         |               | OPCANTZAC                   | te lone | COLAR ANO - 2007               |                     | 20/06/07                        |
|                         |                       |         |               | ORGAN1ZAC.                  | ION ES  | COLAR ANO : 2007               |                     |                                 |
|                         | Centro Edu            | cativo: | ESC. FILO VER | DE                          |         | Código: 520                    |                     | Хора:                           |
| Provincia:<br>Distrito: | BOCAS DEL<br>VANKINTÚ | TORO    | Nivel: 1 p    | RIMARIA                     |         |                                |                     | Región: 1                       |
| Corregimiento           | TUWAI                 |         | Director:     | :                           |         |                                |                     | Cantidad Docentes: 8            |
| 64.1-1-                 | N- N                  |         |               | <b>G 1</b> <sup>2</sup> 2 4 |         | 6                              | <b>6</b> - <b>1</b> |                                 |
|                         | NO.POSICI             |         | re            | Condicion                   | LStado  | Cargo                          | Lategoria           | Lug. Planilla/ Obic.de Irabajo  |
| 1-700-1648              | 9742                  | GONZALO | HOOKER        | PERMANENTE                  | A       | ESC. PRIM. TIT. PROF. EDUC. SE | C. 301              | FILO VERDE, B.T.CH.GR.          |
|                         |                       |         |               |                             |         | -                              |                     |                                 |
|                         |                       |         |               |                             |         | MAESTRO                        |                     |                                 |
| 3-121-870               | 10763                 | ANAHIXA | ÁVILA         | P. P. X. 1                  | т       | EDUCADOR F-1 -MAESTRO          | FO1                 | PRIMARIA-BOCAS BEL TORO Y CHIR  |
|                         |                       |         |               |                             |         |                                | LH                  | FILO VERDE. B.I.CH.GR.          |
|                         |                       |         |               |                             |         | MAESTRO                        |                     |                                 |
| 4-278-784               | 46529                 | AURELIO | SANCHEZ       | PERMANENTE                  | A       | EDUCADOR F-1 -MAESTRO          | FO1                 | PRIMARIA-BOCAS DEL TORO Y CHIR  |
|                         |                       |         |               |                             |         | ESC. PRIM. TIT. PROF. EDUC. PR | IM                  | FILO VERDE. B.T.CH.GR.          |
|                         |                       |         |               |                             |         | MAESTRO                        |                     |                                 |
| 4-716-1245              | 46385                 | DARIO   | CARPINTERO    | PERMANENTE                  | A       | EDUCADOR B-1 -MAESTRO CON      | BO1                 | PRIMARIA-BOCAS DEL TORO Y CHIR  |
|                         |                       |         |               |                             |         | TIT.DE MAESTRO DE ESN.PR       |                     | C.B.G.OCTAVIO CEBALLOS A.CP.#7  |
|                         |                       |         |               |                             |         | MARGTRO                        |                     |                                 |
| 1 715 1020              | 1499                  | LATIDA  | MONTROIMA     | D D V I                     | 2       | EDUCADOR R-1 -WARSTRO CON      | POI                 |                                 |
| 4-715-1028              | 1409                  | DAOKA   | HONTEZONA     | P.P.A.1                     | A       | TIT.DE MAESTRO DE ESN.PR       | BOI                 | FILO VERDE. B.T.CH.GR.          |
|                         |                       |         |               |                             |         |                                |                     |                                 |
|                         |                       |         |               |                             |         | MAESTRO                        |                     |                                 |
| 8-354-448               | 15545                 | AZALIA  | PRENDAS       | PERMANENTE                  | A       | EDUCADOR B-1 -MAESTRO CON      | B01                 | PRIMARIA PORTOBELO, SANTA ISABE |
|                         |                       |         |               |                             |         | TIT.DE MAESTRO DE ESN.PR       |                     | ERNESTO ACOSTA O -COL-3.135     |
|                         |                       |         |               |                             |         | MAESTRO                        |                     |                                 |
| 9-712-1775              | 3767                  | LIZ     | CANTO         | PERMANENTE                  | A       | EDUCADOR B-1 -MAESTRO CON      | B01                 | PRIMARIA-BOCAS DEL TORO Y CHIR  |
|                         |                       |         |               |                             |         | TIT.DE MAESTRO DE ESN.PR       |                     | FILO VERDE. B.T.CH.GR.          |
|                         |                       |         |               |                             |         | MAESTRO                        |                     |                                 |
| 9-724-1765              | 49184                 | MELVIN  | MARTINEZ      | P.P.X.2                     | A       | EDUCADOR B-1 -MAESTRO CON      | B01                 | PRIMARIA-BOCAS DEL TORO Y CHIR  |
|                         |                       |         |               |                             |         | TIT.DE MAESTRO DE ESN.PR       |                     | FILO VERDE. B.T.CH.GR.          |
|                         |                       |         |               |                             |         |                                |                     |                                 |

# 11. Reporte de Posiciones Administrativas:

### Pantalla de Parámetros:

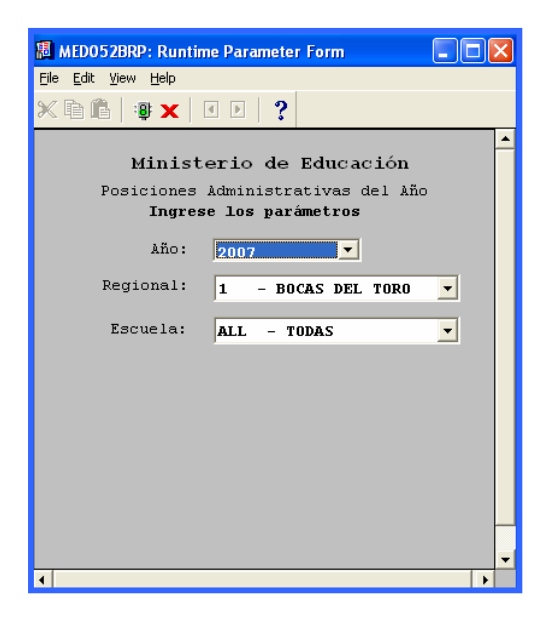

#### **Descripción General:**

Representa el Informe de las Posiciones Administrativas del año.

## Funcionalidad:

1. Este reporte se ejecuta ubicándose en Opciones de Organización - SIAREH del Menú principal, opción Reporte de Posiciones Administrativas.

Opciones: se puede solicitar reporte por Año, a Nivel Regional, Escuelas o (ALL -

2. Luego, presione o ENTER y aparecerá la Salida de Reporte. La información presentada corresponde con la solicitud del criterio.

### Salida de Reporte:

TODAS)

| REPÚBLICA DE PANAMÁ           MINISTERIO DE EDUCACIÓN           Posiciones Administrativas         20/0           MINISTERIO DE EDUCACIÓN           ORGANIZACIÓN         9 d                                                                         |          |              |         |         |               |              |        |                      | /06/07<br>de 24 | ,<br>t |         |
|----------------------------------------------------------------------------------------------------|----------|--------------|---------|---------|---------------|--------------|--------|----------------------|-----------------|--------|---------|
| Centro Educativo: SECUNDARIO DE ALMIRANTE Código: 291<br>Provincia: BOCAS DEL TORO Nivel: 9 PROF. Y TECN. Zona:<br>Distrito: CHANGUINOLA Tipo de Centro: Región: <sup>1</sup> BOCAS DEL TORO<br>Corregimiento: <u>ALMIRANTE</u> Director: Estatus: R |          |              |         |         |               |              |        |                      |                 |        |         |
| SIAREH<br>Cédula                                                                                                    | No.Posic | ión Nomi     | re      | Planill | a Seguro Soci | al Condición | Estado | Cargo                |                 | L      | ugar de |
| 1-17-662                                                                                                    | 21426    | MANUEL       | CORTES  | 261     | 1-17-662      | PERMANENTE   | A      | CELADOR              | COL.            | SEC. D | E ALMIR |
| 1-30-734                                                                                                    | 3650     | LUIS         | CLARK   | 261     | 303-1377      | LICENCIA     | A      | TRABAJADOR MANUAL I  | COL.            | SEC. D | E ALMIR |
| 1-713-1928                                                                                                    | 14923    | <b>LTOAD</b> | HUDSON  | 261     | 9999999       | PERMANENT E  | A      | TRABAJADOR MANUAL II | COL.            | SEC. D | E ALMIR |
| 1-8-142                                                                                                    | 16150    | AMELIA       | EDWARDS | 261     | 9999999       | INTERINO     | A      | INSPECTOR DOCENTE    | COL.            | SEC. D | E ALMIR |
| 4-241-260                                                                                                    | 17375    | EDITA        | ARAUZ   | 261     | 181-1281      | PERMANENTE   | A      | TRABAJADOR MANUAL II | COL.            | SEC. D | E ALMIR |
|                                                                                                    |          |              |         |         |               |              |        |                      |                 |        |         |

# 12. Resumen de Organización Docente:

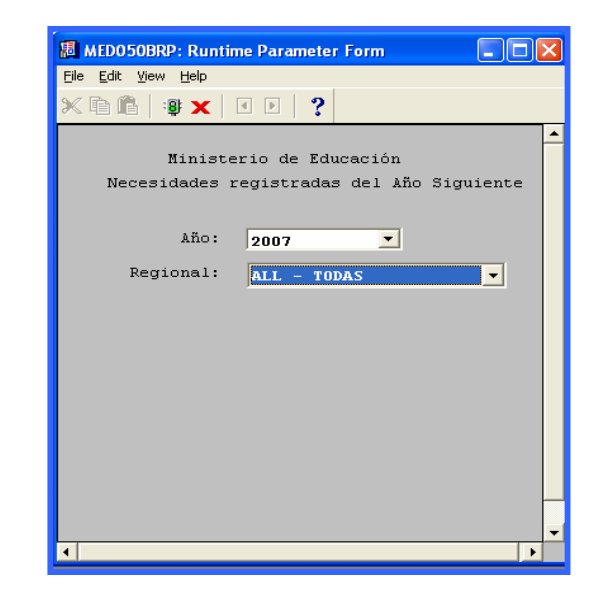

# Pantalla de Parámetros:

# **Descripción General:**

Cuadro que representa las Necesidades Registradas del año siguiente por Regional.

# Funcionalidad:

1. Este reporte se ejecuta ubicándose en Opciones de Organización - SIAREH del Menú principal, opción Reporte Resumen.

**Opciones:** se puede solicitar reporte por Año, a Nivel Regional o (ALL - TODAS).

2. Luego, presione o ENTER y aparecerá la Salida de Reporte. La información presentada corresponde con la solicitud del criterio.

|          |                | REPÚBLICA DE PANAMÁ<br>MINISTERIO DE EDUCACIÓN<br>Resumen de Organización Escolar<br>Año 2007 |                      |                      |                             | 20/06/0<br>1 de :       |
|----------|----------------|-----------------------------------------------------------------------------------------------|----------------------|----------------------|-----------------------------|-------------------------|
| Regional | Descripción    |                                                                                               | Cantidad<br>Escuelas | Cantidad<br>Docentes | Cantidad<br>Administrativos | Necesidades<br>docentes |
| 1        | BOCAS DEL TORO |                                                                                               | 364                  | 2921                 | 42                          | 0                       |
| 10       | KUNA YALA      |                                                                                               | 49                   | 569                  | 10                          | 0                       |
| 2        | COCLÉ          |                                                                                               | 347                  | 2916                 | 261                         | 0                       |
| 3        | COLÓN          |                                                                                               | 192                  | 2633                 | 473                         | 0                       |
| 4        | CHIRIQUÍ       |                                                                                               | 645                  | 5973                 | 364                         | 0                       |
| 5        | DARIÉN         |                                                                                               | 202                  | 1057                 | 49                          | 0                       |
| 6        | HERRERA        |                                                                                               | 184                  | 1455                 | 199                         | 0                       |
| 7        | LOS SANTOS     |                                                                                               | 173                  | 1271                 | 216                         | 0                       |
| 81       | PANAMÁ OESTE   |                                                                                               | 240                  | 3850                 | 370                         | 1                       |
| 82       | PANAMÁ CENTRO  |                                                                                               | 142                  | 5474                 | 837                         | 57                      |
| 83       | SAN MIGUELITO  |                                                                                               | 101                  | 3983                 | 494                         | 0                       |
| 84       | PANAMÁ ESTE    |                                                                                               | 137                  | 714                  | 56                          | 0                       |
| 9        | VERAGUAS       |                                                                                               | 534                  | 3652                 | 436                         | 0                       |
| 90       | PLANTA CENTRAL |                                                                                               |                      | 0                    | 0                           | 0                       |